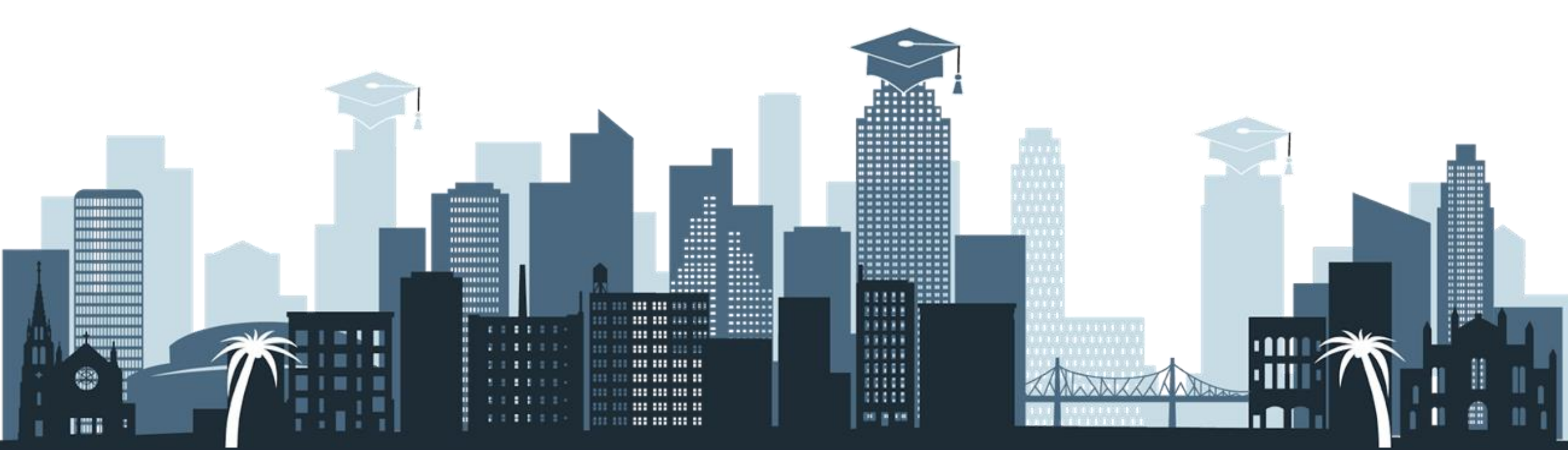

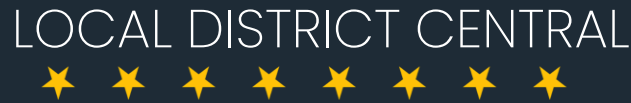

Home of the Champions

School Administrative Assistants & Office Managers Meeting March 18, 2021

# Welcome and Introductions

Frances Baez, Local District Central Superintendent

Miguel Saenz, Administrator of Operations

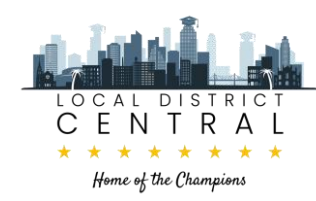

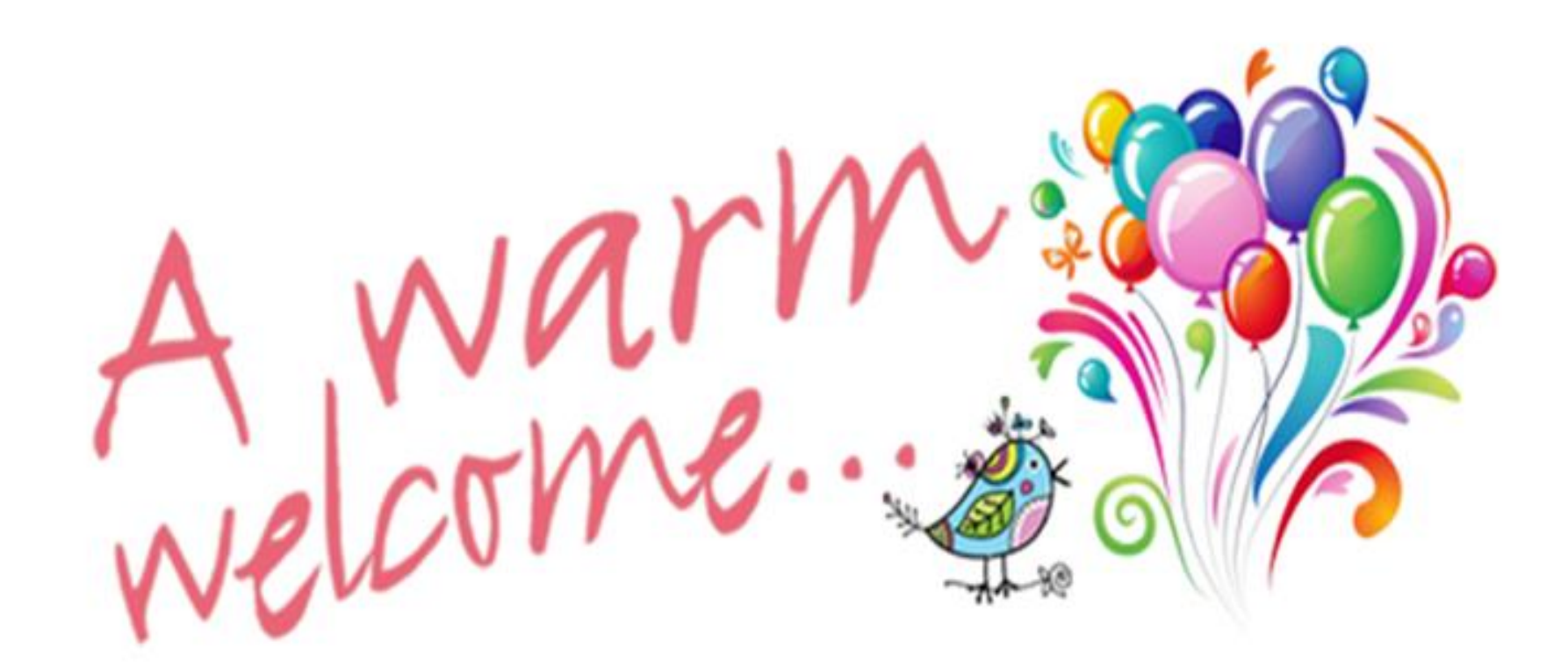

# <u>New Team Members</u>

Scheilda Broughton24th St ESWendy Cruz49th St ES

# **Engaged Participant Outcomes**

At the end of this session, participants will:

Receive orientation on the Vendor Management System, payroll procedures and student pre-enrollment portal. Review role in supporting our communities with a safe reopening of schools.

# Agenda

# 01.

Introductions

02.

**Inclusion Activity** 

# 03.

Accounts Payable Update

**Overview of New Vendor** 

Invoice Management System

## 04.

**Student Pre-Enrollment Portal** 

05.06.07.08.Self Care During<br/>Distance LearningPayroll<br/>• Questions and AnswersCOVID-19 UpdateDaily Pass

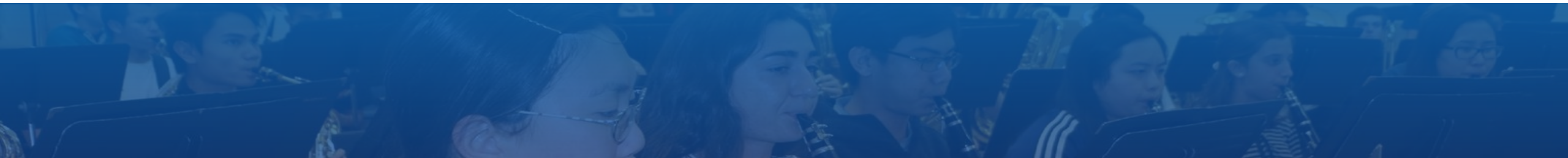

Champions working together

# 7 Norms of **Collaboration**

Pausing

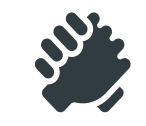

Paying Attention to Self and Others

Presume Positive Intentions

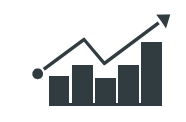

**Providing Data** 

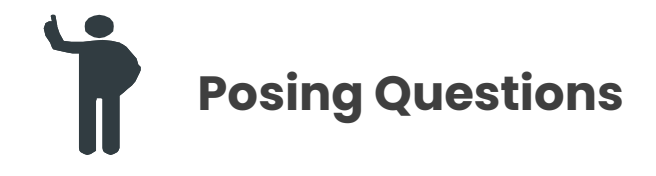

Putting Ideas on the Table

Paraphrasing

# **Zoom Norms**

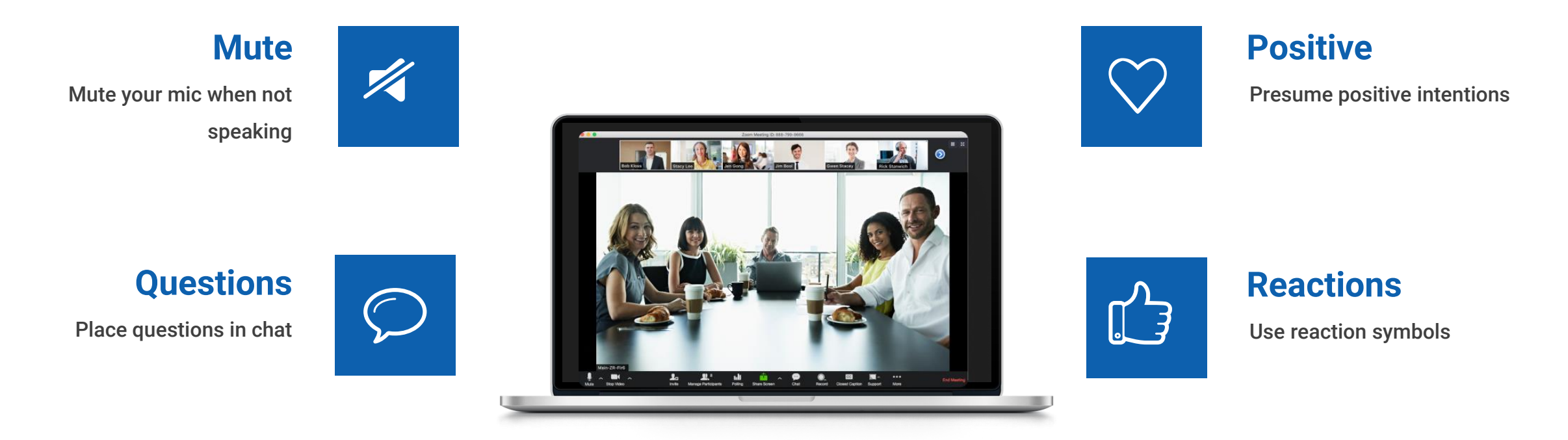

Patient Be flexible and patient with technology

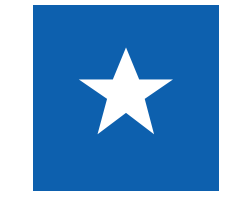

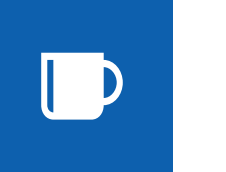

#### Present Be present

# **Wellness Themes**

| Mindful<br>Monday      | Mindfulness is the ability to be fully present in the moment. It can provide<br>numerous benefits, from decreased stress and sadness to increased levels of<br>focus and happiness, according to research. Mindfulness meditation practice is<br>one way to truly experience the current moment and integrate that awareness into<br>your everyday life.             |
|------------------------|----------------------------------------------------------------------------------------------------|
| Grati-<br>Tuesday      | Gratitude is one of many positive emotions. It's about focusing on what is good in<br>our lives and being thankful for the things we have. Gratitude is pausing to notice<br>and appreciate the things we often take for granted, like having a place to live,<br>food, clean water, friends, family, and even computer access.                                      |
| Wellness<br>Wednesday  | There are <u>Eight Dimensions of Wellness</u> : emotional, physical, social, occupational, spiritual, environmental, financial, and intellectual. Each dimension of wellness is interrelated and equally vital in the pursuit of optimum health. Understanding how to maintain and optimize each of the dimensions can support an optimal level of overall wellness. |
| Thoughtful<br>Thursday | Doing something for others is powerful for your well-being. In fact, when we give to others, our brain's pleasure and reward centers light up as if we were the receiver and not the giver! We also get a boost of feel-good endorphins and a hormone called oxytocin is released, which lowers our stress!                                                          |
| Fun<br>Friday          | Fun Friday is the opportunity to learn more about our students while building community and developing and strengthening relationships. Be creative and have fun!                                                                                                    |

# **Triple Track Agenda**

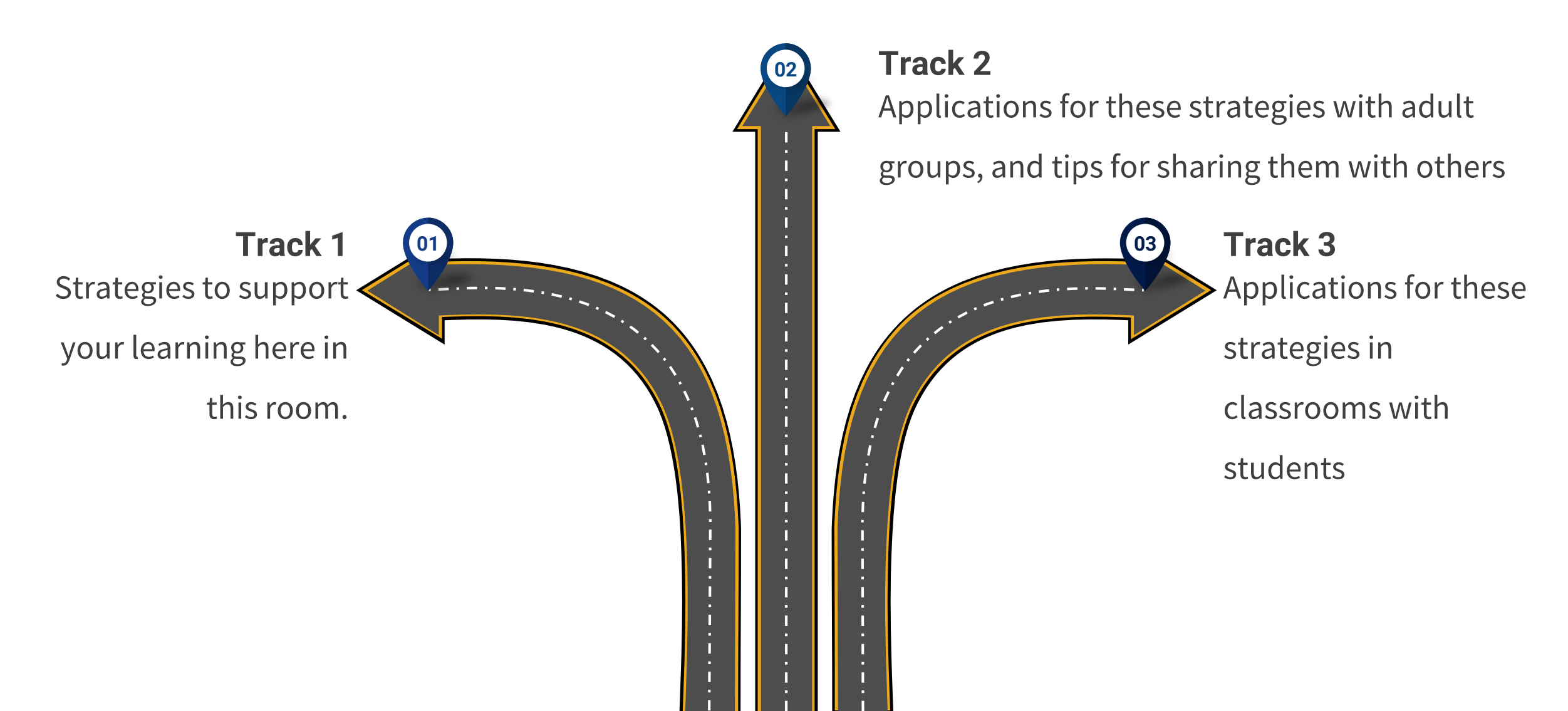

LDC Home of the Champions! will change learning spaces into transformational communities addressing social justice issues through <u>Deeper Learning</u>. This will lead to students prepared to excel in the <u>22nd Century</u>.

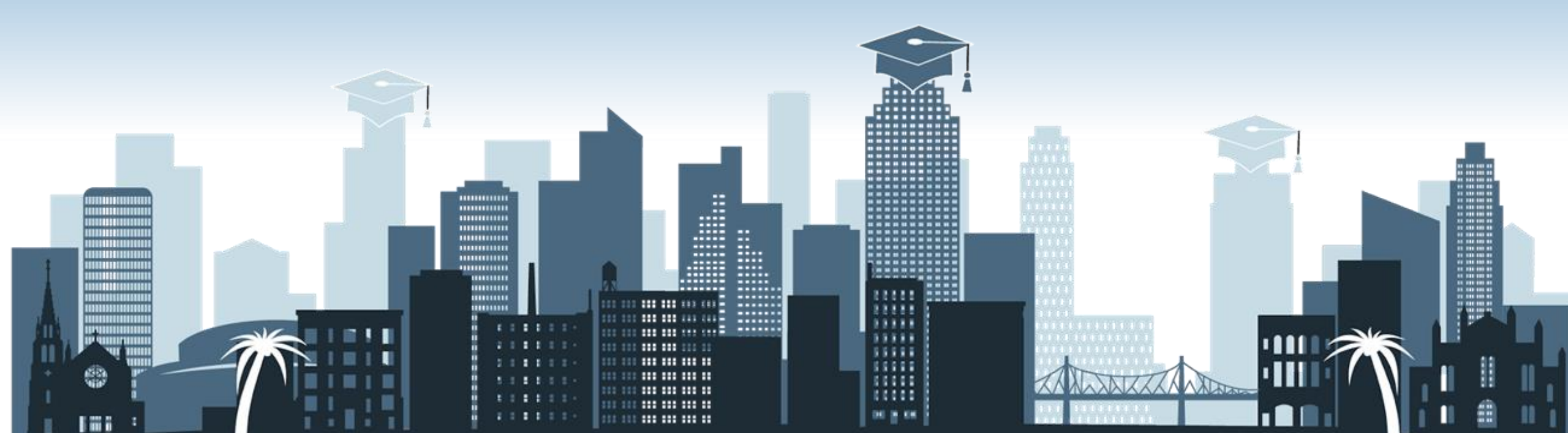

## If-Then Statement Theory of Action

When LDC enacts cycles of continuous improvement to meet every student's learning goal, students will excel.

....

# **Foci For 2020–2021**

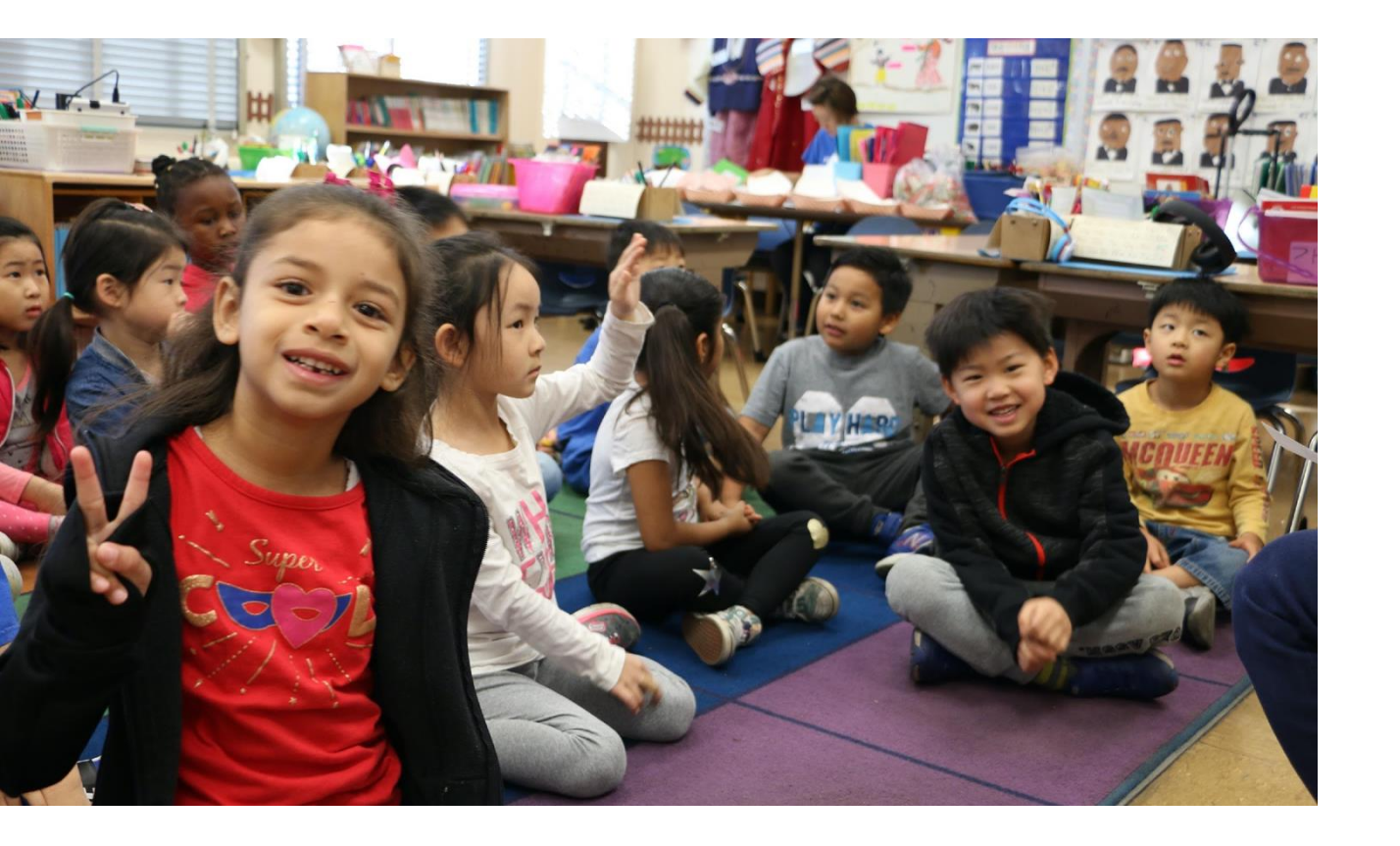

## Instructional Foci

- Rigorous Grade Level Standards Based Learning
- Engagement Strategies for C/O 2021-2032

# **Equity Lens**

- Black Students Matter: We See You, We Hear You
- Populations at the Margins: EL's, Students w/IEP, Gifted, Gender Identity, and unheard

# **Universal Design for Learning**

á sábado jueves

tación es. vierno

npo está

# Inclusion Activity

# Michelle Gorsuch Operations Coordinator

# **Accounts Payable Update**

**Beatriz Rios** Head Accountant

Wilma Ylagan Financial Aide

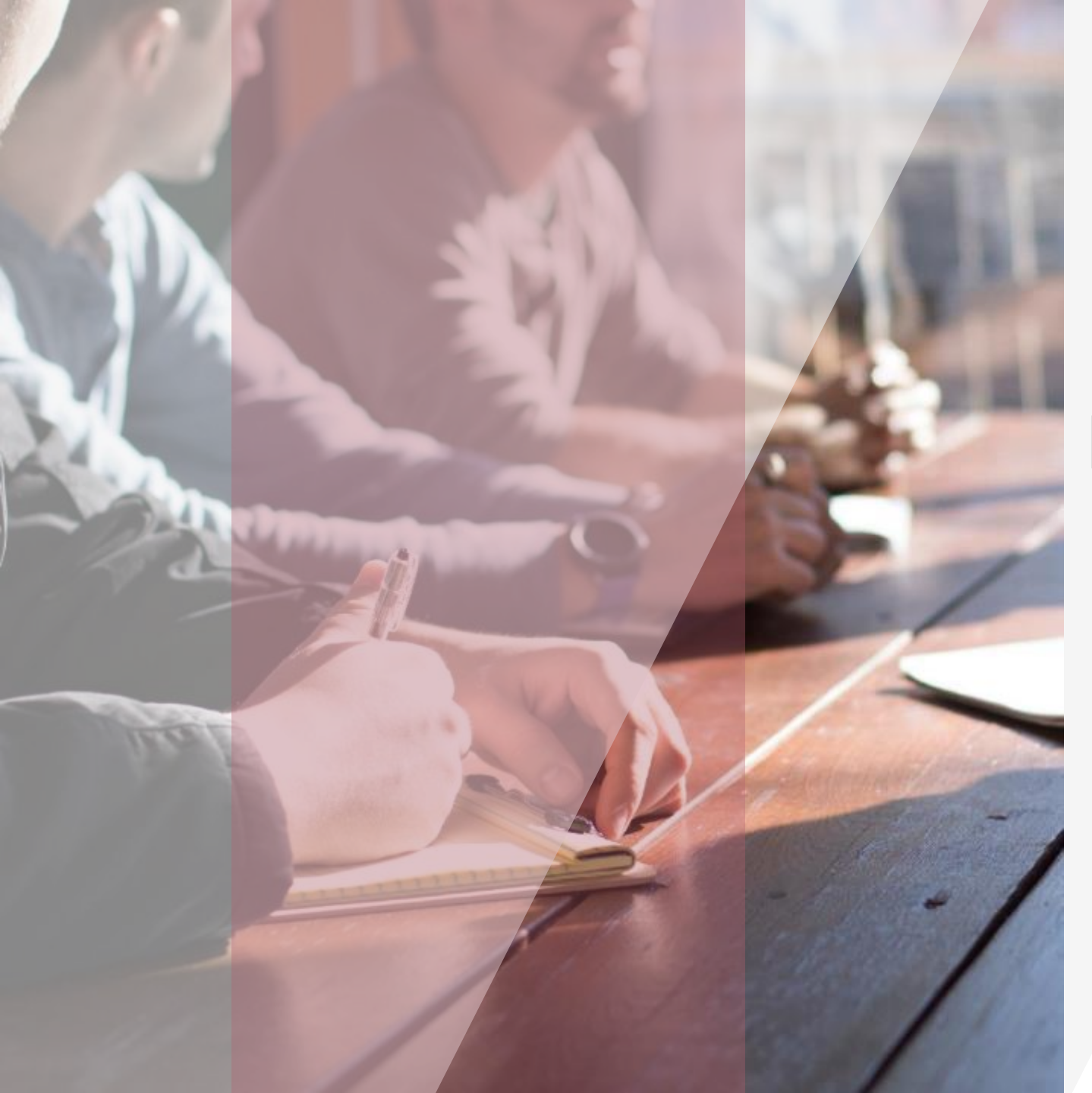

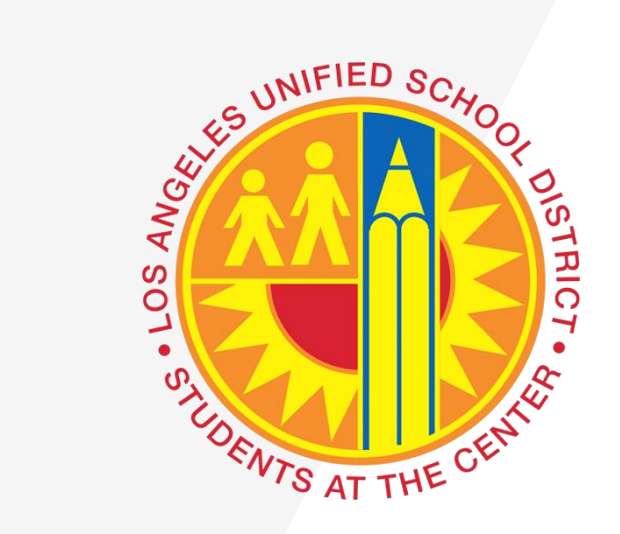

VENDOR INVOICE MANAGEMENT

 $\bullet \bullet \bullet \bullet$ 

**Accounts Payable Branch** 

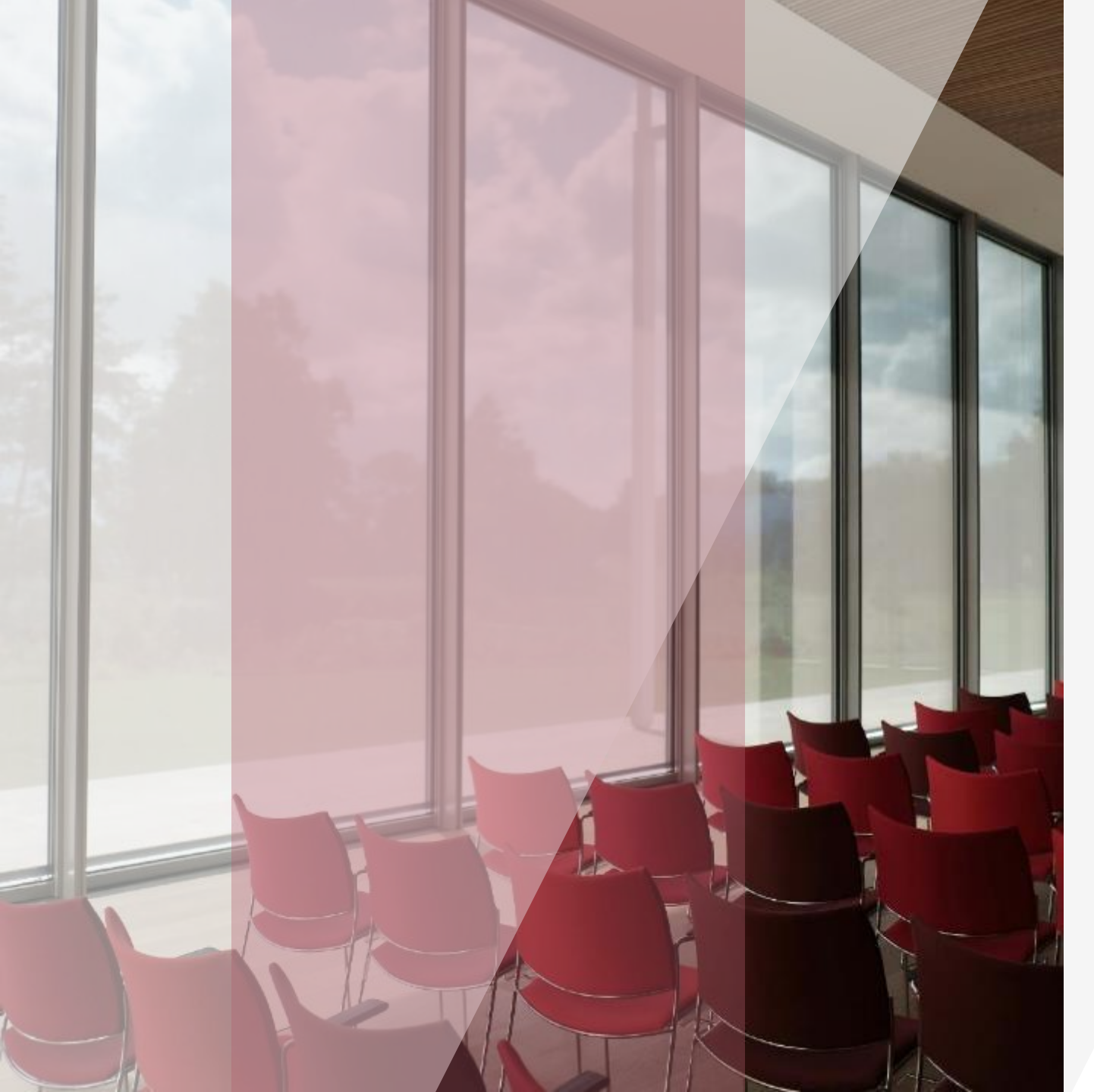

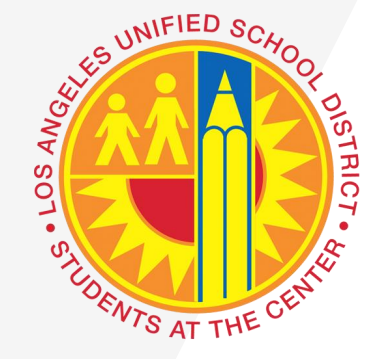

#### **MISSION STATEMENT**

Our mission is to support the LAUSD community by processing accurate and timely payments while providing the highest level of customer service, to maintain fiscal controls through our policies and procedures, to ensure compliance with laws and regulations, and to deliver reliable data.

#### **VISION**

A department that is efficiently and accurately paying District vendors while providing excellent customer service.

#### $\bullet \bullet \bullet \bullet$

Accounts Payable is continuously working on streamlining our processes to provide accurate and timely payments to District vendors. We are making improvements now that we want to share with you.

# Vendor Invoice Management (VIM)

**VIM streamlines accounts payable** operations for LAUSD vendors. VIM optimizes and simplifies the process of receiving, managing, monitoring, and routing invoices and related documentation on all levels. This means transitioning to paperless invoicing, which is a more automated process that accelerates invoice review and reduce errors.

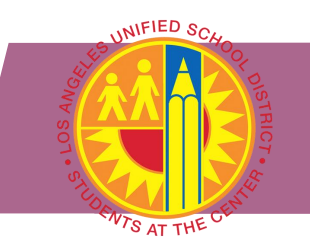

VENDOR INVOICE MANAGEMENT (VIM)

## What is Vendor Invoice Management (VIM) and its benefits?

- VIM is an add-on to SAP system, where its functions and processes run inside SAP
- Ensures accurate, on-time financial reporting with automatic access to A/P information
- Accelerates invoice review and data entry through rapid invoice data capture.
- Automated invoice routing and workflow
- Visibility of invoices and related documents on all levels
- Improve productivity through automation
- Reduce paper handling and physical storage

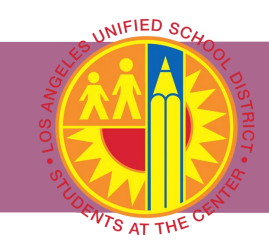

#### VENDOR INVOICE MANAGEMENT (VIM)

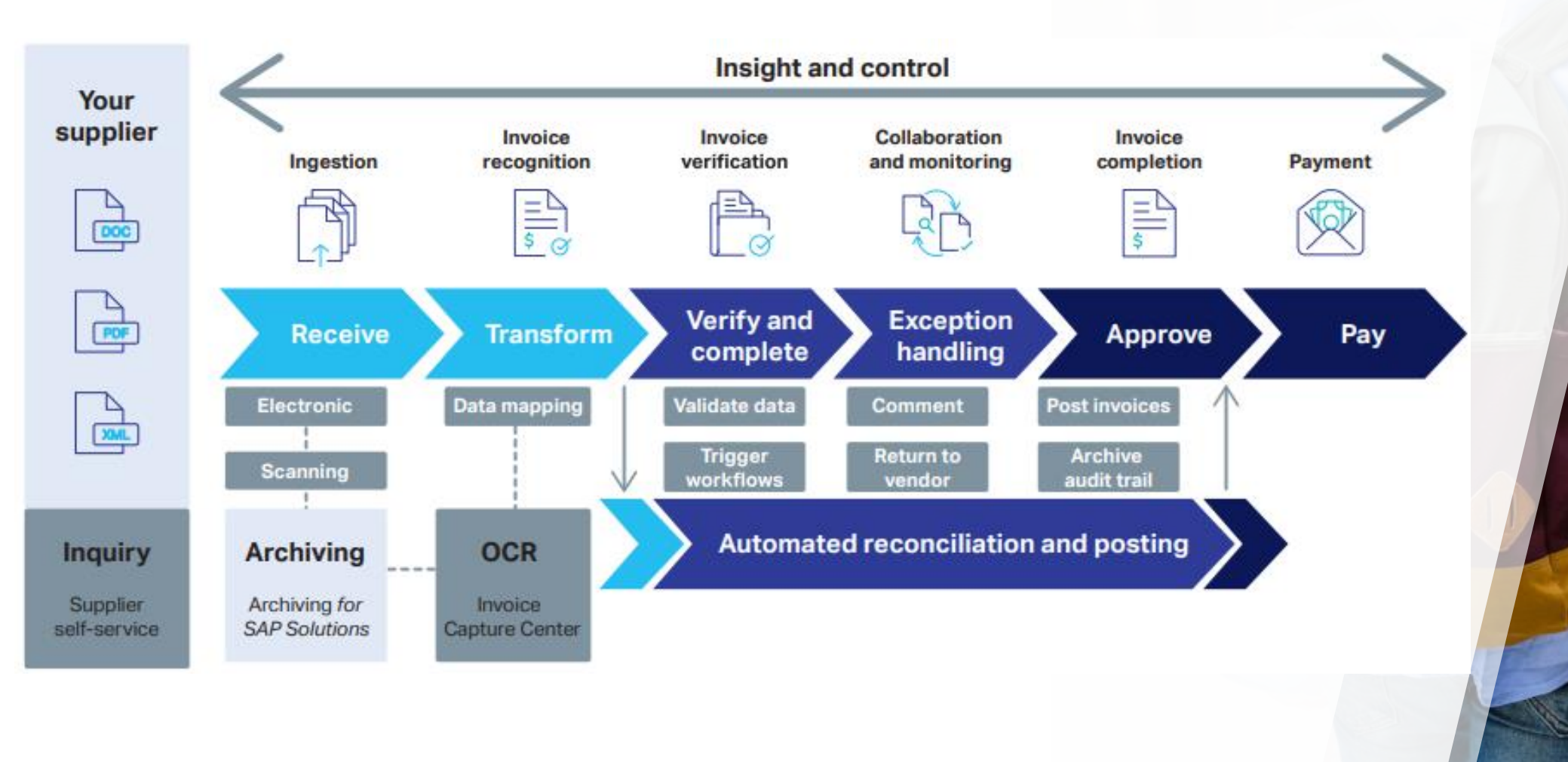

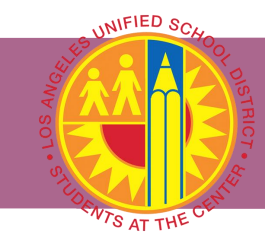

#### VENDOR INVOICE MANAGEMENT (VIM)

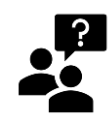

#### What is changing?

Vendor invoices are going from a paper-based, manual data entry process to PDF, automated and electronic method through VIM in SAP.

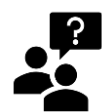

#### What changes will I see before my school is rolled out?

During and after VIM transition, schools will receive <u>three</u> automatic VIM email notifications about Purchase Order, Goods Receipt, and/or Invoice discrepancies. Please note, you will receive VIM training before the system rolls out to your school on handling the invoice via VIM.

| Notification                           | Current Delivery Method          | New Delivery Method                    |  |  |  |
|----------------------------------------|----------------------------------|----------------------------------------|--|--|--|
| Invoice Alert > GR Mismatch SAP        | Automatic notification triggered | Automatic email notification triggered |  |  |  |
| Invoice XXXXXXXXXX                     | by SAP                           | by VIM. Subject: Missing Goods         |  |  |  |
|                                        |                                  | Receipt                                |  |  |  |
| Unable to process invoice due to price | Notification emailed to the      | Automatic email notification triggered |  |  |  |
| discrepancy                            | school by Accounts Payable       | by VIM. Subject: Price Discrepancy     |  |  |  |
|                                        | staff                            |                                        |  |  |  |
| Unable to Process Invoice due to       | Notification emailed to the      | Automatic email notification triggered |  |  |  |
| Where will this happen and how do I I  | eathomore Counts Payable         | by VIM. Subject: PO Exhausted          |  |  |  |
| Central Offices – May 10, 2021         | staff                            |                                        |  |  |  |

Schools – TBD

Please visit Accounts Payable - VIM website: https://achieve.lausd.net/Page/16426

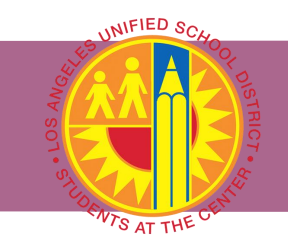

| SAP – VIM WORKPLACE                                                                                                    |               |  |  |  |  |  |  |  |
|----------------------------------------------------------------------------------------------------|---------------|--|--|--|--|--|--|--|
| Welcome           Home         Systems         Access Request         Recn           Process Transactions         To any |               |  |  |  |  |  |  |  |
| Overview                                                                                                    |               |  |  |  |  |  |  |  |
|                                                                                                    |               |  |  |  |  |  |  |  |
| Detailed Frigation     VIM Integrated Invoice Cockpit     VIM Workplace                                                  | LRP QA System |  |  |  |  |  |  |  |

| <b>VENDOR INVC</b>                    | DICE MANAGEMENT | 「(VIM)」 |     |                   |              |             |             |          |               |                                                                                                    |        |         |            |          |                   |                        |         |                               |                   |        |
|---------------------------------------|-----------------|---------|-----|-------------------|--------------|-------------|-------------|----------|---------------|----------------------------------------------------------------------------------------------------|--------|---------|------------|----------|-------------------|------------------------|---------|-------------------------------|-------------------|--------|
|                                       |                 | (       | VI  | M Wo              | orkplac      | ce – Pers   | onal V      | liew     |               |                                                                                                    |        |         |            |          |                   |                        |         |                               |                   |        |
|                                       |                 |         | 0   |                   |              | •           | « 🛛 I (     | o 🚫 🖸    | a n 🔒 i 🗴     | 1000                                                                                                    | 015    |         | 0          | P        |                   |                        |         |                               |                   |        |
|                                       |                 |         | N N | IM Wa             | orkpla       | ce – Per    | sonal       | View     |               |                                                                                                    |        |         |            |          |                   |                        |         |                               |                   |        |
|                                       |                 |         | 1   | Hide Self         | ection Par   | ne 🚽 Sho    | ow Detail I | Pane     | Switch Work   | View 🔐 Cor                                                                                                    | figure | Team    | ∂Re        | fresh    |                   |                        |         |                               |                   |        |
|                                       |                 |         |     | My Tab            |              | v Donding   | Mu Con      | oplated  |               |                                                                                                    | -      |         | _          |          |                   |                        |         |                               |                   |        |
|                                       |                 |         |     | My Ind            |              | y Pending   | My Con      | ipieceu  |               |                                                                                                    |        |         |            |          |                   |                        |         |                               |                   |        |
|                                       |                 |         |     | Apply             | y[           | Edit        |             | Reset    |               |                                                                                                    |        |         |            |          |                   |                        |         |                               |                   | _      |
|                                       |                 |         |     | Company           | Code         |             |             |          | I             | to                                                                                                    |        |         | B          | Do       | cument Date       |                        |         |                               | Currency          |        |
|                                       |                 |         |     | /endor            |              |             |             |          |               | to                                                                                                    |        |         |            | Inc      | oming Date        |                        |         |                               | Gross invoic      | ce amo |
|                                       |                 |         | 1   | lame<br>Deference |              |             |             |          |               | to                                                                                                    |        |         |            | Due      | e Date            |                        |         |                               | Channel ID        | Chatau |
|                                       |                 |         |     | ererence          | .e           |             |             |          |               | 10                                                                                                    |        |         |            |          | cument Id         |                        |         |                               | Document          | Status |
| Access Request Recrui                 | iting VIM       |         | -   | •                 |              |             |             |          |               |                                                                                                    |        |         |            |          |                   |                        |         |                               |                   | 4 F    |
| Access Request Access                 |                 |         |     |                   |              |             |             |          |               |                                                                                                    |        |         |            |          |                   |                        |         |                               |                   |        |
| 5 1                                   |                 |         | 9   |                   | <b>= m</b> ( | 10 <b>1</b> | E 🛛 🏂       |          | 0.0.4         | I Show: 5                                                                                                    | 00     |         |            | hoose Bu | lk Action         |                        |         |                               |                   |        |
|                                       |                 |         | Му  | / Inbo            | ox (16       | Hits)       |             |          |               |                                                                                                    |        |         |            |          |                   |                        |         |                               |                   |        |
| 4                                     |                 |         | Pro | c.St. Bu          | ulk Act. [   | Dashboard W | /F History  | Execute  | Document Id D | oc. Item Res./                                                                                                    | Rep. I | mage Co | mment      | CoCode   | DocumentNo        | Year Ven               | dor     | Name 1                        | Purch.Doc.        | Refere |
|                                       |                 |         |     | <u>30</u>         |              | 68<br>64    |             | <u> </u> | 2000000996    | <u></u>                                                                                                    | 3      |         |            | 1000     |                   | 100                    | 0011377 | LITTLER MENDELSON PC          | 4500512884        | 50541  |
|                                       | T DD OA Gouteur |         |     | <u>00</u>         |              | 60          | 2           | <b>E</b> | 2000000801    | Re la constante de la constante de la constant | 0      |         | Þ          | 1000     |                   | 100                    | 0003708 | DANNIS WOLIVER KELLEY         |                   | 23465  |
|                                       | LRP QA System   |         |     | <u>00</u>         |              | 68          |             | æ        | 200000753     | 0                                                                                                    | )      |         |            | 1000     |                   | 100                    | 0001586 | BARAKAT CONSULTING, INC.      |                   | 256    |
| e Cocknit                             |                 |         |     | 20                |              | 68          |             |          | 200000603     | 0                                                                                                    | )      |         | <b>P</b>   | 1000     |                   | 400                    | 0000001 | CHARTER SCHOOL CAPITAL, INC.  |                   | 11111  |
| o o o o o o o o o o o o o o o o o o o |                 |         |     | <u>30</u>         |              | 66          |             |          | 2000000586    | 0                                                                                                    | 2      |         |            | 1000     |                   | 100                    | 0001303 | FERGUSON ENTERPRISES, INC.    | 4500506522        | /9138  |
|                                       |                 |         |     | 30                | ∺⊢           | 00'<br>6-0  |             | ₩<br>⊕   | 2000000343    | 0                                                                                                    | 2<br>4 |         | (-)<br>(1) | 1000     |                   | 100                    | 0000028 | GUTTERREZ PRECIADO & HOUSE    | 4300300333        | 37659  |
|                                       |                 |         |     | ~                 |              | 60<br>60    | Ē           | È        | 2000000458    | 6                                                                                                    | a<br>M |         | Ē.         | 1000     |                   | 100                    | 0000160 | LAW OFFICES OF CINDY BRINING  |                   | 20190  |
|                                       |                 |         |     |                   |              | ୈଟ          | 2           | ¢,       | 2000000420    | 6                                                                                                    | Ì      |         | Þ          | 1000     |                   | 100                    | 0001303 | FERGUSON ENTERPRISES, INC.    | 4500507483        | 78914  |
|                                       |                 |         |     |                   |              | ଟେ          | 2           | æ        | 200000258     | 6                                                                                                    | )      |         | P          | 1000     |                   | 100                    | 0006636 | H & H AUTO PARTS WHOLESALE    | <u>4500515310</u> | 1IN03  |
|                                       |                 |         |     | <u>20</u>         |              | ଟେ          |             |          | 2000000257    | 6                                                                                                    | 9      |         | <b>P</b>   | 1000     | <u>5500753568</u> | 20 <u>.</u> <u>100</u> | 0001729 | EDDINGS ENTERPRISES INC.      | <u>4500483739</u> | 09478  |
|                                       |                 |         |     | <u> </u>          |              | 660         | <u> </u>    |          | 2000000256    | 0                                                                                                    | 0      |         |            | 1000     |                   | 200                    | 0000283 | A-Z BUS SALES, INC.           |                   | 01P68  |
|                                       |                 |         |     | 30                |              | 66°         |             |          | 2000000232    | 0                                                                                                    | 9<br>4 |         |            | 1000     | 5500800855        | 20 100                 | 0000003 | AMERICAN MOVING PARTS         | 4500510516        | 01400  |
|                                       |                 |         |     | <u> </u>          | +            | Ger .       | -           | <b>E</b> | 2000000068    | N N                                                                                                    | 2<br>) |         |            | 1000     | <u></u>           | 100                    | 0000160 | LAW OFFICES OF CINDY BRINING  | 1500510510        | NON P  |
|                                       |                 |         |     |                   |              |             |             |          |               |                                                                                                    |        |         |            |          |                   |                        |         | ·                             |                   |        |
|                                       |                 |         |     |                   |              |             |             |          |               | <b>(</b> )                                                                                                    |        |         |            |          |                   |                        |         |                               |                   | 1.2    |
|                                       |                 |         |     |                   |              |             |             |          |               |                                                                                                    |        |         |            |          |                   |                        |         | 0R2 (1) 010 T mage 3th        | TNS   A   He      |        |
|                                       |                 |         | <   |                   |              |             |             |          |               |                                                                                                    |        |         |            |          |                   |                        |         | • Γάνς (1) ΑΤΟ - Ε 29bdix-50k | Сът.] →           |        |
|                                       |                 | L       |     |                   |              |             |             |          |               |                                                                                                    |        |         |            |          |                   |                        |         |                               |                   |        |

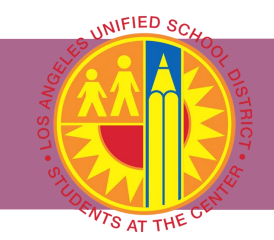

#### VENDOR INVOICE MANAGEMENT (VIM)

#### **VIM EMAIL NOTIFICATION – MISSING GOODS RECEIPT**

 $\geq$  Reason(s):

Goods not received

 $\succ$ Invoice Details:

(Invoice Details)

(Invoice Image Attached with email)

 $\succ$ Comments:

(Additional Comments by A/P Processor, if any)

 $\succ$ Corrective action(s) provided:

- Acknowledge receipt of goods/services by processing the online Goods Receipt (GR).
- If GR is processed and still receiving this message, please review invoice details and all PO lies with GR have been processed.
- If invoice is incorrect, request vendor to submit credit memo or preferably a revised invoice to invoices@lausd.net.

ACCOUNTS-PAYABLE@LAUSD.NET <ACCOUNTS-PAYABLE@LAUSD.NET> Thursday, October 29, 2020 7:47 AM Ylagan, Wilma Grace Subject: Inv #152708 Missing Goods Receipt

Dear School.

Accounts Payable is unable to process the following invoice for payment due to the reason(s) listed below:

Reason(s):

From: Sent:

To:

Goods not received

Invoice Details

Vendor Name : A TONER WAREHOUSE, INC. Vendor # :1000004450 Vendor Invoice # :152708 SAP Invoice # :5500922806 Invoice Date :09/11/2020 Purchase Order # :4500587411

| PO<br>Item | Material | Description                         | Quantity | Value    | Total GR<br>Quantity | Total IR<br>Quantity | Total GR<br>Amount | Total IR<br>Amount |
|------------|----------|-------------------------------------|----------|----------|----------------------|----------------------|--------------------|--------------------|
| 1          |          | CX 431ADW (Black)                   | 5        | 545.00   | 0                    | 5                    | 0.00               | 596.78             |
| 2          |          | CX 431ADW (Cyan)                    | 5        | 1,145.00 | 0                    | 5                    | 0.00               | 1,253.78           |
| 3          |          | CX 431ADW (Magenta)                 | 5        | 1,145.00 | 0                    | 5                    | 0.00               | 1,253.78           |
| 4          | <u> </u> | CX 431ADW (Yellow)                  | 5        | 1,145.00 | 0                    | 5                    | 0.00               | 1,253.78           |
| 5          |          | Xerox B215<br>multifunction printer | 10       | 850.00   | 0                    | 10                   | 0.00               | 930.73             |

#### Please choose the proper corrective action(s) listed below

- 1) Please acknowledge receipt of goods and/or services by processing the online goods receipt (GR).
- 2) If you already processed the GR and are receiving this email, please review the invoice details and ensure all the PO lines with GR have been processed
- 3) If invoice is incorrect, request vendor to submit credit memo or preferably a revised invoice to invoices@lausd.net. Revised invoice must reference the invoice number which it is replacing.

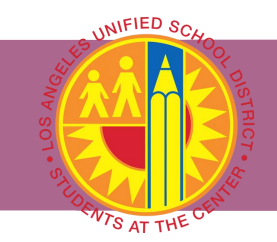

#### VENDOR INVOICE MANAGEMENT (VIM)

#### UI VIM EMAIL NOTIFICATION – PRICE DISCREPANCY

≻Reason(s):

Price Issue

≻Invoice Details:

(Invoice Details)

(Invoice Image Attached with email)

≻Comments:

#### (Additional Comments by A/P Processor, if any)

➤Corrective action(s) provided:

- Modify purchase order, if you agree with the billed item(s).
- If invoice is incorrect, request vendor to submit credit memo or preferably a revised invoice with correct pricing to <u>invoices@lausd.net</u>.
- For Purchase Order and/or Goods Receipt assistance, please contact your respective LRP Shopping Cart Support Center.
- For Accounts Payable assistance, please contact 213-241-4800 or email <u>Accounts-Payable@lausd.net</u>.

| From:<br>Sent:<br>To:<br>Subject:                                                                                                    | ACCOUNTS-PAYABLE@LAUSD.NET <accounts-payable@lausd.net><br/>Thursday, October 29, 2020 7:57 AM<br/>Ylagan, Wilma Grace<br/>Inv #152708 Price Discrepancy</accounts-payable@lausd.net>                                                                                                    |  |  |  |  |  |  |  |  |  |
|----------------------------------------------------------------------------------------------------|----------------------------------------------------------------------------------------------------|--|--|--|--|--|--|--|--|--|
| Dear School,                                                                                                    | Dear School,                                                                                                    |  |  |  |  |  |  |  |  |  |
| Accounts Payable is                                                                                                    | Accounts Payable is unable to process the following invoice for payment due to the reason(s) listed below:                                                                                                    |  |  |  |  |  |  |  |  |  |
| Reason(s):                                                                                                    | Reason(s):                                                                                                    |  |  |  |  |  |  |  |  |  |
| Price Issue                                                                                                    | Price Issue                                                                                                    |  |  |  |  |  |  |  |  |  |
| Invoice Details:                                                                                                    |                                                                                                    |  |  |  |  |  |  |  |  |  |
| Vendor Name :A TC<br>Vendor # :1000004<br>Vendor Invoice # :1<br>SAP Invoice # :5500<br>Invoice Date :09/11<br>Purchase Order # :4        | Vendor Name :A TONER WAREHOUSE, INC.<br>Vendor # :1000004450<br>Vendor Invoice # :152708<br>SAP Invoice # :5500922806<br>Invoice Date :09/11/2020<br>Purchase Order # :4500587411                                                                                                    |  |  |  |  |  |  |  |  |  |
| Comments:                                                                                                    |                                                                                                    |  |  |  |  |  |  |  |  |  |
| Invoice billing \$900                                                                                                    | Unit Price Exceeds PO line 5 for \$545 Unit Price                                                                                                    |  |  |  |  |  |  |  |  |  |
| Please choose the p                                                                                                    | proper corrective action listed below:                                                                                                    |  |  |  |  |  |  |  |  |  |
| <ol> <li>Please mod</li> <li>If billed iter<br/>pricing to <u>in</u></li> <li>For Purchas<br/>Center (SCS</li> <li>For Account</li> </ol> | lify purchase order, if you agree with the billed item(s).<br>m is incorrect, request vendor to submit a credit memo or preferably a revised invoice with correct<br><u>nvoices@lausd.net</u> . Revised invoice must reference the invoice number which it is replacing.<br>se Order and/or Goods Receipt assistance, please contact your respective LRP Shopping Cart Support<br>SC).<br>ts Payable assistance, please contact 213-241-4800 or <u>accounts-payable@lausd.net</u> .<br>ive relationship with vendors, please take corrective action within 5 business days. |  |  |  |  |  |  |  |  |  |
| to maintain a posit                                                                                                    | To maintain a positive relationship with vehicles, please take corrective action within 5 business days.                                                                                                    |  |  |  |  |  |  |  |  |  |

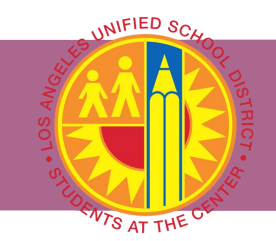

#### VENDOR INVOICE MANAGEMENT (VIM)

#### **VIM EMAIL NOTIFICATION – PO EXHAUSTED**

≻Reason(s):

Quantity Issue

➤Invoice Details:

(Invoice Details)

(Invoice Image Attached with email)

≻Comments:

(Additional Comments by A/P Processor, if any)

➤Corrective action(s) provided:

- Modify purchase order, if you agree with the billed item(s).
- If invoice is incorrect, request vendor to submit credit memo or preferably a revised invoice with correct pricing to <u>invoices@lausd.net</u>.
- For Purchase Order and/or Goods Receipt assistance, please contact your respective LRP Shopping Cart Support Center.
- For Accounts Payable assistance, please contact 213-241-4800 or email <u>Accounts-Payable@lausd.net</u>.

#### ACCOUNTS-PAYABLE@LAUSD.NET <ACCOUNTS-PAYABLE@LAUSD.NET> Thursday, October 29, 2020 8:14 AM

Ylagan, Wilma Grace

Subject: Inv #152708 Unable to Pay-PO Exhausted

#### Dear School,

Accounts Payable is unable to process the following invoice for payment due to the reason(s) listed below:

Reason(s):

From Sent:

To:

Quantity Issue

Invoice Details:

Vendor Name :A TONER WAREHOUSE, INC Vendor # :1000004450 Vendor Involce # :152708 SAP Invoice # :5500922806 Invoice Date :09/11/2020 Purchase Order # :4500587411

| PO<br>Item | Material | Description                         | Quantity | Value    | Total GR<br>Quantity | Total IR<br>Quantity | Total GR<br>Amount | Total IR<br>Amount |
|------------|----------|-------------------------------------|----------|----------|----------------------|----------------------|--------------------|--------------------|
| 1          |          | CX 431ADW (Black)                   | 5        | 545.00   | 5                    | 5                    | 596.78             | 596.78             |
| 2          |          | CX 431ADW (Cyan)                    | 5        | 1,145.00 | 5                    | 5                    | 1,253.78           | 1,253.78           |
| 3          |          | CX 431ADW (Magenta)                 | 5        | 1,145.00 | 5                    | 5                    | 1,253.78           | 1,253.78           |
| 4          |          | CX 431ADW (Yellow)                  | 5        | 1,145.00 | 5                    | 5                    | 1,253.78           | 1,253.78           |
| 5          |          | Xerox B215<br>multifunction printer | 10       | 850.00   | 10                   | 10                   | 930.73             | 930.73             |

Comments:

PO exhausted by invoices 12806 and 120593.

Please choose the proper corrective action(s) listed below

- 1) Please modify purchase order, if you agree with the billed item(s)
- If billed item is incorrect, contact and follow vendor's return process for the over-shipment. Request vendor to submit a credit memo for the returned items or preferably a revised invoice to <u>invoices@lausd.net</u>. Revised invoice must reference the invoice number which it is replacing.
- For Purchase Order and/or Goods Receipt assistance, please contact your respective LRP Shopping Cart Support Center (SCSC).
- For Accounts Payable assistance, please contact 213-241-4800 or <u>accounts-payable@lausd.net</u>.

To maintain a positive relationship with vendors, please take corrective action within 5 business days.

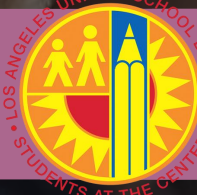

For more Vendor Invoice Management information, please visit our website.

VIM Website: https://achieve.lausd.net/Page/16426

Accounts Payable Branch

## 213-241-4800

Accounts-Payable@lausd.net

https://achieve.lausd.net/accountspayable

# **Pupil Services & Attendance**

# **Rudy Gomez** PSA Field Coordinator

Los Angeles Unified School District

# Student Health and Human Services

Pre-Enrollment Minimum Requirements

Non-Electronic Pre-Enrollment Packets

Online Pre-Enrollment Application Portal

**Repro Unit Mailing Procedures** 

Enrolling Students from Student Online Pre-Enrollment Portal **Distance/Online Learning: Student Pre-Enrollment Portal** 

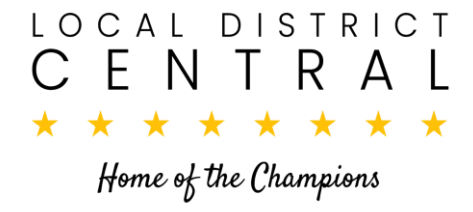

# Best Practices to Promote School Enrollment

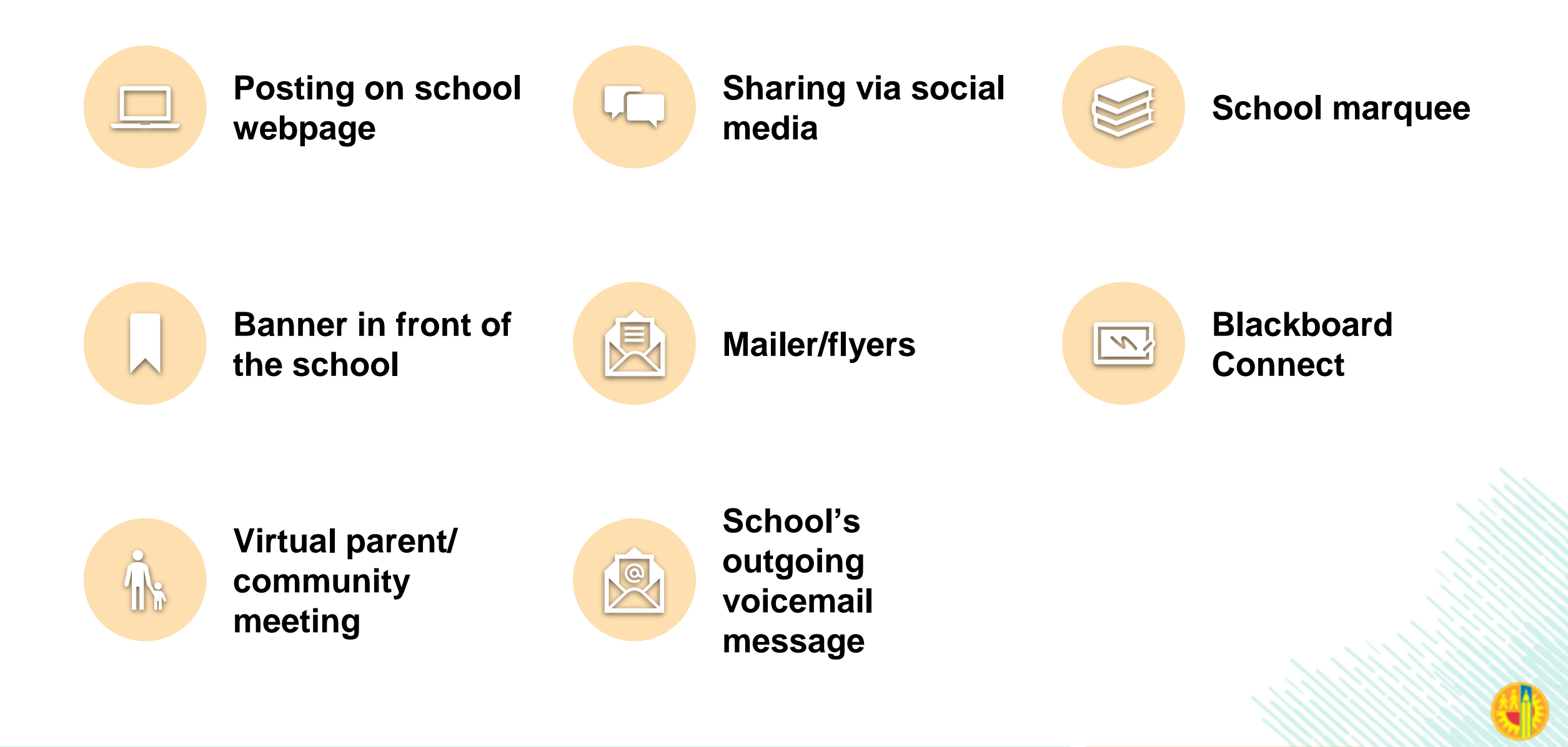

# Online Student Pre-Enrollment Application Portal

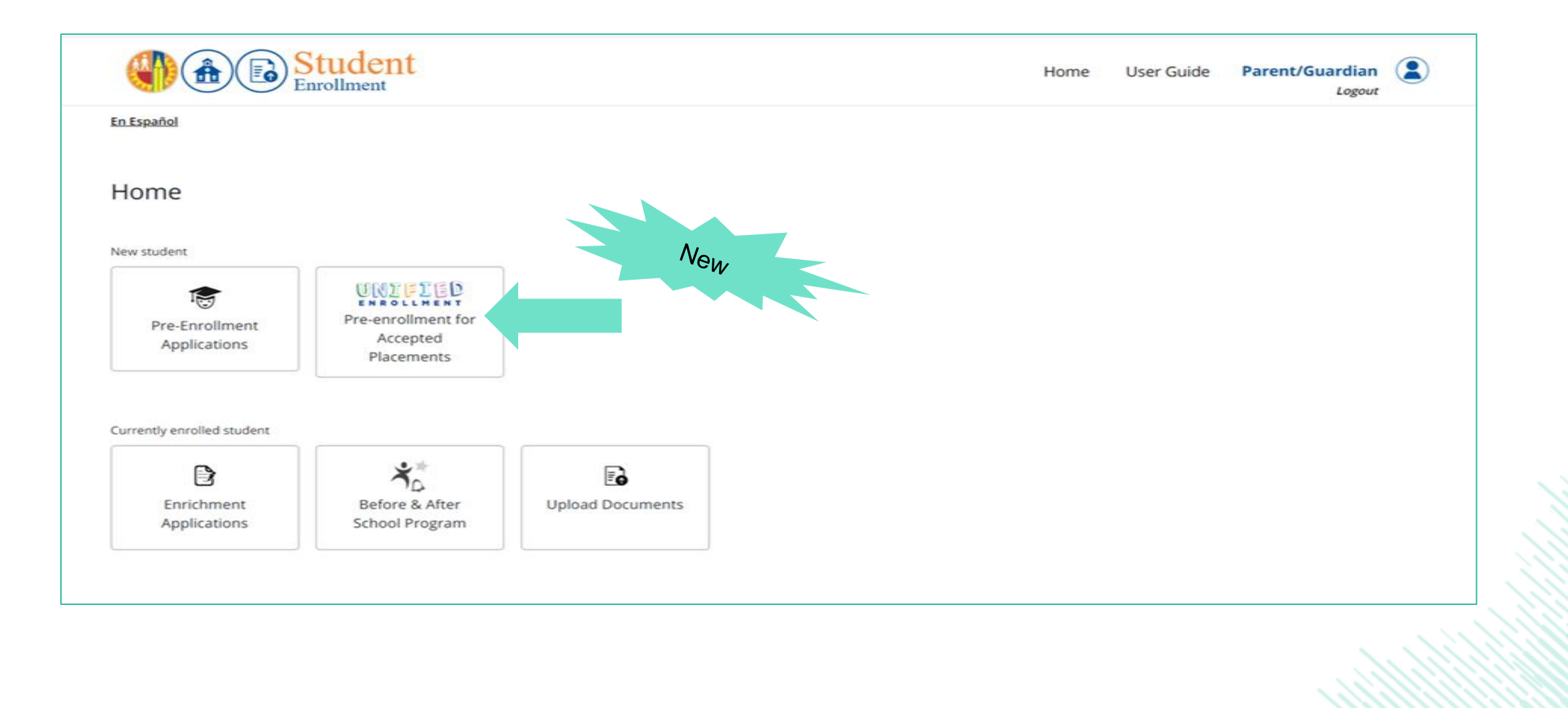

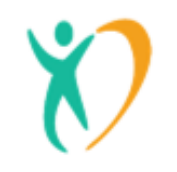

# Online Student Pre-Enrollment Application Portal

## Who can submit an application?

- Pre Enrollment Application Tab-
  - TK-12 student that are new to LAUSD
  - Only for school of residence enrollment

#### Unified Enrollment Tab- (NEW FEATURE)

- New Unified Enrollment applicants who accepted a placement for any of the following:
- Zones of Choice
- District K-12 Open Enrollment
- Choices Programs:
  - Magnet
  - Permits With Transportation
  - Dual Language Education
  - Schools for Advanced Studies
  - Admission Criteria Schools
  - Affiliated Charters

## Who cannot submit an application?

- Continuing, Transferring, or Matriculating LAUSD students (from LAUSD school to another LAUSD school)
- Intra-district Permits (from LAUSD school to another LAUSD school)
- Expanded Transitional Kindergarten (ETK)
- Options Schools
  - $_{\circ}$  Continuation
  - Community Day Schools
  - $_{\circ}$  City of Angeles
  - Carlson Home/Hospital

# Online Student Pre-Enrollment Application

All principals must designate personnel to manage receipt and review of pre-enrollment material submitted by parents/ guardians via the district Student Online Pre-Enrollment Application Portal

Review student Enrollment Dashboard daily (every morning)

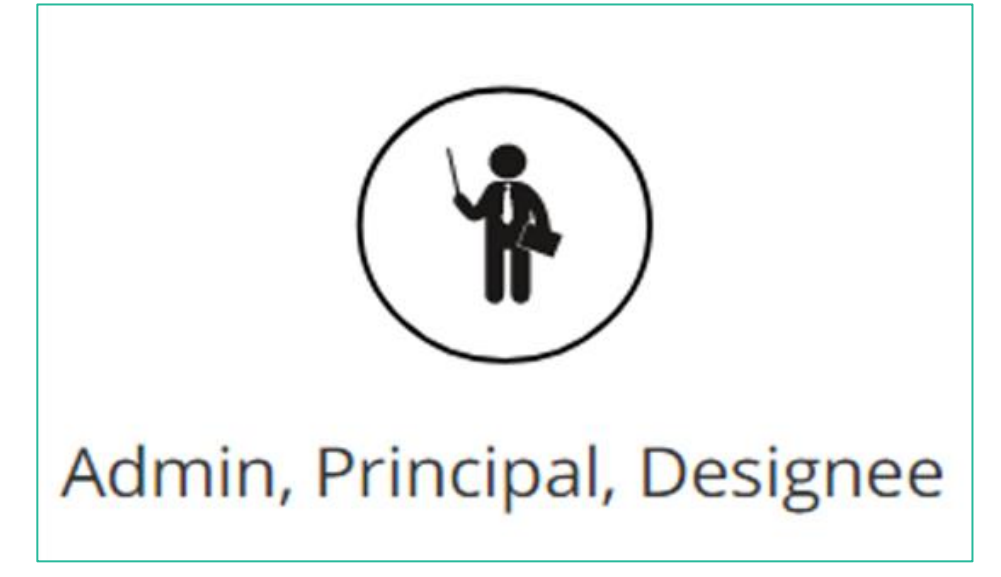

https://enroll.lausd.net

# Online Student Pre-Enrollment Application Portal

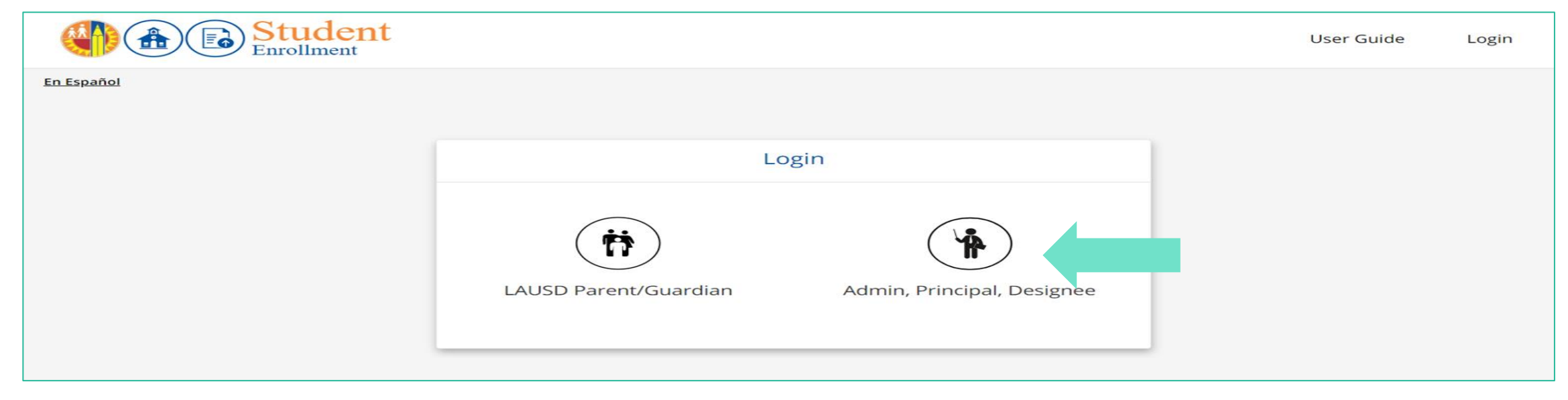

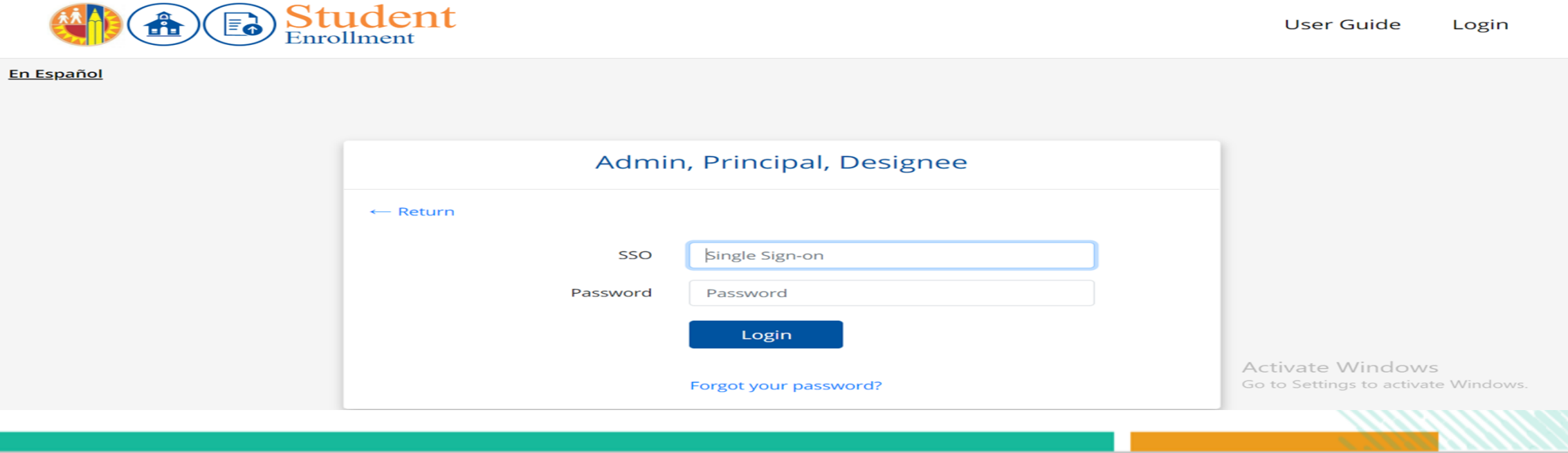

# **Online Pre-Enrollment Security**

**Secure Methods** for exchange of enrollment forms are:

- The online Student Pre-Enrollment Portal
- A regular USPS mailing option
- Any school site distribution of docs

## **Non-Secure Methods:**

 Personal Emails- Schools should not accept nor request completed student enrollment documents by e-mail from parents/caregivers.

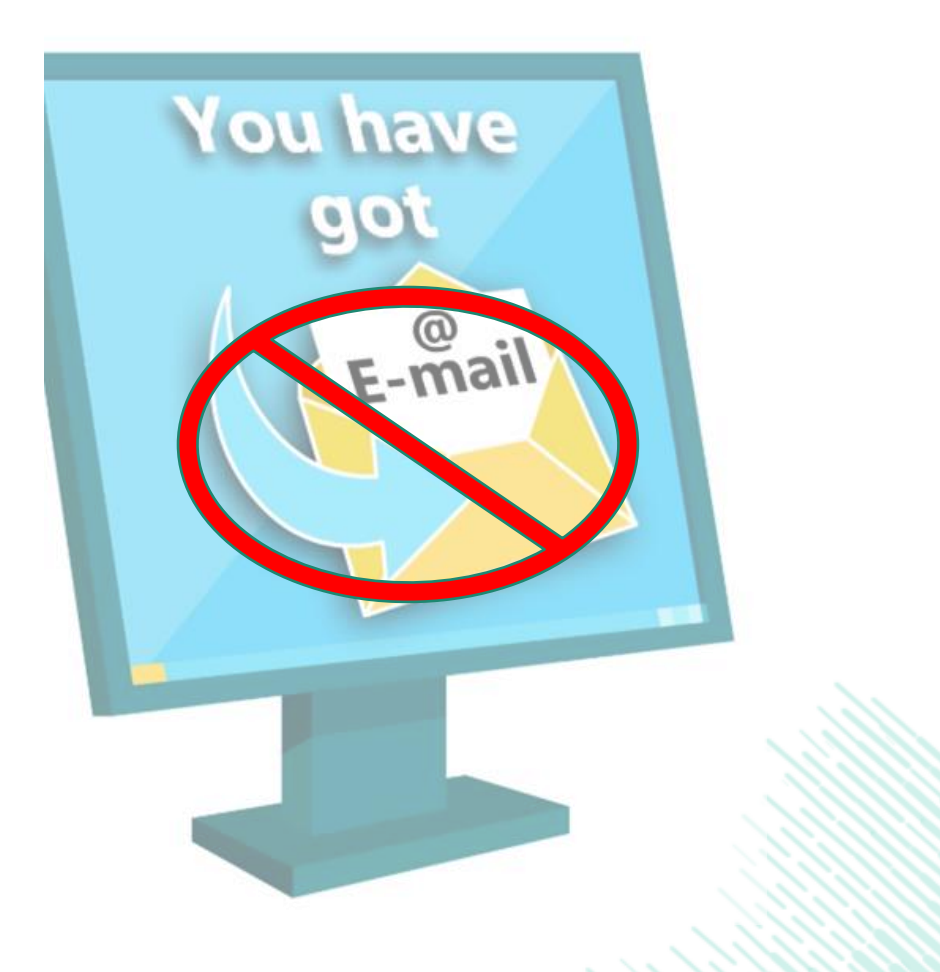

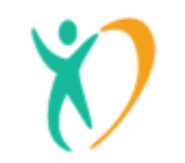

# Parent Guides for the Online Student Pre-Enrollment

- Parent guide is available in English and Spanish.
- Instructions for parents on how to complete the online pre-enrollment application.

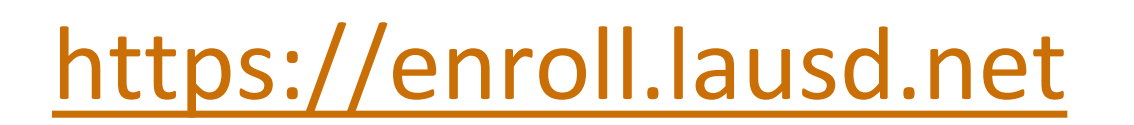

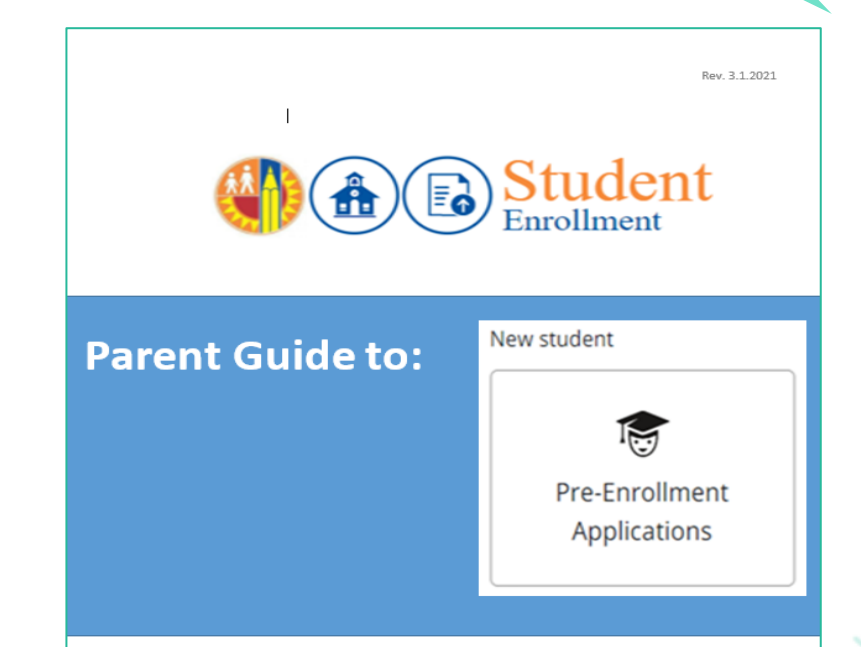

Updated User Guide

The new student online pre-enrollment application is only for **school of residence** for **new students entering Transitional Kindergarten/Kindergarten through 12<sup>th</sup> grade.** 

## School User Guides for the Online Student Pre-Enrollment

|                         |                               | Student<br>Enrollment                       | Home D                                                                   | ocuments l                                                                                                    | Jser Guide                | axa5442<br>Logout |                   |                                                             |                   |           |  |
|-------------------------|-------------------------------|---------------------------------------------|--------------------------------------------------------------------------|----------------------------------------------------------------------------------------------------|---------------------------|-------------------|-------------------|-------------------------------------------------------------|-------------------|-----------|--|
| En Español              |                               |                                             |                                                                          |                                                                                                    |                           |                   |                   |                                                             |                   |           |  |
| Pre-Enro                | ollment Ap                    | oplications                                 |                                                                          |                                                                                                    |                           |                   |                   |                                                             |                   |           |  |
| <u>Clear search fil</u> | ters                          |                                             |                                                                          |                                                                                                    |                           |                   |                   |                                                             |                   |           |  |
| App ID                  | Student f                     | irst name                                   | Student last name                                                        | School                                                                                                    |                           | LD                | School year       | School year Status @                                        |                   |           |  |
|                         |                               |                                             |                                                                          | All                                                                                                    | •                         | All 👻             | All               | All                                                         |                   | •         |  |
| Search                  | Download                      | Quick summary                               |                                                                          |                                                                                                    |                           |                   |                   |                                                             |                   |           |  |
| Result: 4,572           |                               |                                             |                                                                          |                                                                                                    |                           |                   |                   |                                                             | Sort: Submit      | tted date |  |
| ID                      | School year                   | Student                                     | School                                                                   |                                                                                                    | Submitted                 |                   | Submitted date    | Status                                                      | Status            |           |  |
| 4753                    | 2021-2022                     | Bug Bunny<br>DOB: 10/23/2012   Grade: 4     | Hubbard Street Elementary (1460<br>13325 HUBBARD ST, SYLMAR, CA 91342    | 301)                                                                                                    | diana<br>(sdidu)          |                   | 3/3/2021 3:41 PI  | M Submitted<br>3/5/2021 5:5                                 | 5 PM              | view      |  |
| 4739                    | 2021-2022                     | Lindsey Angulo<br>DOB: 12/8/2005   Grade: 9 | Tweedy Elementary (1726001)<br>9724 PINEHURST AVE, SOUTH GATE, CA 90     | 1280                                                                                                    | Rafael Angulo<br>(Father) | •                 | 2/11/2021 6:42 F  | 021 6:42 PM Approved for next school year 2/16/2021 5:01 PM |                   |           |  |
|                         | $\sim$                        | Q1 1                                        |                                                                          | TEST ENVIRONMENT                                                                                                    |                           |                   | _                 | _                                                           | _                 |           |  |
|                         |                               | Student                                     | School User Tasks (PDF                                                   | 9                                                                                                    |                           | × ne Doc          | uments Use        | er Guide ax                                                 | a5442 (<br>Logout | 2         |  |
| <u>En Español</u>       |                               |                                             | Completing Enrollment     Accessing Documents U     Managing User Access | Completing Enrollment in MISIS (PDF)     Accessing Documents Uploaded By Parents (PDF)     Managing User Access (PDF) |                           |                   |                   |                                                             |                   |           |  |
| Pre-Enr                 | ollment Ap                    | oplications                                 |                                                                          |                                                                                                    | Clos                      |                   |                   |                                                             |                   |           |  |
| Clear search fi         | <u>Student f</u>              | irst name S                                 | tudent last name                                                         | School                                                                                                    |                           |                   | School year S     | tatus Ø                                                     |                   |           |  |
|                         |                               |                                             |                                                                          |                                                                                                    |                           | All 👻             | All 👻             | All                                                         |                   | -         |  |
| Search                  | Search Download Quick summary |                                             |                                                                          |                                                                                                    |                           |                   |                   |                                                             |                   |           |  |
| Result: 4,572           |                               |                                             |                                                                          |                                                                                                    |                           |                   |                   | Sort                                                        | : Submitted       | date      |  |
| ID                      | School year                   | Student                                     | School                                                                   |                                                                                                    | Submitted                 |                   | Submitted date    | Status                                                      |                   |           |  |
| 4753                    | 2021-2022                     | Bug Bunny<br>DOB: 10/23/2012   Grade: 4     | Hubbard Street Elementary (14603)<br>19325 HUBBARD ST, SYLMAR, CA 91342  | 01)                                                                                                    | diana<br>(sdidu)          |                   | 3/3/2021 3:41 PM  | Submitted<br>3/5/2021 5:55 PM                               | vie               | w         |  |
| 4739                    | 2021-2022                     | Lindsey Angulo<br>DOB: 12/8/2005   Grade: 9 | Tweedy Elementary (1726001)<br>9724 PINEHURST AVE, SOUTH GATE, CA 902    | 80                                                                                                    | Rafael Angulo<br>(Father) |                   | 2/11/2021 6:42 PM | Approved for<br>school year<br>2/16/2021 5:01 Pi            | next vie<br>vi    | w         |  |
|                         |                               |                                             |                                                                          |                                                                                                    |                           |                   |                   |                                                             |                   |           |  |

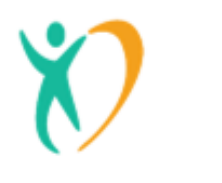

# New Features on the Online Student Pre-Enrollment

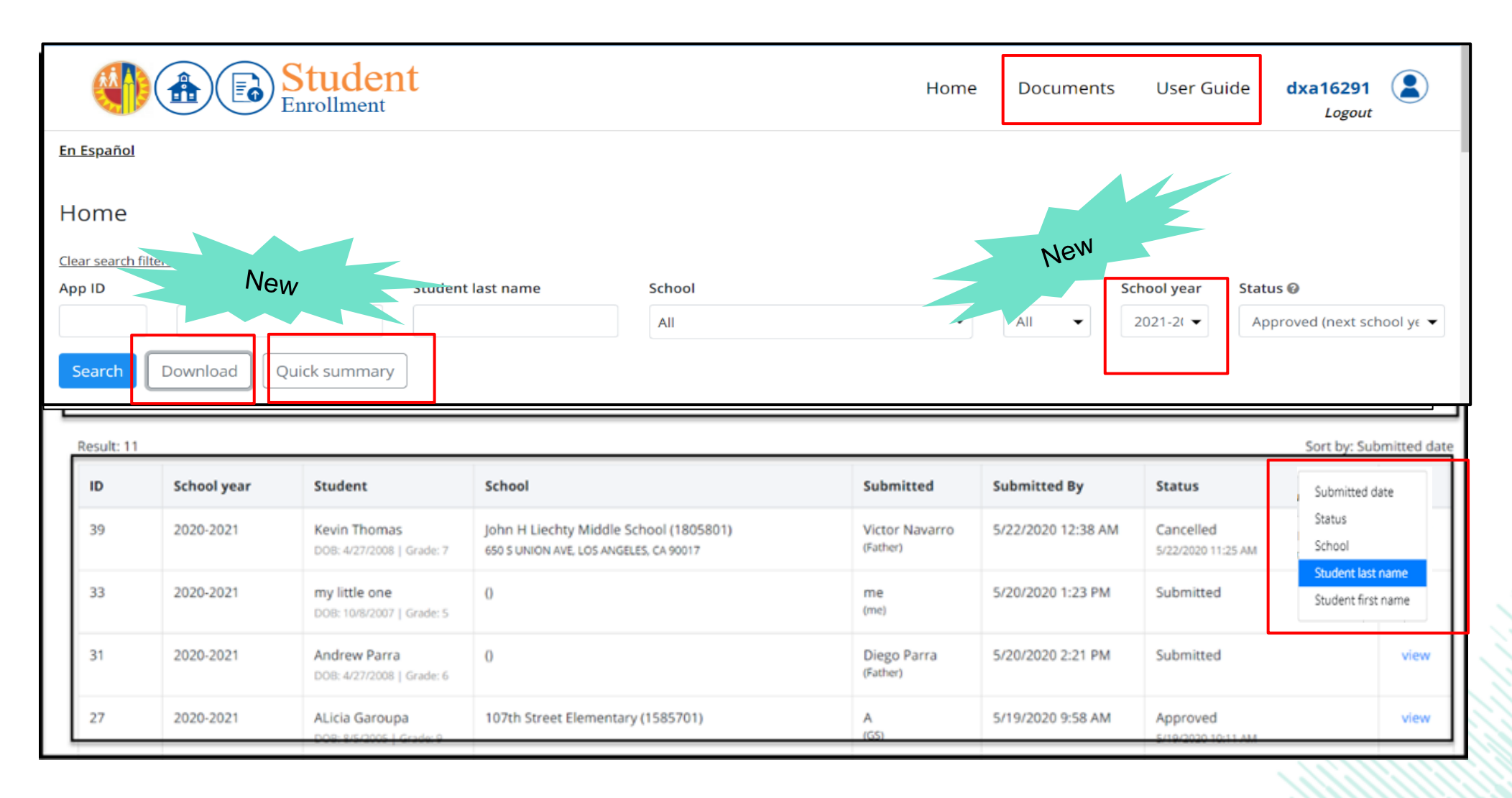
#### **Updating School Year on the Application**

(I.e. parent/caregiver applied for the current school year but meant to submit for next school year)

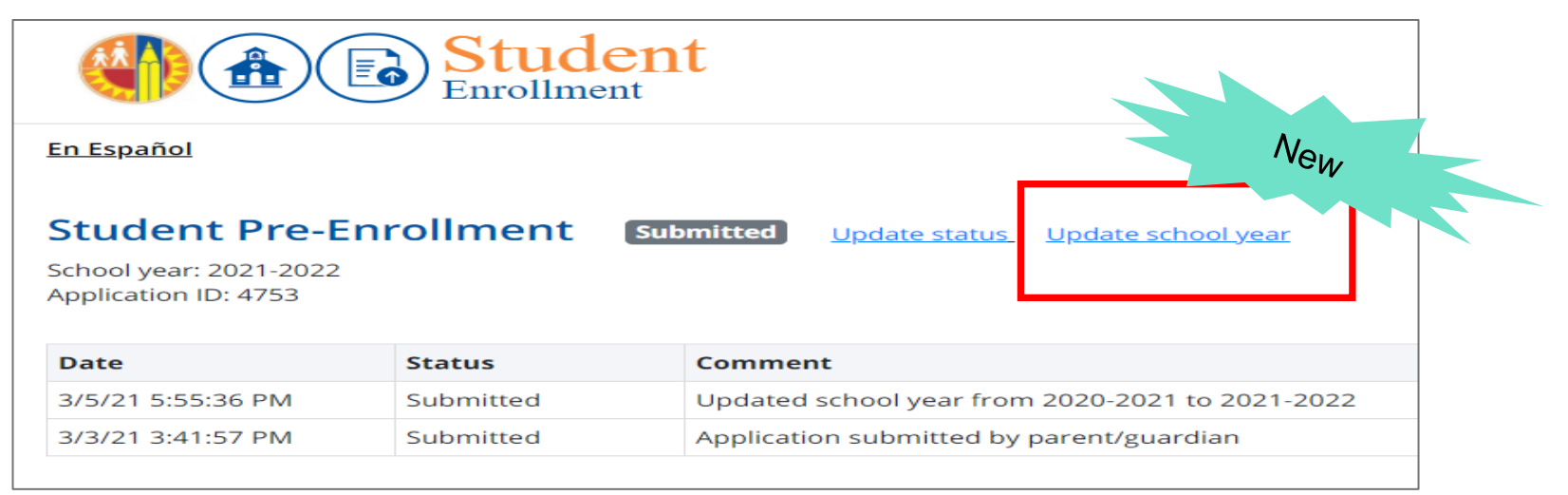

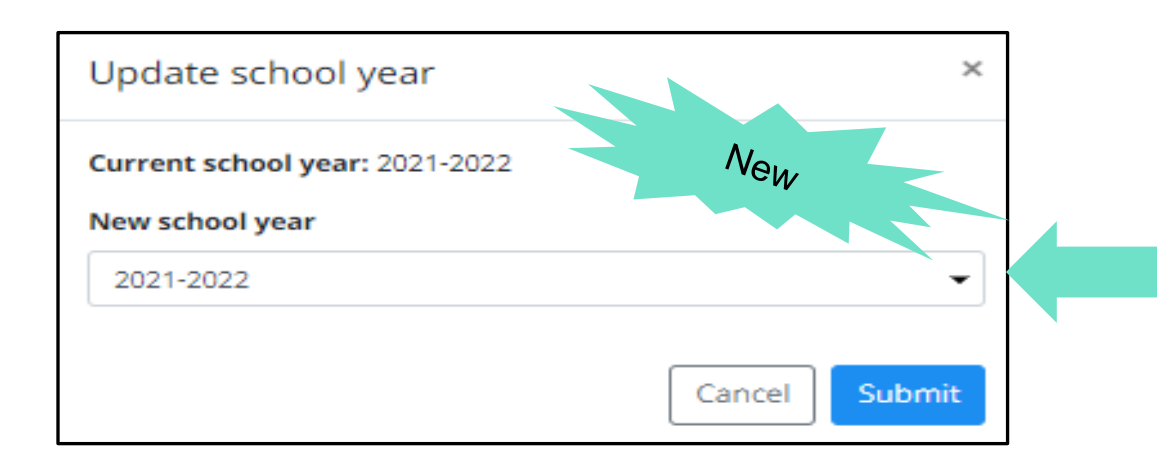

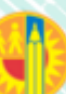

#### Next Year Enrollment Applications-Approved for Next School Year Option

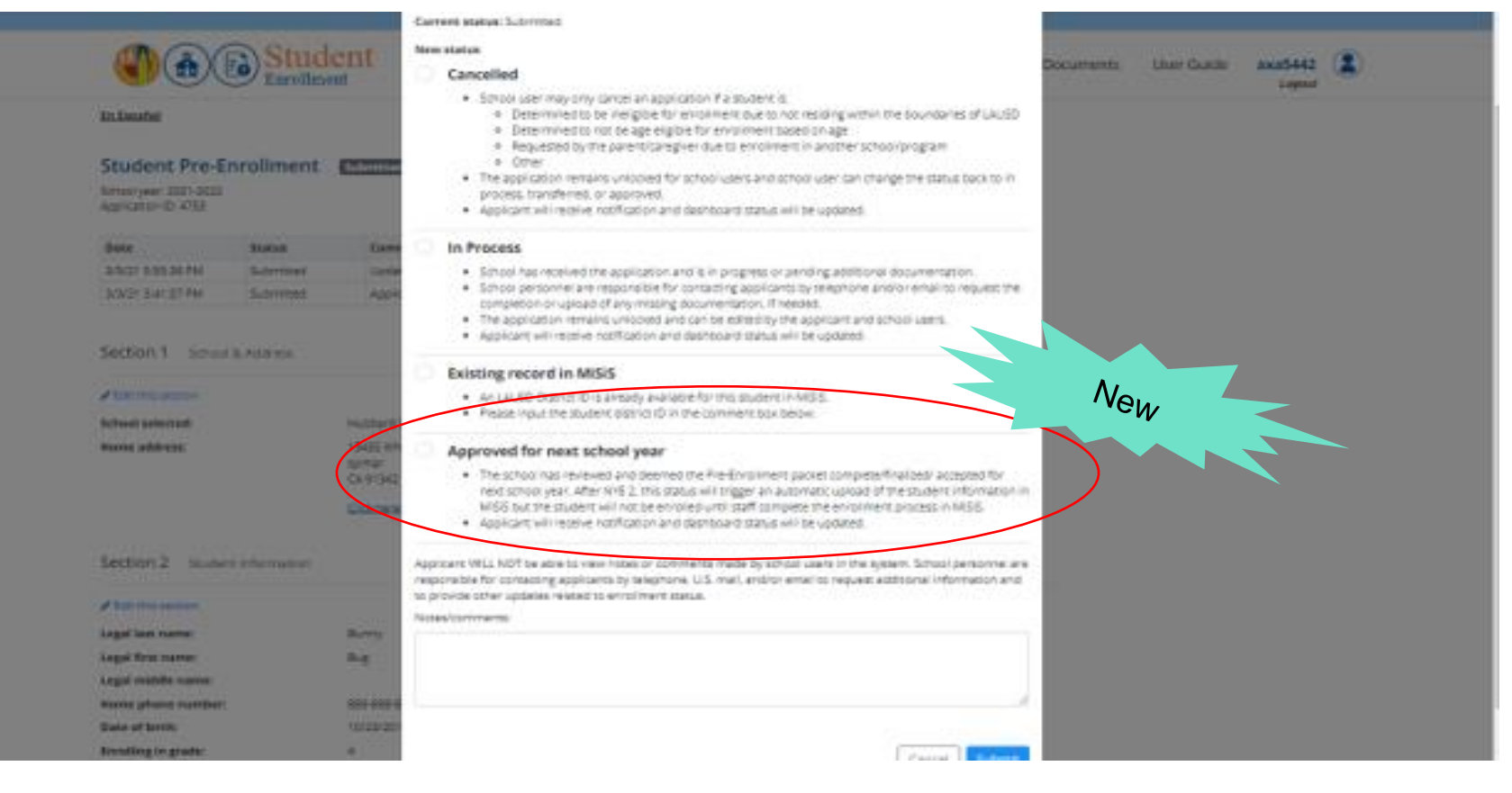

A

#### **Student Detail Enrollment Report**

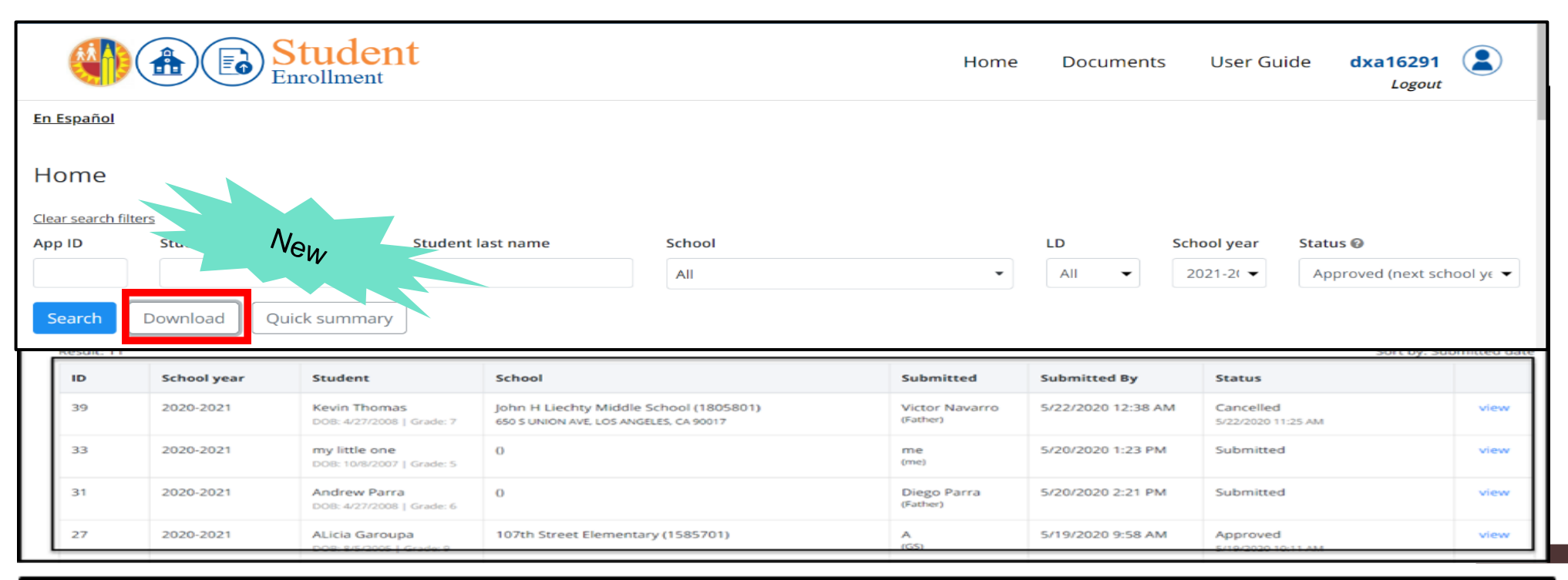

| ,                                     | AutoSav |                        | ৸৵৾৾৽৾৽                                           | export-02                               | 2252021                    | 1-1137AM - E                | cel                            | ♀ Search   |                      |                                        |                      | Armenta, D                   |
|---------------------------------------|---------|------------------------|---------------------------------------------------|-----------------------------------------|----------------------------|-----------------------------|--------------------------------|------------|----------------------|----------------------------------------|----------------------|------------------------------|
| F                                     | ile     | Home Inse              | Insert Page Layout Formulas Data Review View Help |                                         |                            |                             |                                |            |                      |                                        |                      |                              |
| L7 - : $\times \checkmark f_x$ mother |         |                        |                                                   |                                         |                            |                             |                                |            |                      |                                        |                      |                              |
|                                       | А       | в                      | с                                                 | D                                       | ε                          | F                           | G                              | н          | 1                    | J.                                     | к                    | L                            |
| 1                                     | ID      | SchoolYear             | Status                                            | StudentL St<br>egal_Firs eg<br>tname na | tudentL<br>gal_Last<br>ame | StudentLegal_<br>Middlename | Student_<br>Enrolling<br>Grade | SchoolName | SchoolCostCent<br>er | SubmittedDate                          | SubmittedBy_Fullname | SubmittedBy_<br>Relationship |
| 2                                     |         | 2021-2022              | Approved for next<br>school year                  |                                         |                            |                             | 9                              |            |                      | 2/11/2021 6:42 PM                      |                      | Father                       |
| 3                                     |         | 2020-2021              | Enrolled                                          |                                         |                            |                             | к                              |            |                      | 2/11/2021 12:06 AM                     |                      | FATHER                       |
| 4                                     | _       | 2021-2022<br>2020-2021 | Submitted<br>Submitted                            |                                         |                            |                             | 6<br>6                         |            |                      | 2/1/2021 11:10 AM<br>1/20/2021 2:45 PM |                      | madre<br>Mother              |

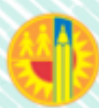

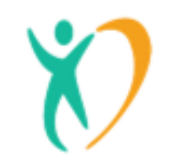

#### Quick Summary Report

If you wish to download the **Quick Summary** Report to an excel-file, which can be saved and/or printed, click the **Download** icon at the bottom of the Summary.

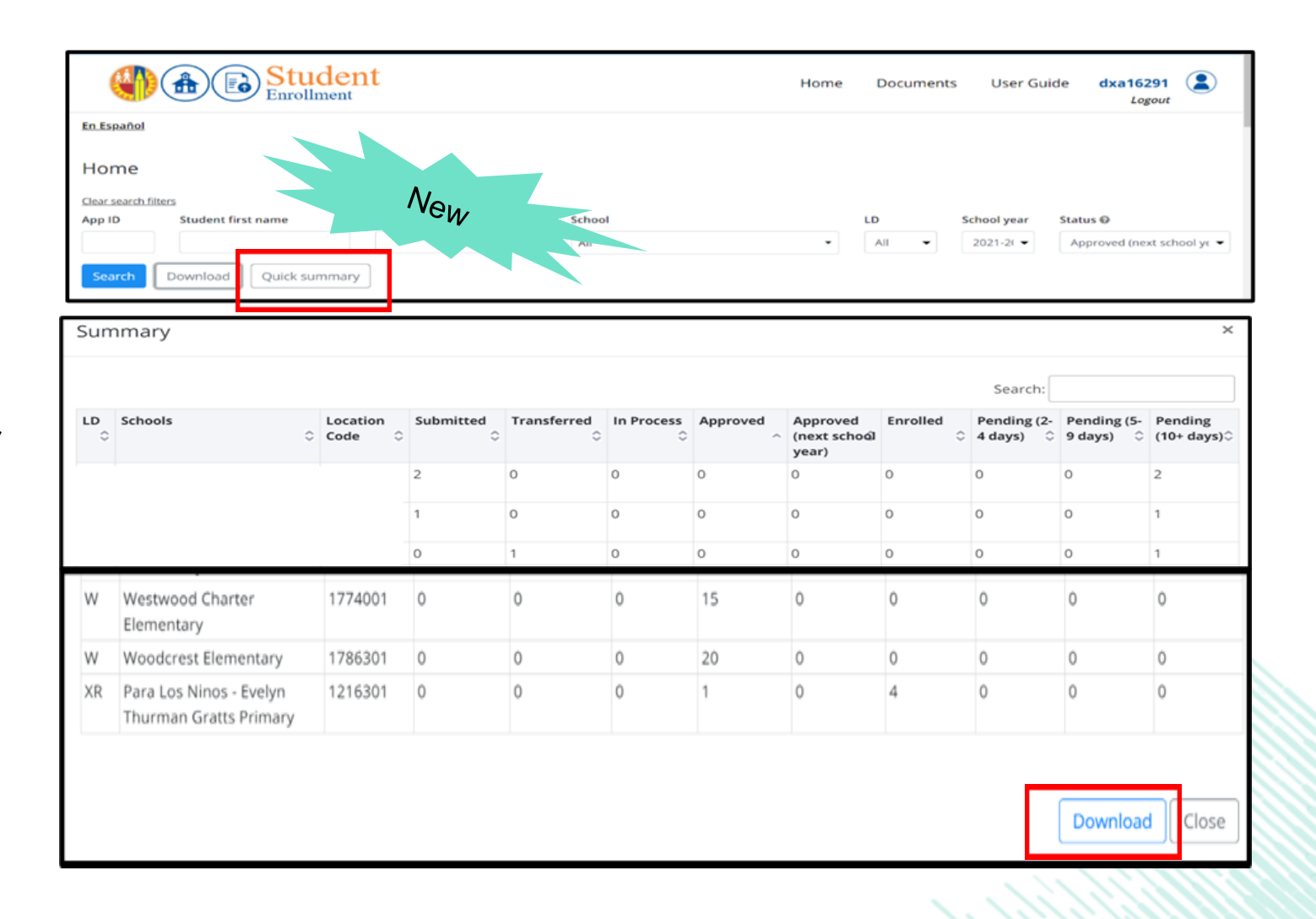

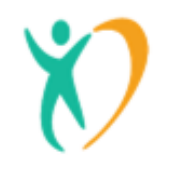

#### **Enrollment Reminders**

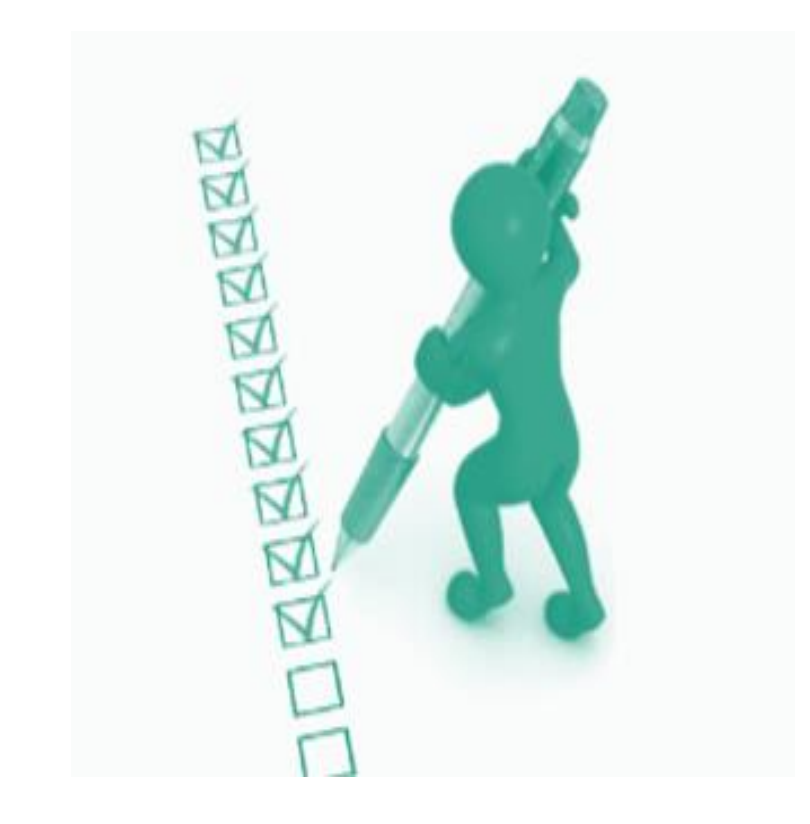

## **V** Documentation for Cumulative Record

- This Enrollment portal application is not the exact paper format, but schools have the ability to create and print the application in PDF to keep in the student cumulative record.
- The user (parent/caregiver) certifies the information digitally, which does not require a wet signature.
- Schools shall NOT require families to complete the paper form of the enrollment application in addition to the already completed enrollment portal application.

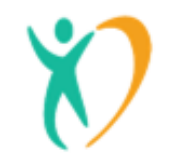

### Schools are still responsible for providing and collecting the additional enrollment forms to complete the enrollment process.

(Please refer to the Student Enrollment Document Checklist)

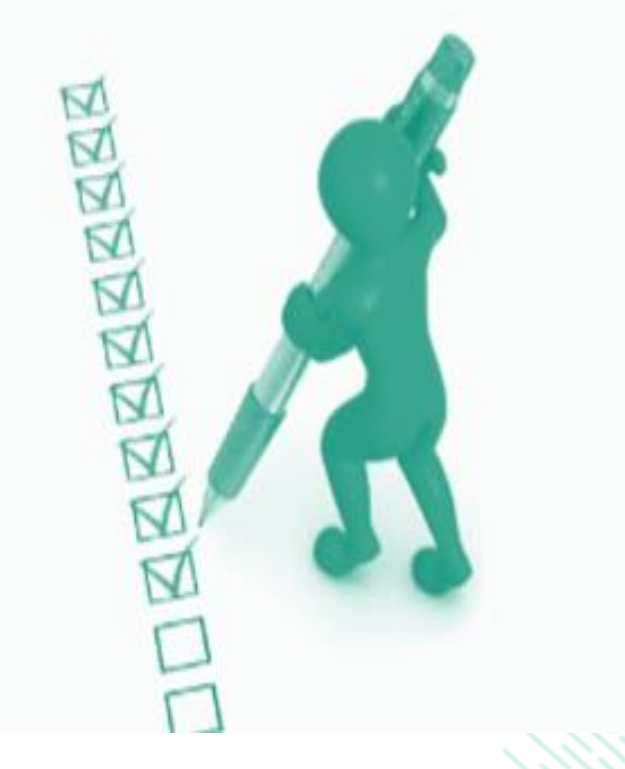

#### **Student Enrollment Document Checklist**

#### **Additional Forms Required:**

- Forms for New LAUSD students must include all the documents listed under the column titled "New LAUSD Student"
- Forms for Matriculating and/or transferring students within LAUSD only requires the selected forms listed under the column titled "Annually Disseminated Forms"

| STUDENT ENROLLMENT DOCUMENT CHECKLIST                                                                                                    |                                                                                                    |   |
|----------------------------------------------------------------------------------------------------|----------------------------------------------------------------------------------------------------|---|
| DOCUMENTS                                                                                                    | 7                                                                                                    |   |
| This checklist serves as a quick reference guide for all schools. All of the docum entslisted below must<br>be included in student enrollm ent packets. The inclusion of these forms in student enrollment packets<br>are differentiated by the following two categories: new LAUSD students and form sthat must be<br>annually disseminated to every student. Students matriculating and or transfering within LAUSD shall<br>provide updates through the required annually disseminated form. Schools shall not require<br>m atticulating students to complete a new Student Enrollm ent Form or to provide additional<br>docum entation for a diress ventification. | Yew LAUSD Student                                                                                                    |   |
| Please refer to Office Checklist for StudentEnrollm ent to ensure all inform ation has been received with<br>each new enrollm ent form (file in Cum ulative Record for audit purposes).                                                                                                    |                                                                                                    |   |
| Student Enrollment Form* (file white copy in Cumulative Record)                                                                                                    | <ul> <li>Image: A set of the set of the</li></ul> |   |
| Student Emergency Information Form* (Original to, Optional copy to Attendance Office) Information on the Student Emergency Information Form should be updated in MiSiS within 5 days.                                                                                                    | ~                                                                                                    | v |
| Temporary/Student Health Card                                                                                                    | ~                                                                                                    |   |
| Guide to Immunizations Required for School Entry – Grade TK/K-12                                                                                                    | ~                                                                                                    | ~ |
| Oral Health Assessment Letter/Waiver Request Form (only for Kindergarten or 1st grade entry)                                                                                                    | ~                                                                                                    |   |
| Student Meal Application                                                                                                    | ~                                                                                                    | 1 |
| Student Residency Questionnaire                                                                                                    | ~                                                                                                    | ~ |
| Title III Immigrant Education Program Questionnaire                                                                                                    | ~                                                                                                    |   |
| Migrant Education Program Family Work Questionnaire                                                                                                    | ~                                                                                                    |   |
| American Indian-Alaskan Native Letter Questionnaire                                                                                                    | ~                                                                                                    |   |
| Financial Responsibility for Damaged School Property Letter                                                                                                    | ~                                                                                                    | ~ |
| Parent/Student Handbook (updated yearly)                                                                                                    | ~                                                                                                    | ~ |
| Master Academic School Calendar                                                                                                    | ~                                                                                                    | ~ |
| CHAMP Program Brochure                                                                                                    | ~                                                                                                    | ~ |
| Health Insurance Enrollment Information                                                                                                    | ~                                                                                                    | 1 |
| Responsible Use Policy (RUP) for District Computer Systems                                                                                                    | ~                                                                                                    | ~ |
| Parent/Guardian Publicity Authorization and Release                                                                                                    | ~                                                                                                    | ~ |
| School rules, behavior standards, policies, school map including location of restrooms, bell<br>schedules, pedestrian routes, etc.                                                                                                    | 1                                                                                                    | ~ |
| School attendance policy and procedures related to absences, tardiness and truancy aligned to<br>District policy.                                                                                                    | ~                                                                                                    | ~ |
| Additional languages available on <u>www.lausd.net</u> under Families, Forms and Policies tab.                                                                                                    |                                                                                                    |   |
| Page 1 of 1                                                                                                    |                                                                                                    |   |
| tudent Health and Human Services August                                                                                                    | 16, 2019                                                                                                    | • |

#### LAUSD Affidavits for Any Missing Required Documents

School personnel shall provide affidavits for any missing but required documents at the time of enrollment. The affidavits below are to be provided as an alternative document if a parent/guardian/ caregiver is unable to provide any of the following verifications below. Affidavits are to be placed with enrollment packets and filed in the student's cumulative record.

| Type of Verification  | Type of affidavit                                                                                                    |
|-----------------------|----------------------------------------------------------------------------------------------------|
| Residence             | <ul> <li>Affidavit to Verify Residence Form (Attachment C)</li> <li>Affidavit of Temporary Residence (Attachment D)</li> </ul>                   |
| Age of Minor          | <ul> <li>Affidavit for Proof of Age of Minor (Attachment F)</li> </ul>                                                                           |
| Parent/Legal Guardian | <ul> <li>Affidavit of Parent/Legal Guardian Identification (Attachment G)</li> <li>Caregiver's Authorization Affidavit (Attachment I)</li> </ul> |

# Thank you!

Rudy Gomez, PSA Administrator rxg6404@lausd.net

Rafael Rubalcava, Specialist rafael.rubalcava@lausd.net

Mae Camille Sanchez, Lead Counselor maecamille.sanchez@lausd.net

Omar Maynez, Lead Counselor omar.maynez@lausd.net

Maribel Garcia, S.A.R.B Chair mxl0572@lausd.net Krisia Rivas, PSA Aide kmr2448@lausd.net

For enrollment and attendance updates, please join our Schoology group- Access code: D4GT-DTTH-59Z3V or visit our website <u>https://achieve.lausd.net/attendanceandenrollment</u>

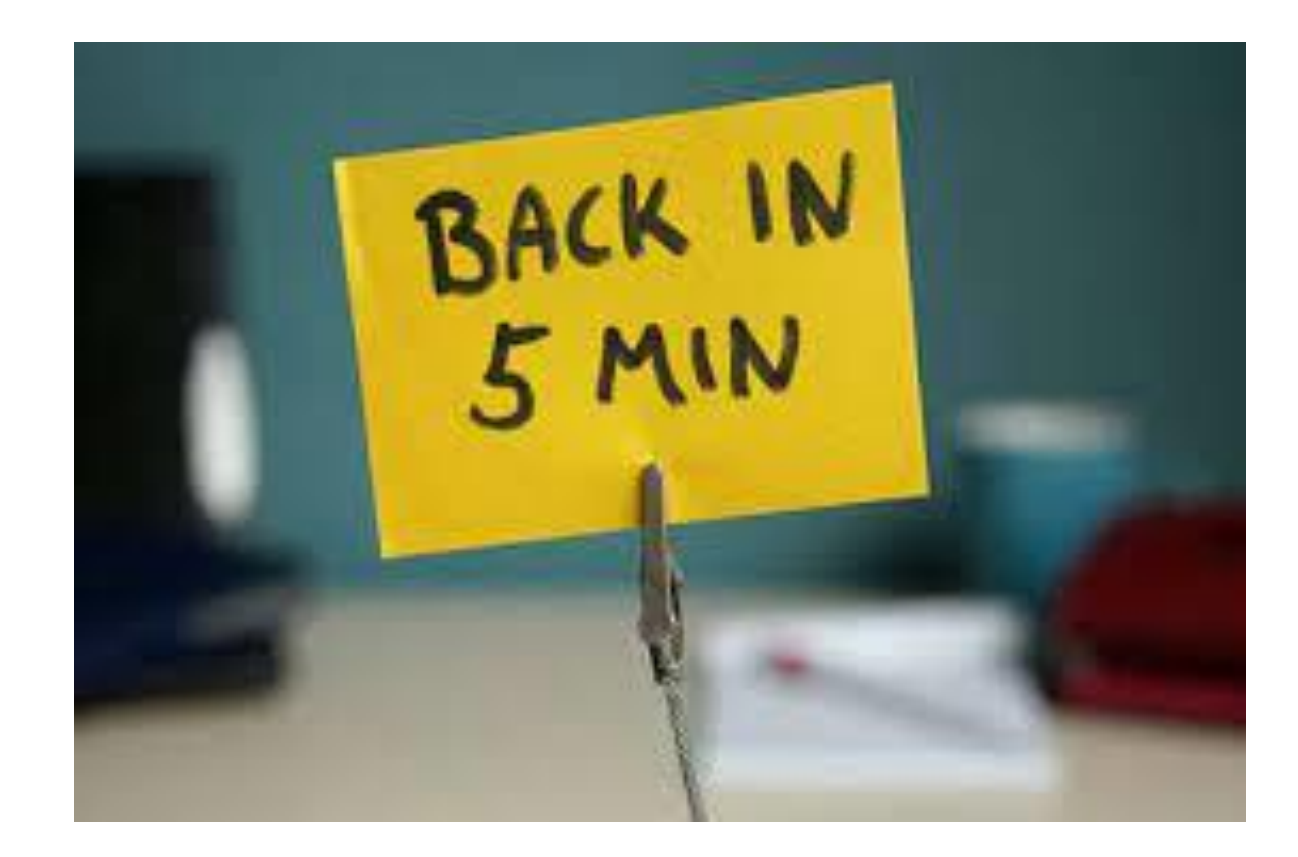

#### Compassion Fatigue and Self Care During Distance Learning

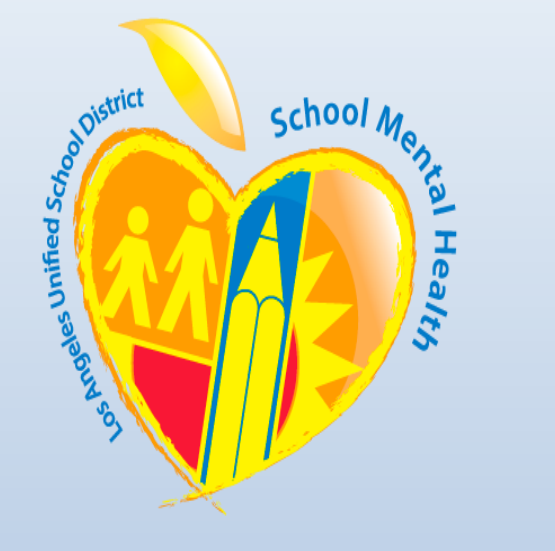

School Mental Health/ LD Central Monica Topete, LCSW

monica.topete@lausd.net

Veronica Real, LCSW veronica.real@lausd.net

Nidia San Jose, LCSW nidia.sanjose@lausd.net

#### **Checking-in**

- 1. Curious
- 2. Confused
- 3. Surprised
- 4. Playful
- 5. Tired
- 6. Upset/Frustrated
- 7. Withdrawn
- 8. Relieved/ Thankful
- 9. Hungry

#### On this squirrel scale, how do you feel today?

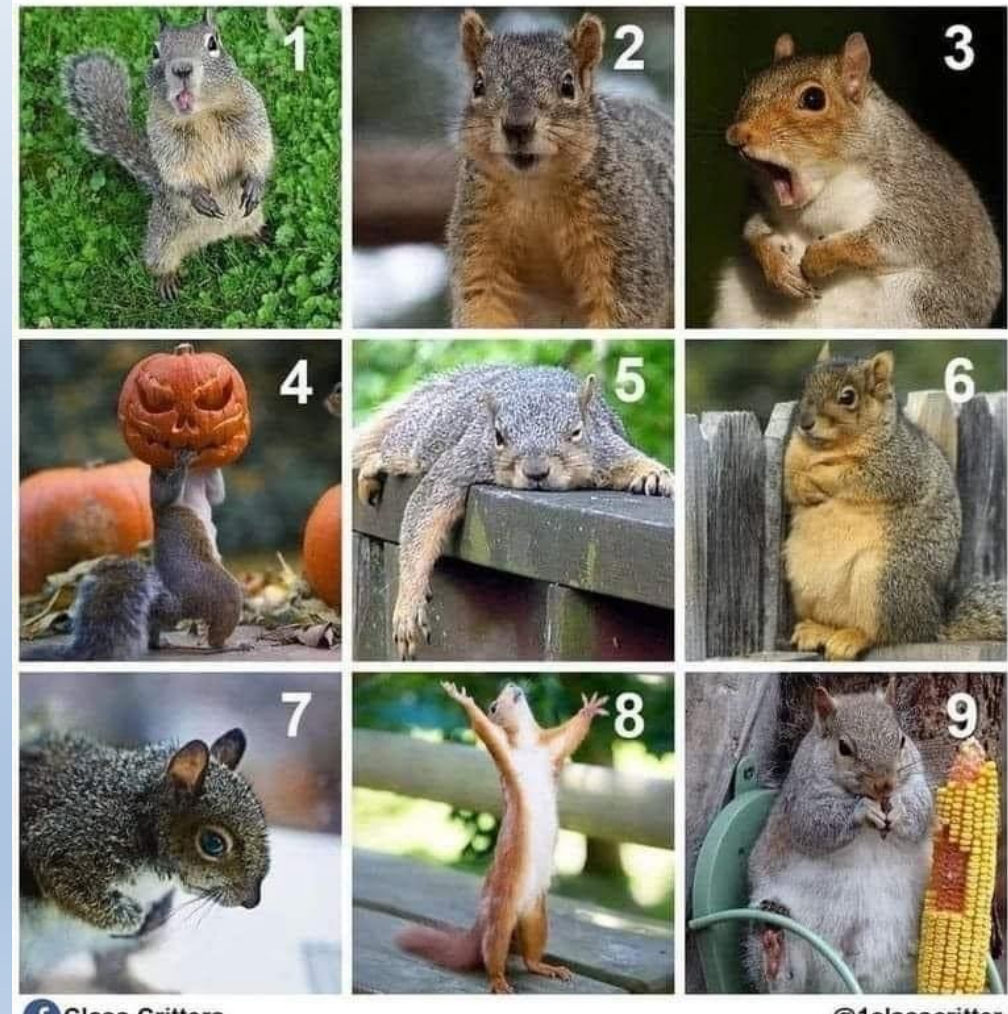

Class Critters

@1classcritter

#### **Objectives**

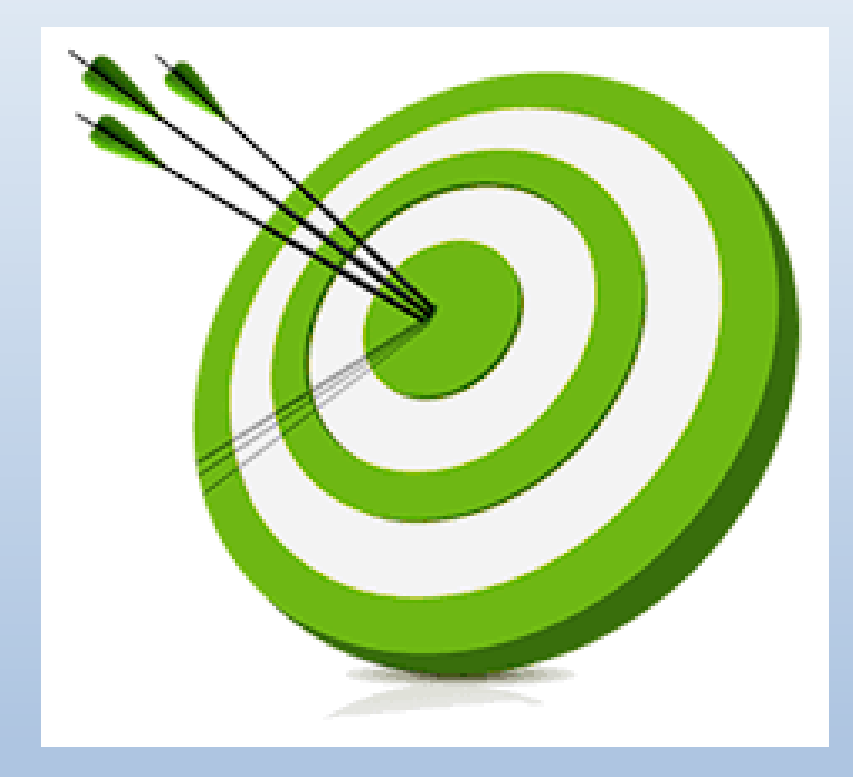

- Understand stress and its impact on people and systems
- Learn to mitigate the impact of Compassion Fatigue
- Explore strategies to maintain wellbeing in the workplace during difficult times
- Create your own Personal Resilience Toolkit

#### **Current Times**

- High stress and uncertainty
- Absence of normality and structure
- Fluctuating mood and feelings

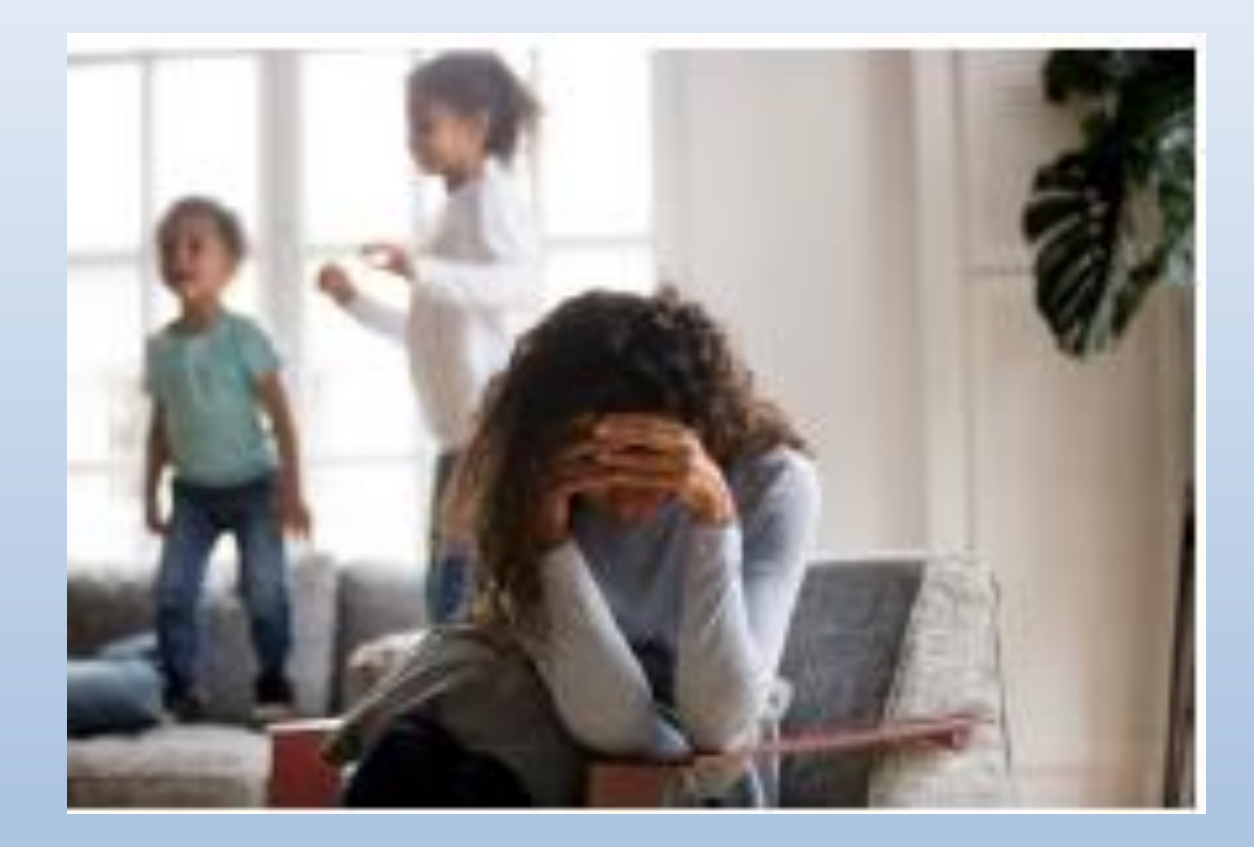

#### **Group Reflection**

 What new workplace stressors have you or your team experienced due to the current situation?

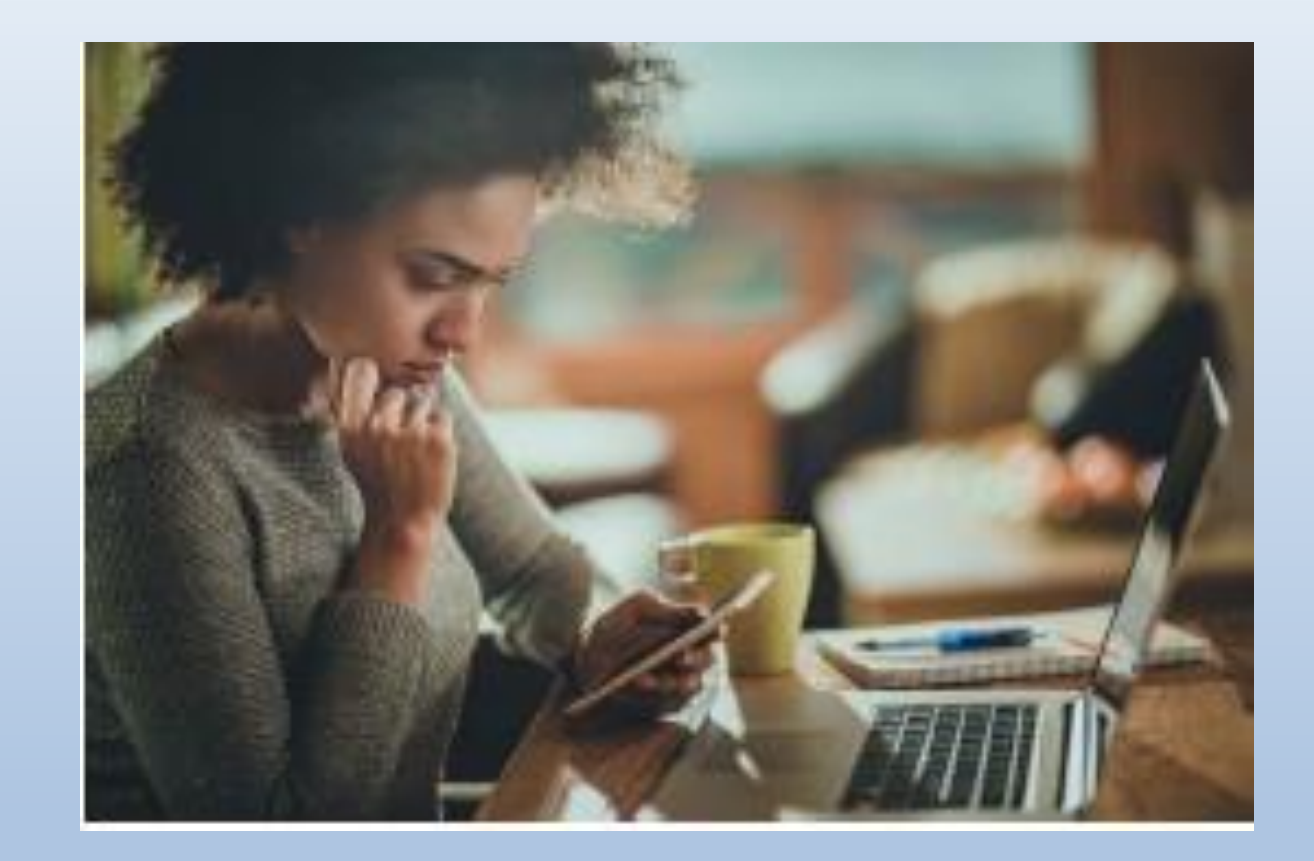

#### **The Impact of COVID-19**

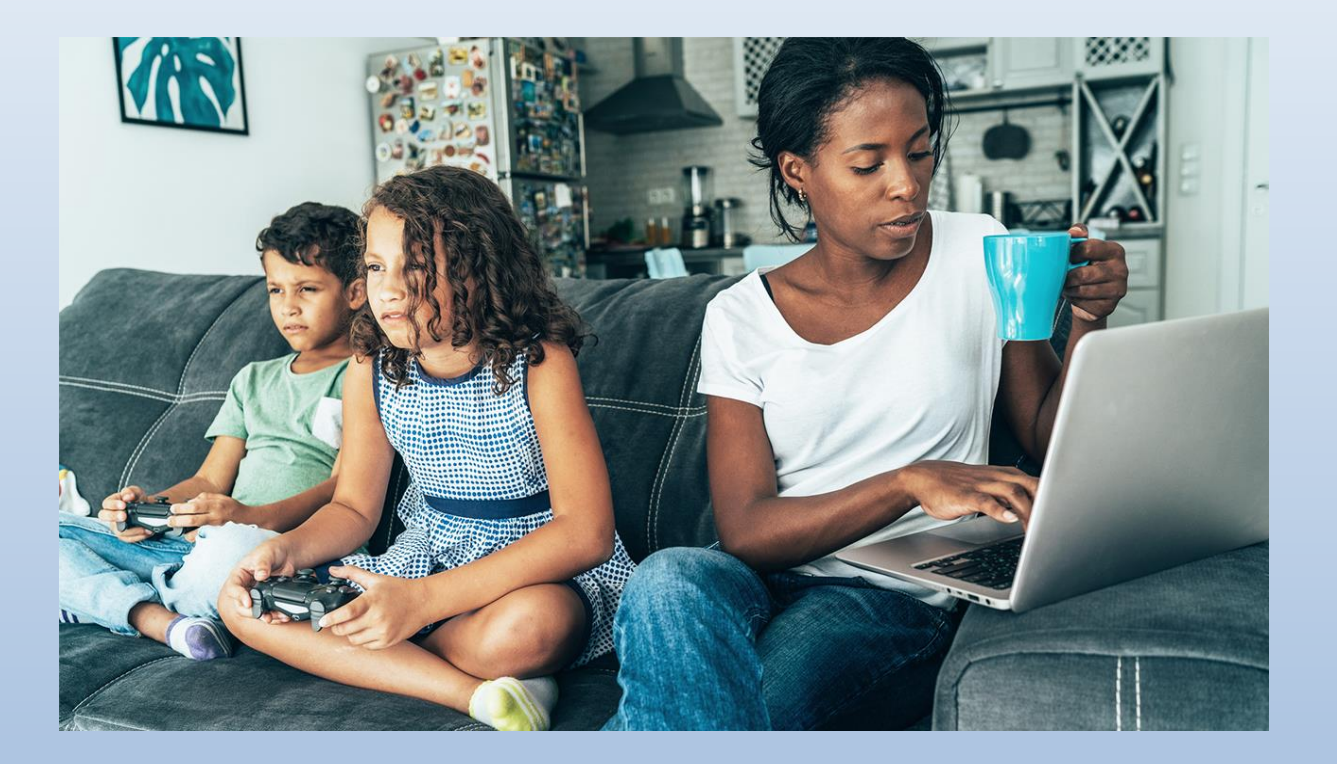

- Abrupt changes in work routine
- Managing work-life balance
- Physical/social isolation
- Sick friends and family
- Fear of infection
- Fear of job security or
- financial stress
- Greater work demands

#### **Effects of Social Isolation**

- Fear and anxiety
- Depression and boredom
- Anger, frustration, or irritability
- Difficulty concentrating
- Loneliness
- Stigmatization

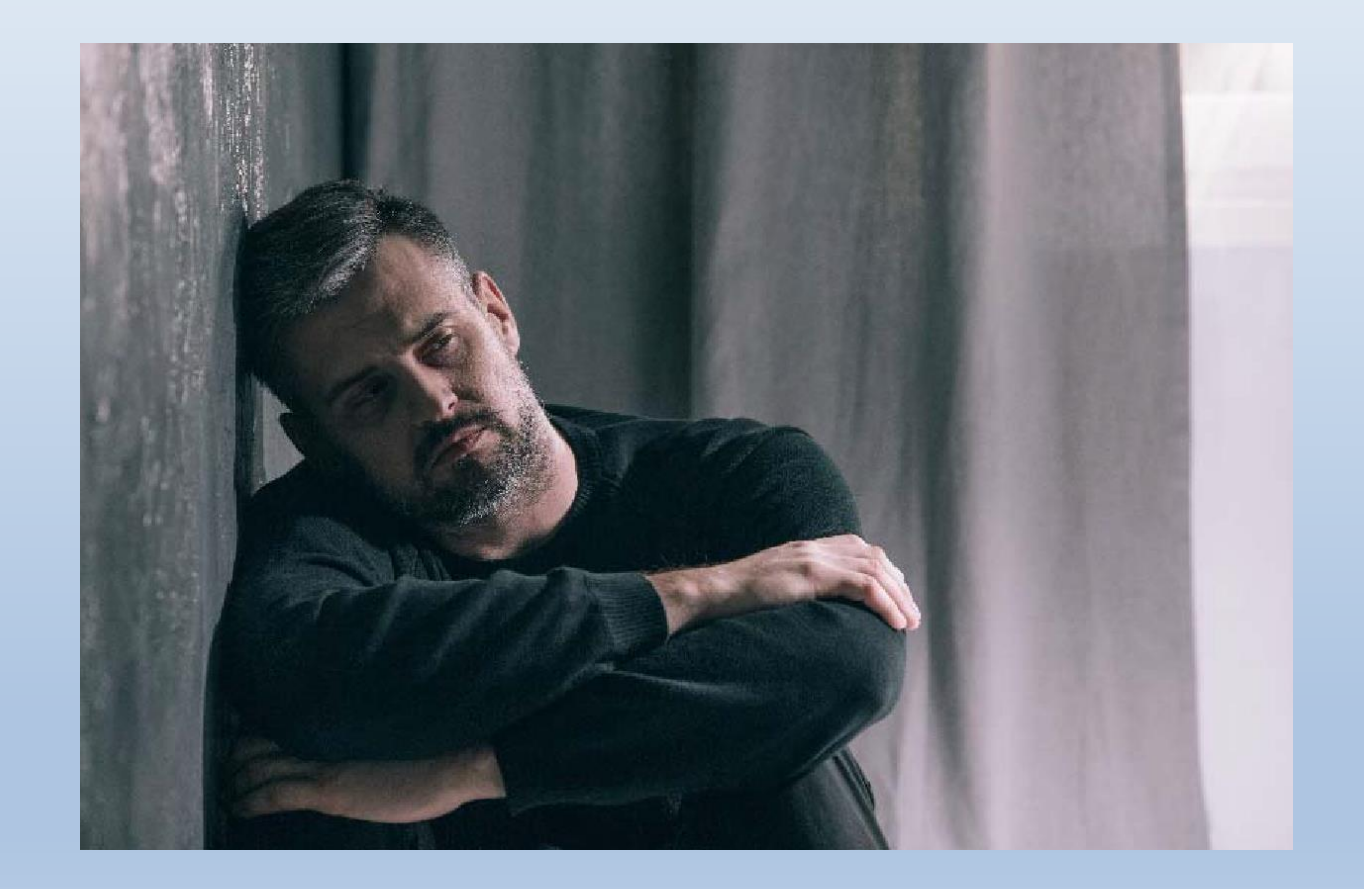

#### **Social Injustices & Social Unrest**

- Emotional distress
- Post-traumatic stress
- Fearful of personal safety
- Increased symptoms of Depression and/or anxiety

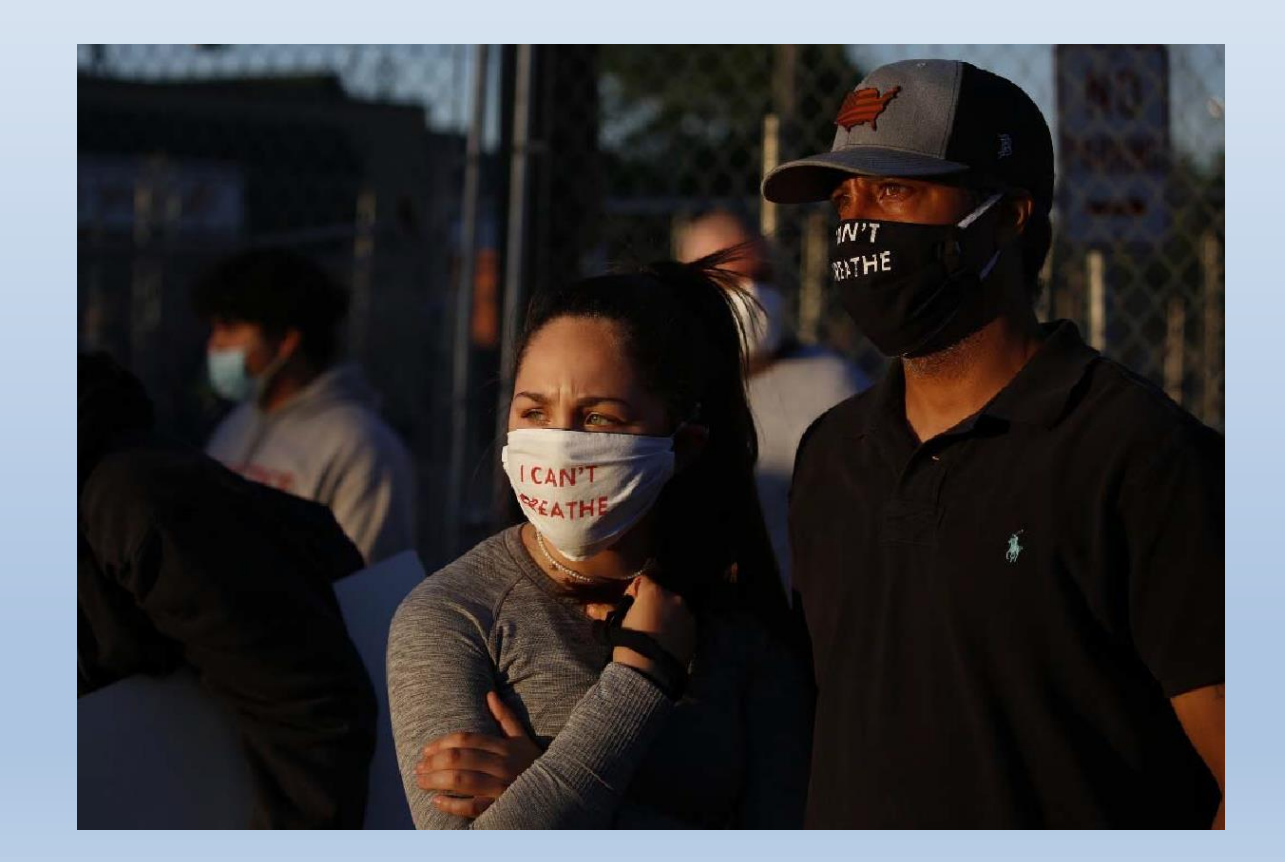

#### **The Impact of Compassion Fatigue**

**Compassion Fatigue:** 

The experience of **short-term exhaustion** and **traumatic stress** reactions associated with exposure to the suffering of one's clients.

(Boscarino, Figley, & Adams, 2004)

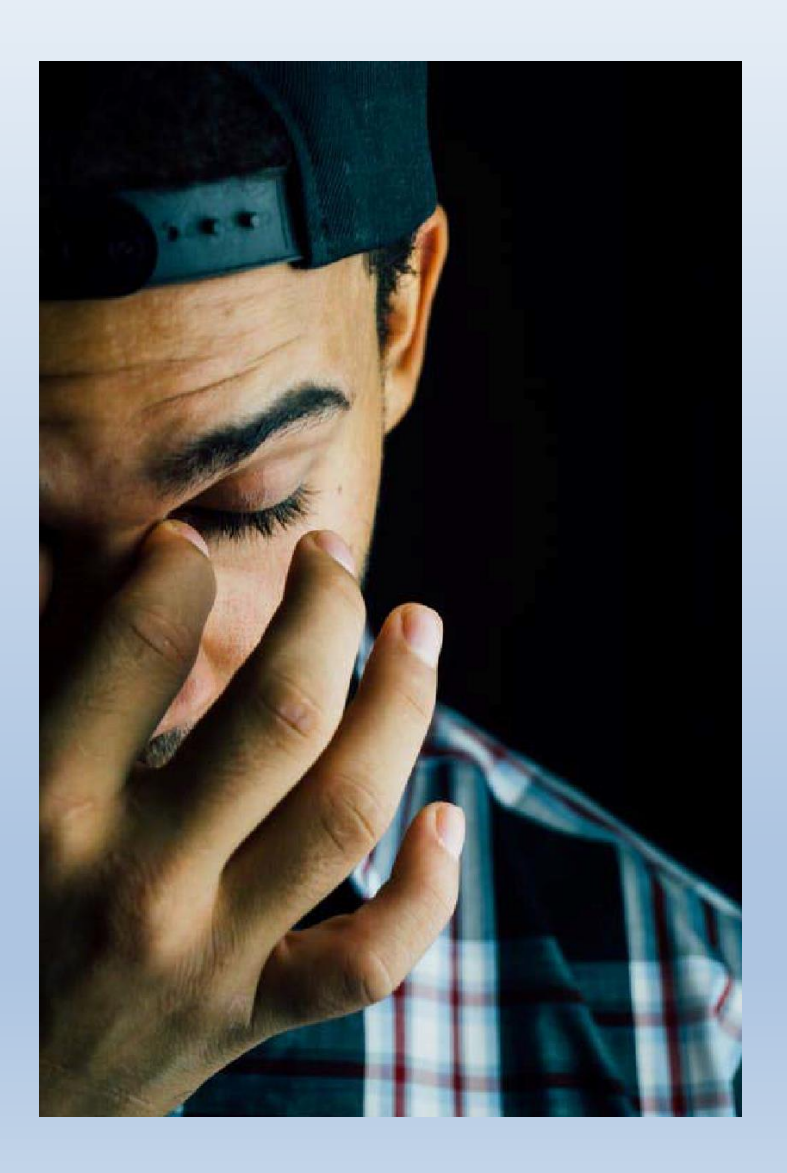

#### **Cultivating Wellbeing**

#### Emotion Regulation

- Boundaries
- Toolbox for Personal Resilience

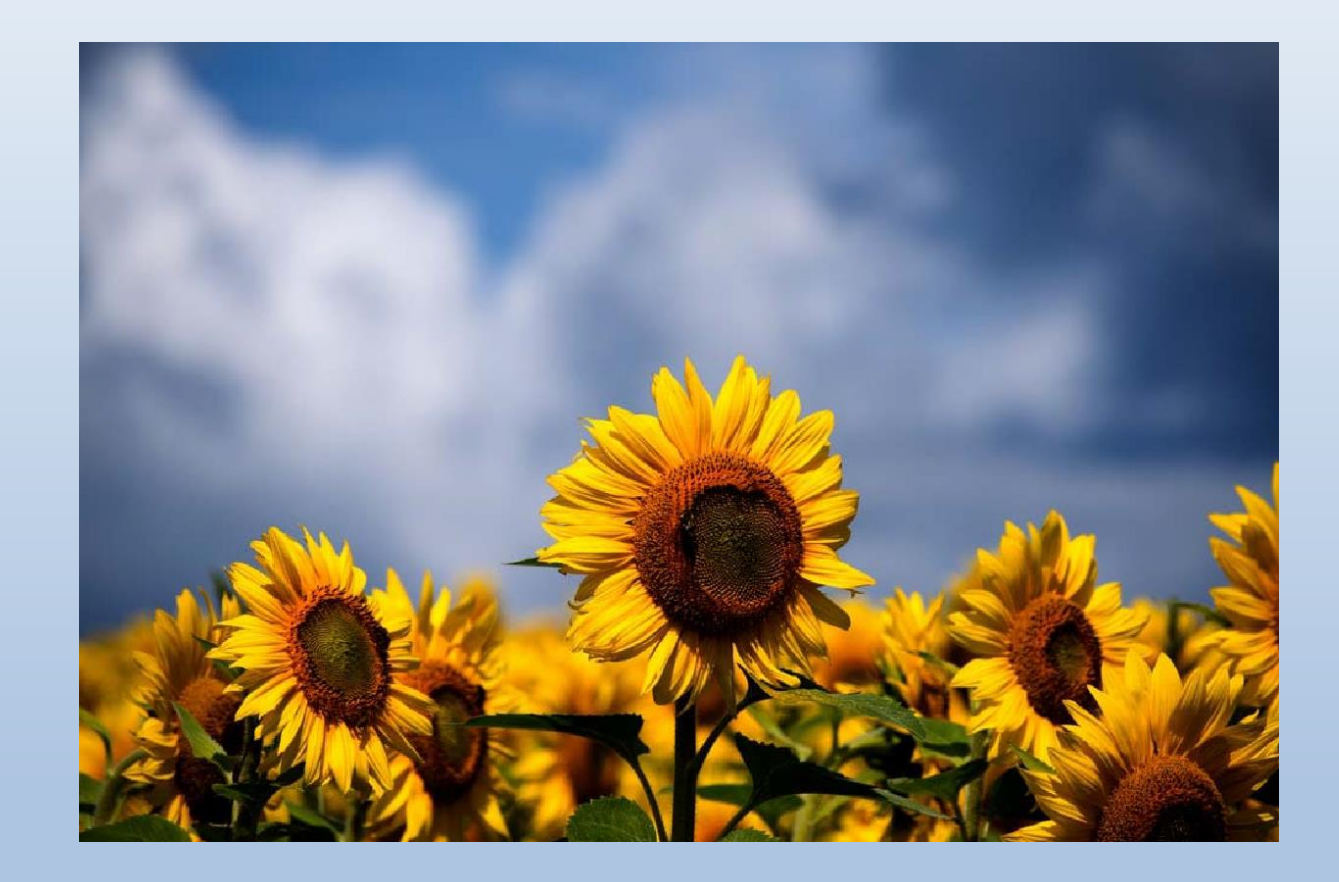

#### What is Emotion Regulation?

The ability to manage emotions and actions in ways that are potentially beneficial for ourselves and others.

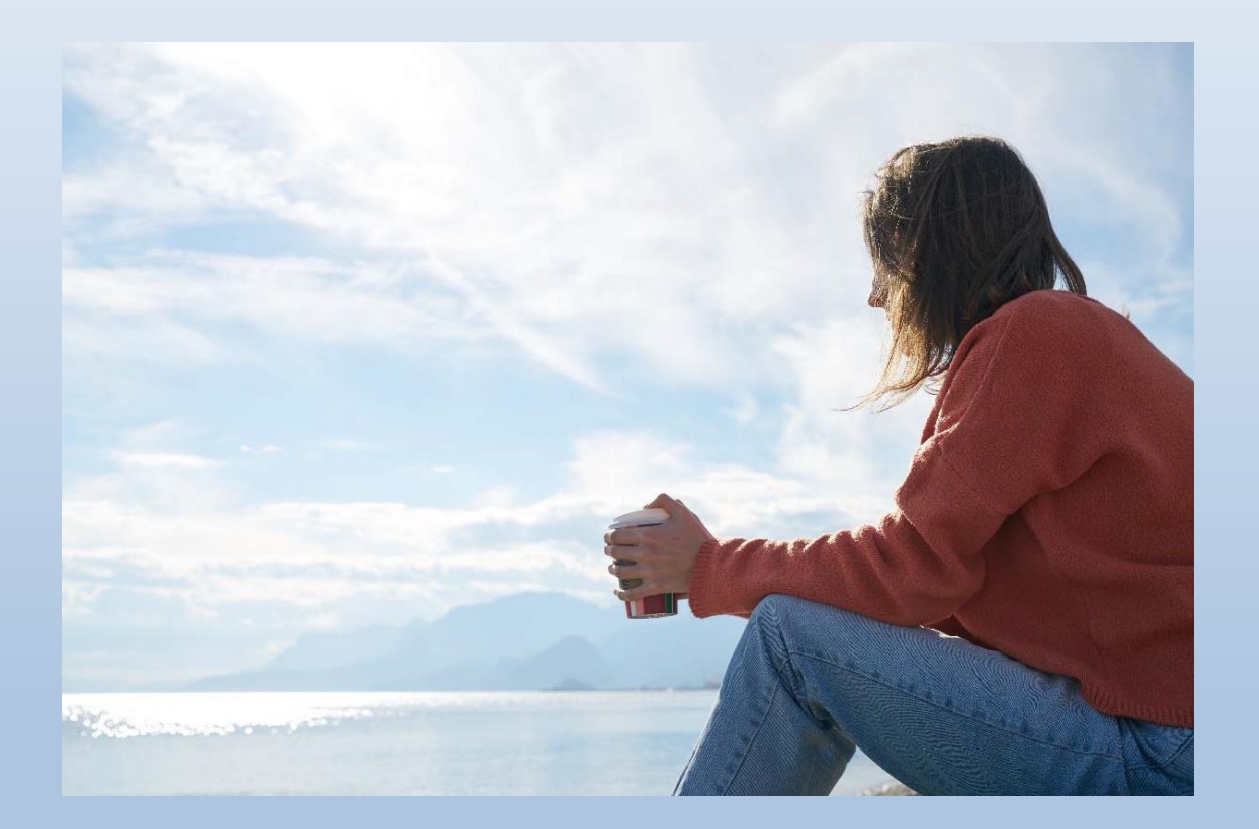

#### **Cultivating Wellbeing**

- Emotion Regulation
- Boundaries
- Toolbox for Personal Resilience

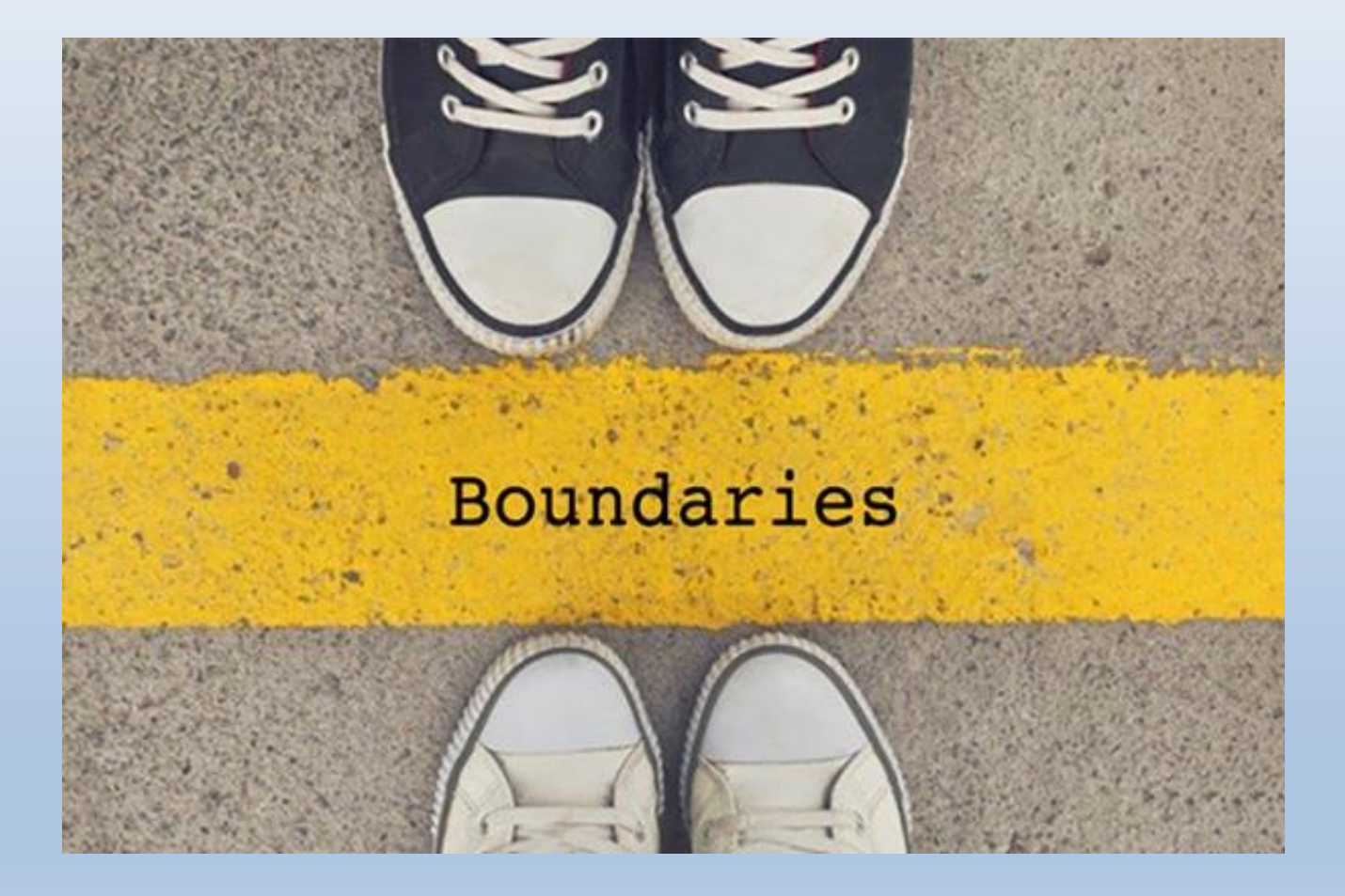

BOUNDARIES are a part of self-care.

They are healthy, normal, and necessary.

DOREEN VIRTUE

#### **Different Categories of Boundaries**

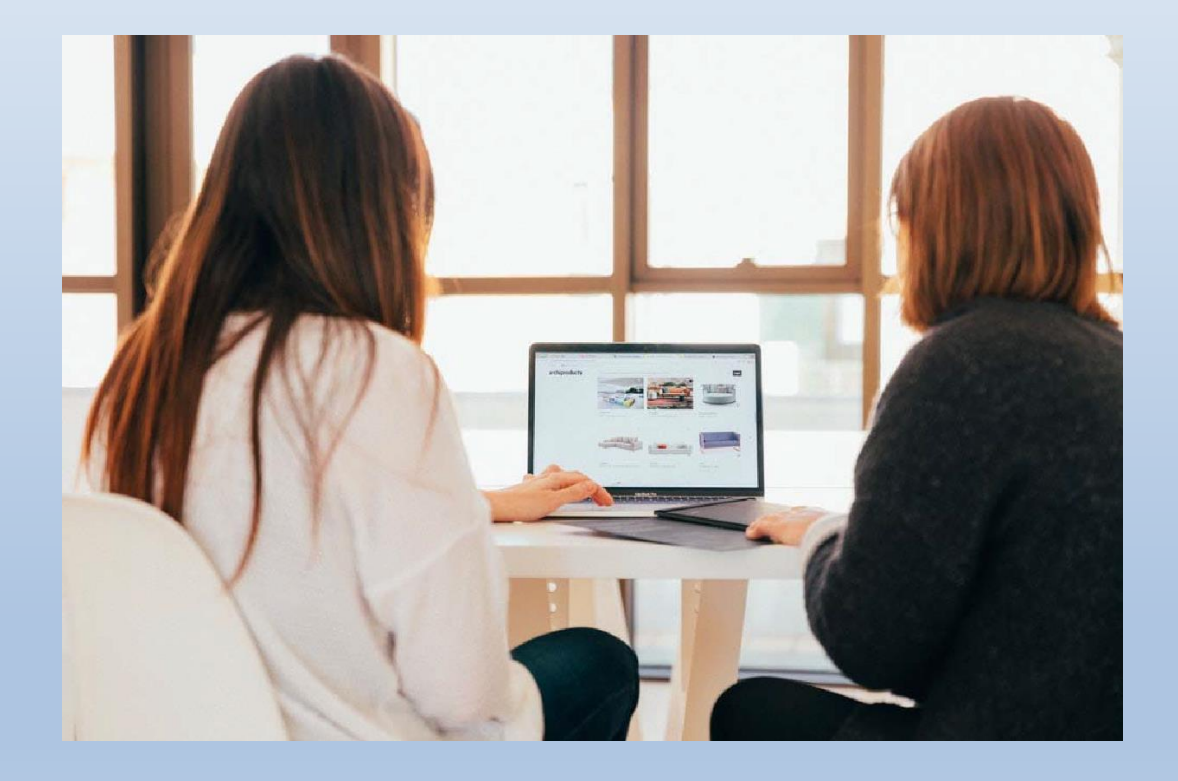

- **Physical**: Agreement on personal space and physical touch
- Intellectual: Respect for each others' thoughts and ideas
- Emotional: Openness of feelings with one another
- Material: Mutual feelings towards money and possessions
- **Time**: Amount of time spent with one another

#### **Cultivating Wellbeing**

- Emotion Regulation
- Boundaries
- Toolbox for Personal Resilience

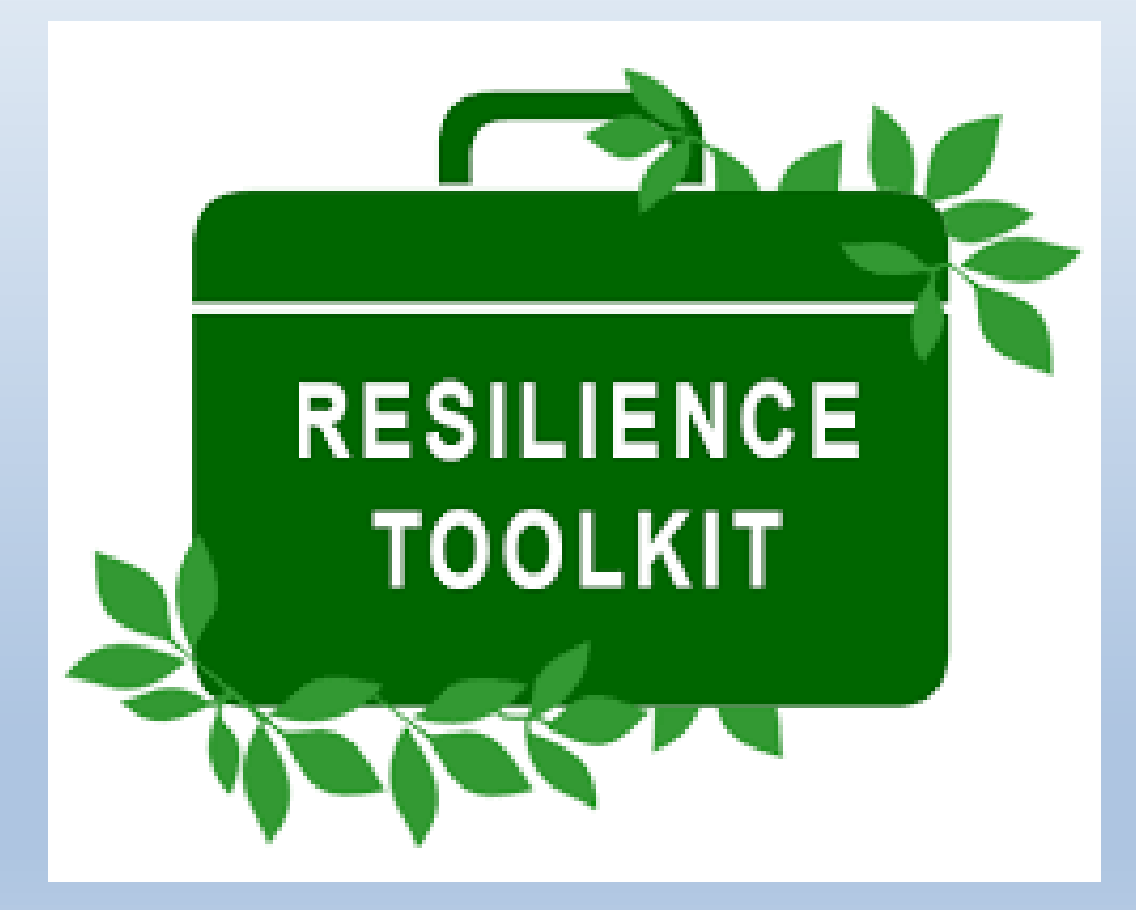

#### **Building Personal Resilience**

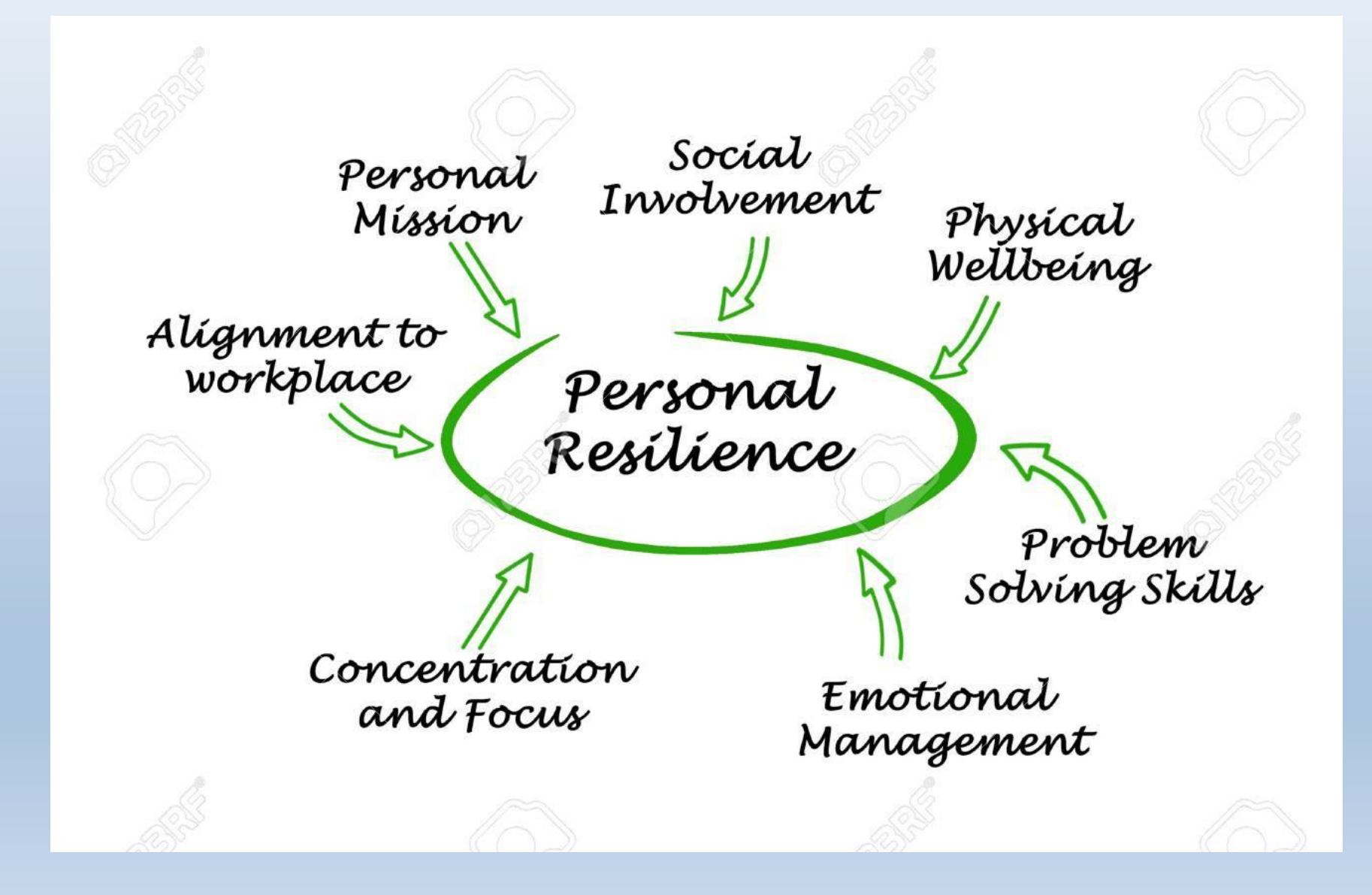

#### **Dimensions of Wellbeing**

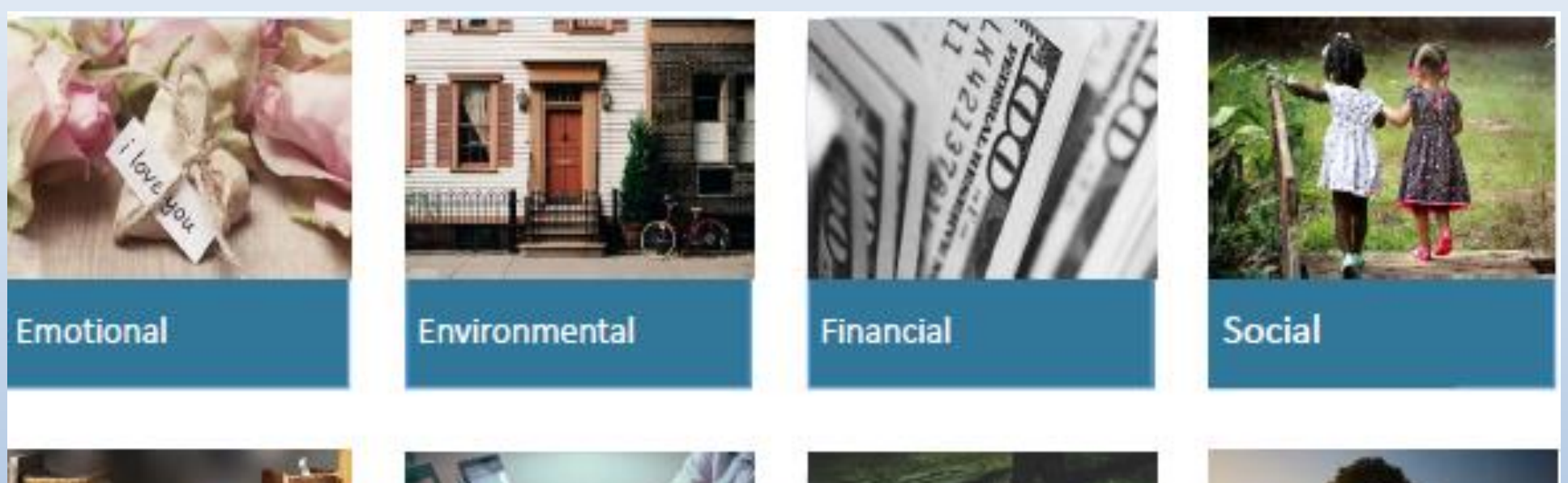

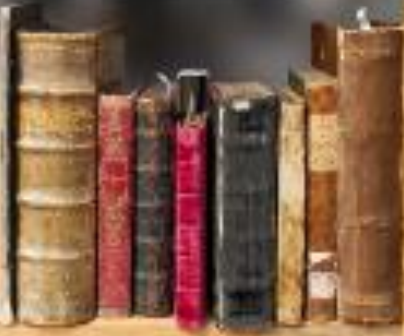

Intellectual

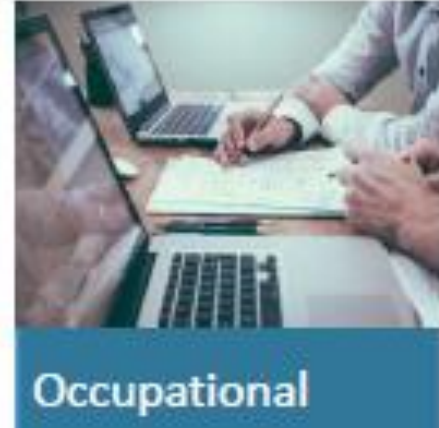

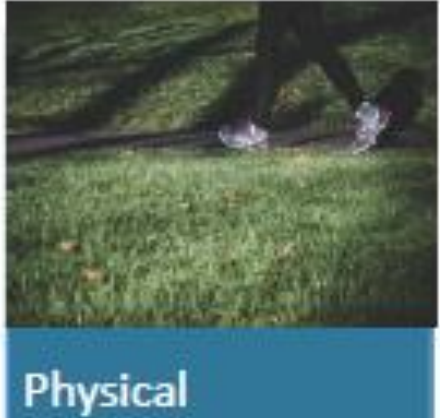

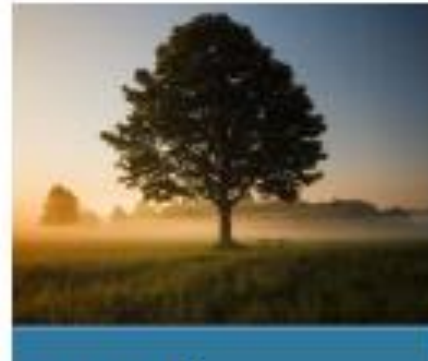

Spiritual

#### **Deep Breathing Technique**

Smell the flower, Blow out the Candles

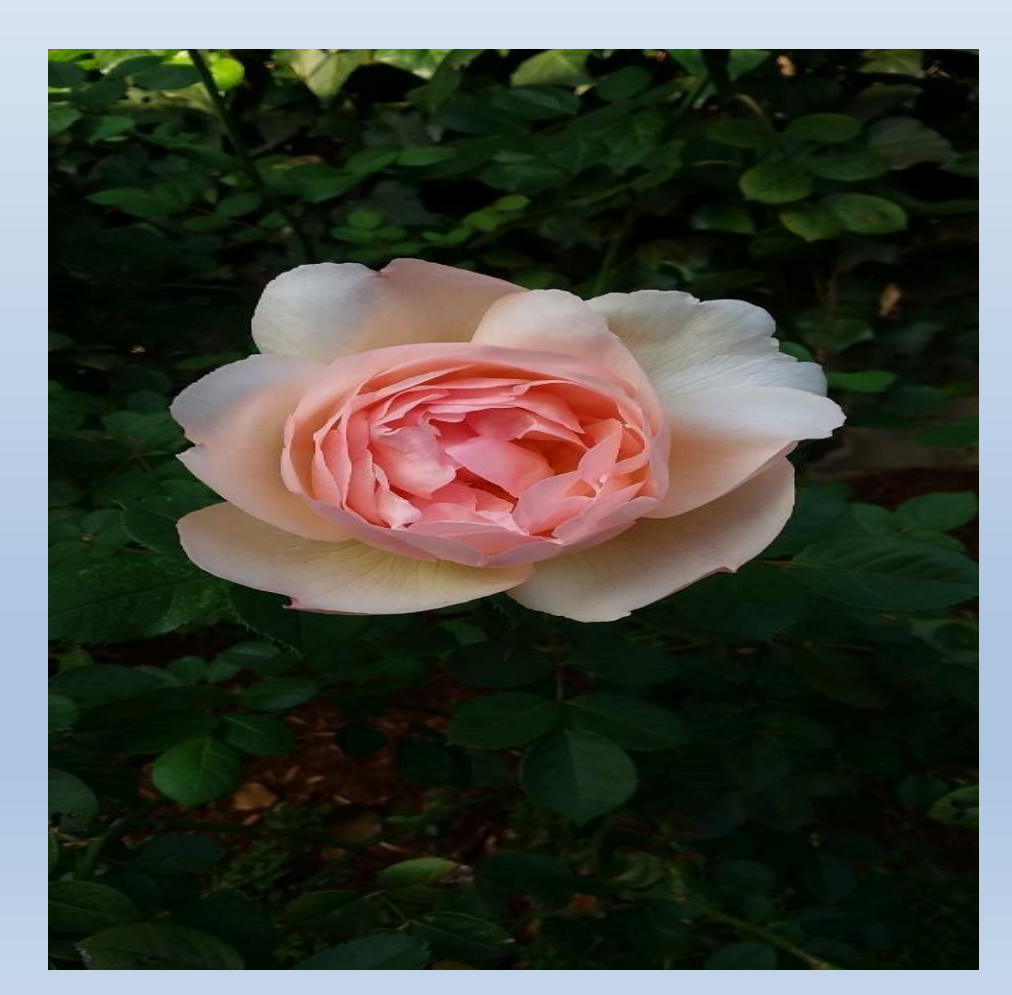

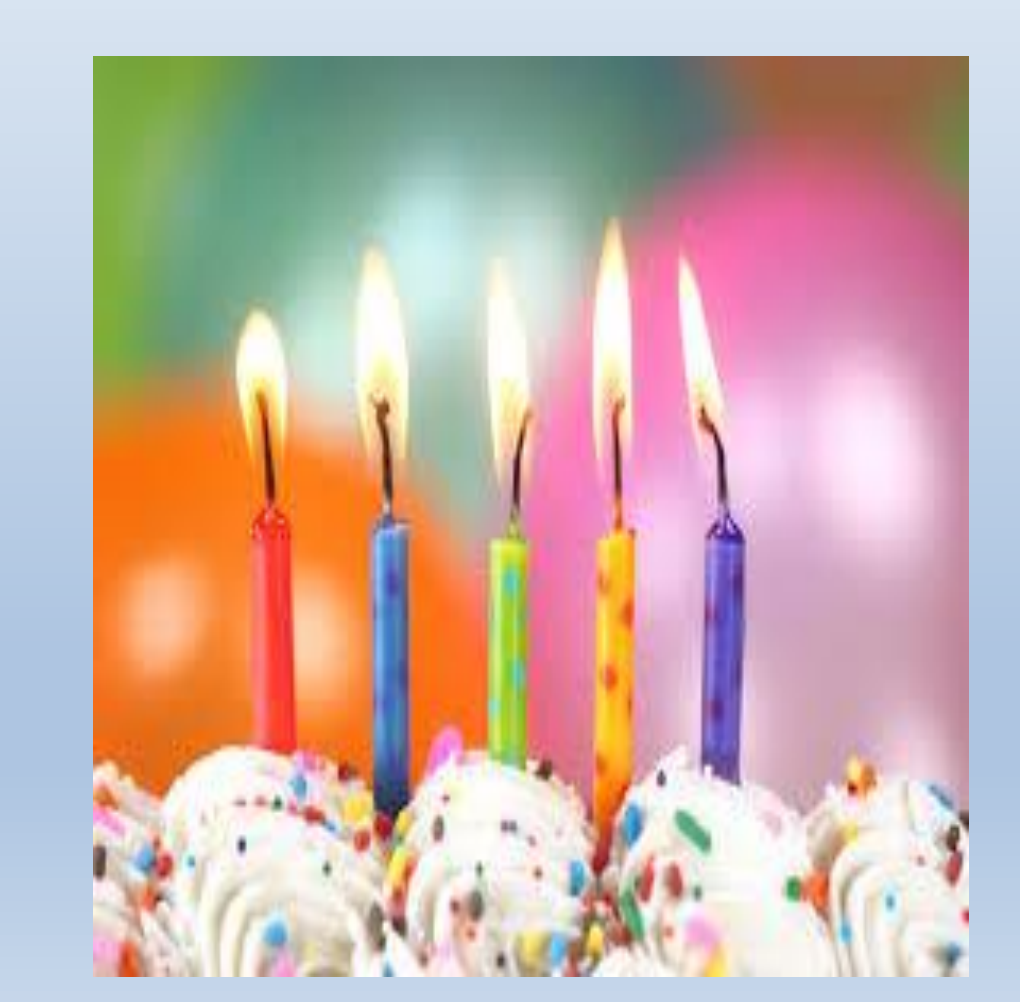

#### Gratitude

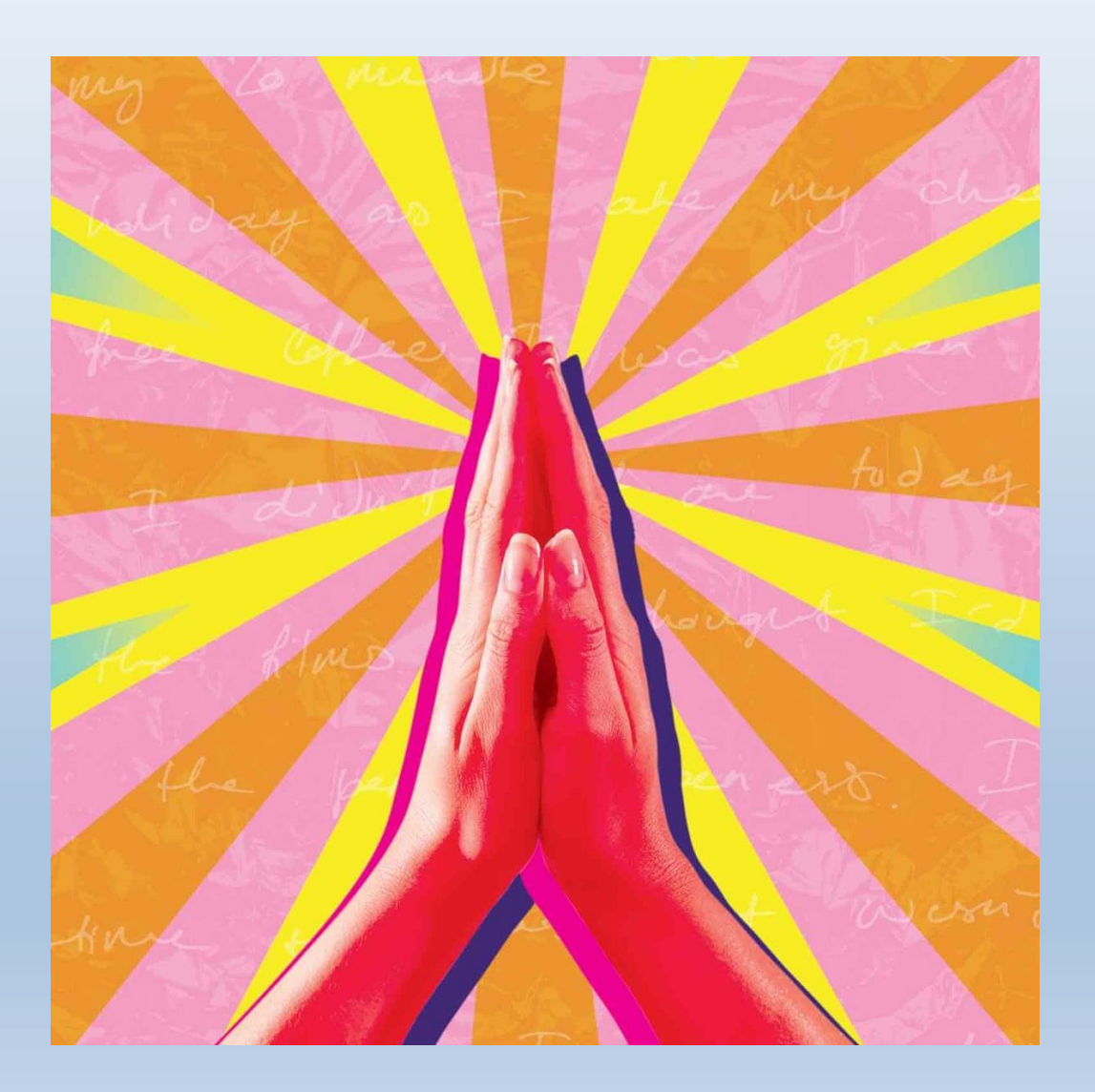

#### **Facilitating Your Mindfulness**

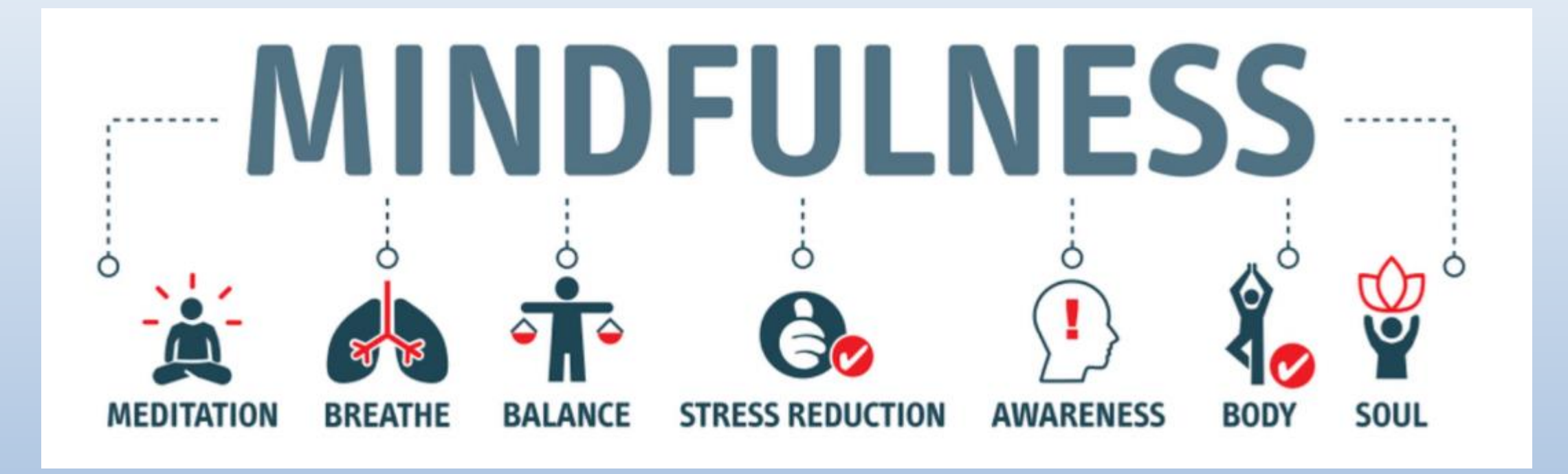

#### Additional Ways to Maintain Wellbeing during COVID-19

- Limit news and social media intake
- Create a daily routine/schedule
- Stay connected with others virtually
- Use empathetic communication
- Focus on what you can control
- Move your body
- Take frequent breaks from screens

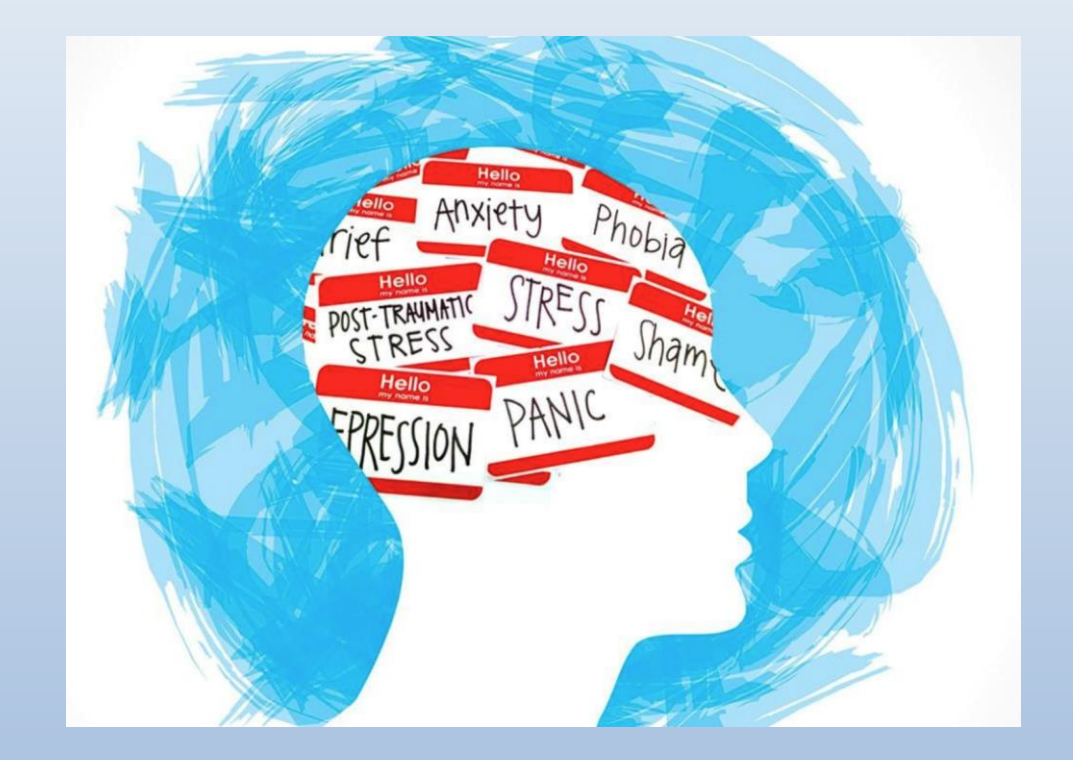

#### **Group Reflection**

 What are the tools in your toolbox for personal resilience?

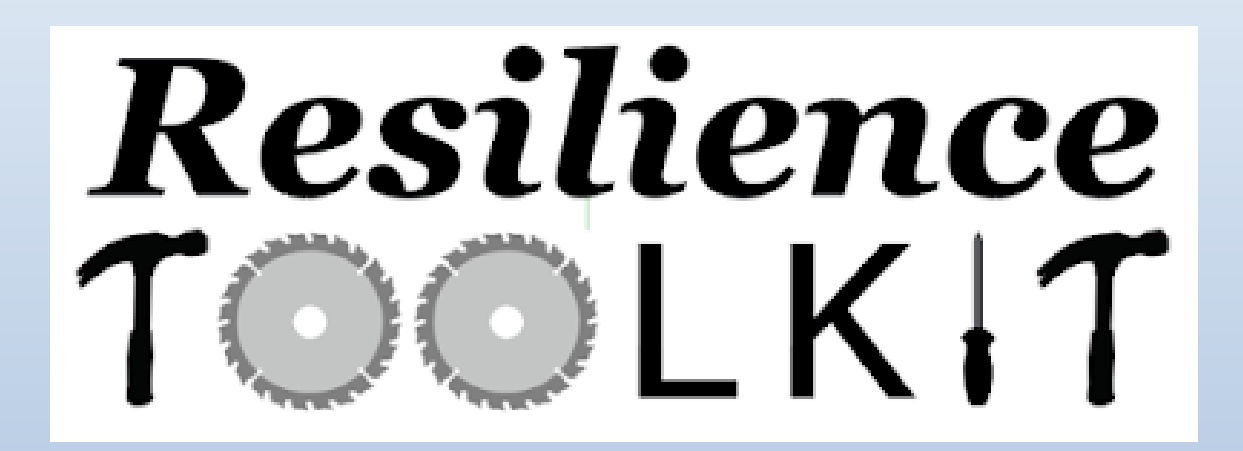

#### Resources

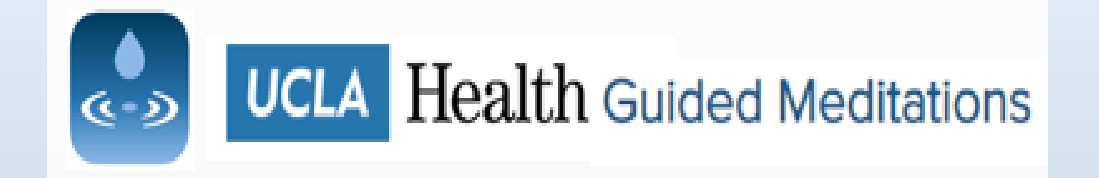

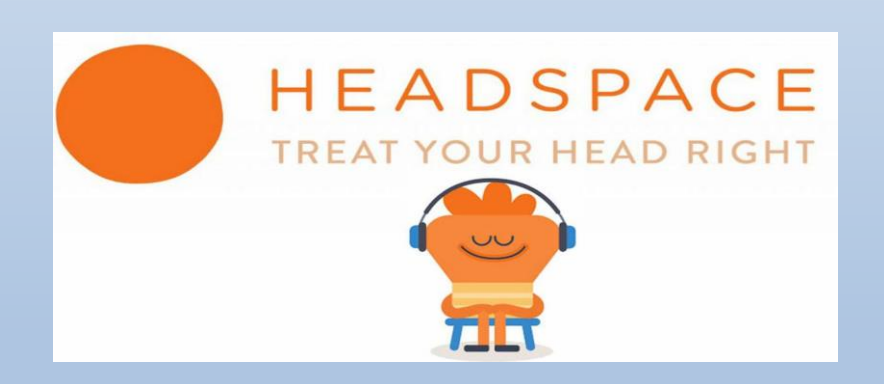

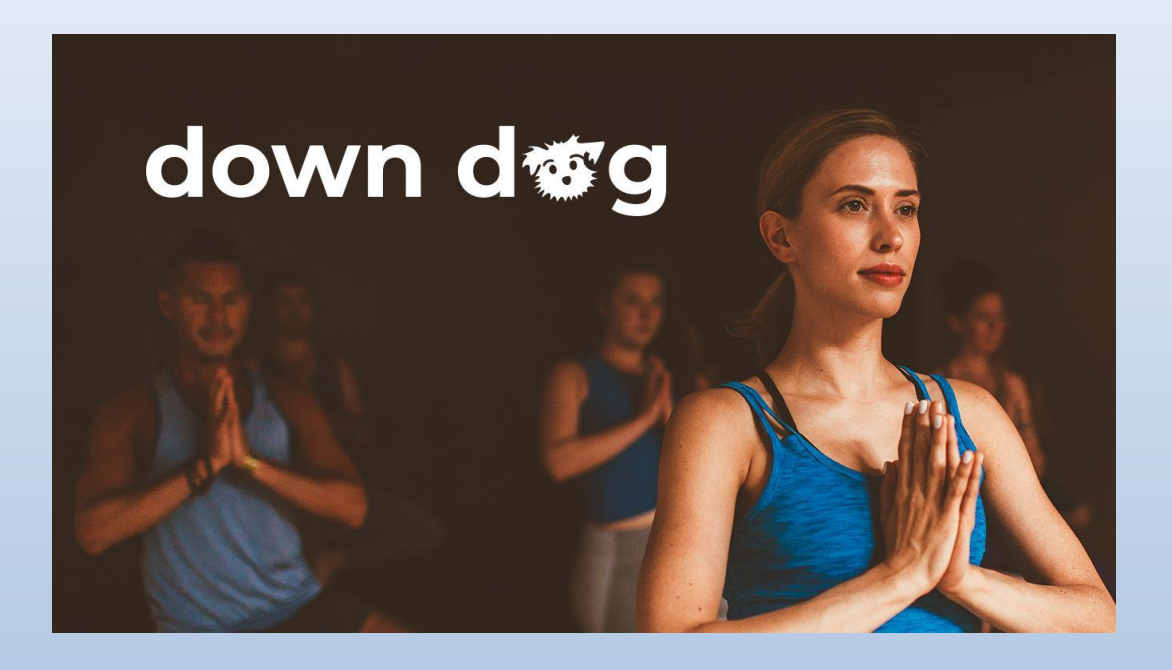

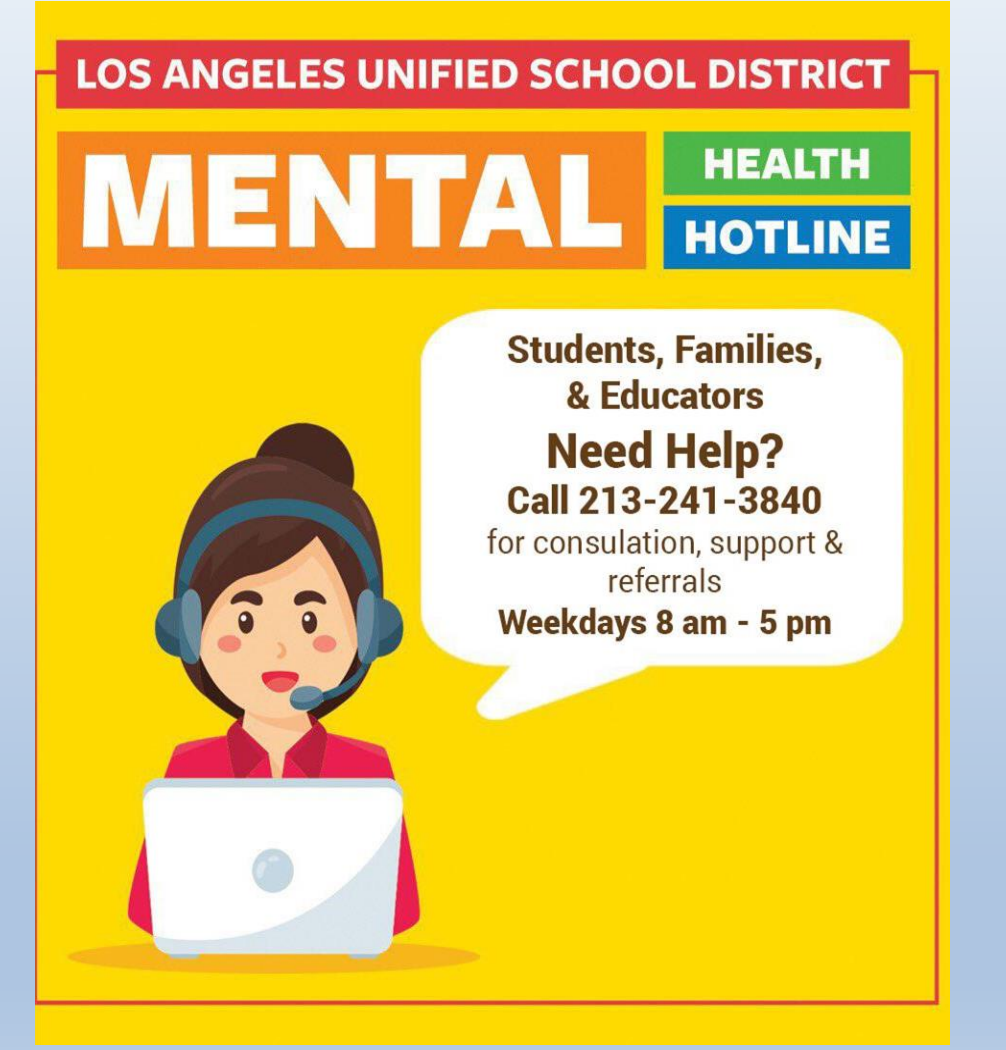

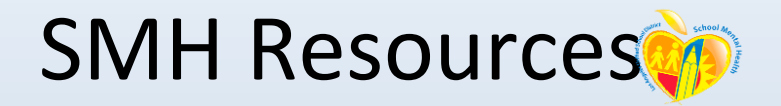

For support and consultation, contact: School Mental Health Crisis Counseling and Intervention Services •Monday-Friday (8:00 am-5:00 pm) •(213) 241-3840

> •Employee Assistance Program (800) 999-7222

•<u>www.AnthemEAP.com</u> •Login in Code: LAUSD
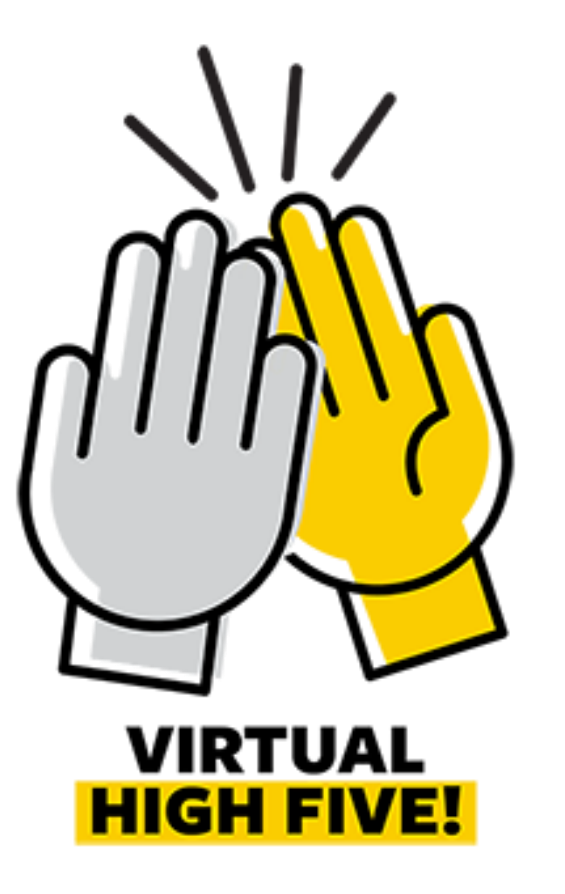

Thank you ... V

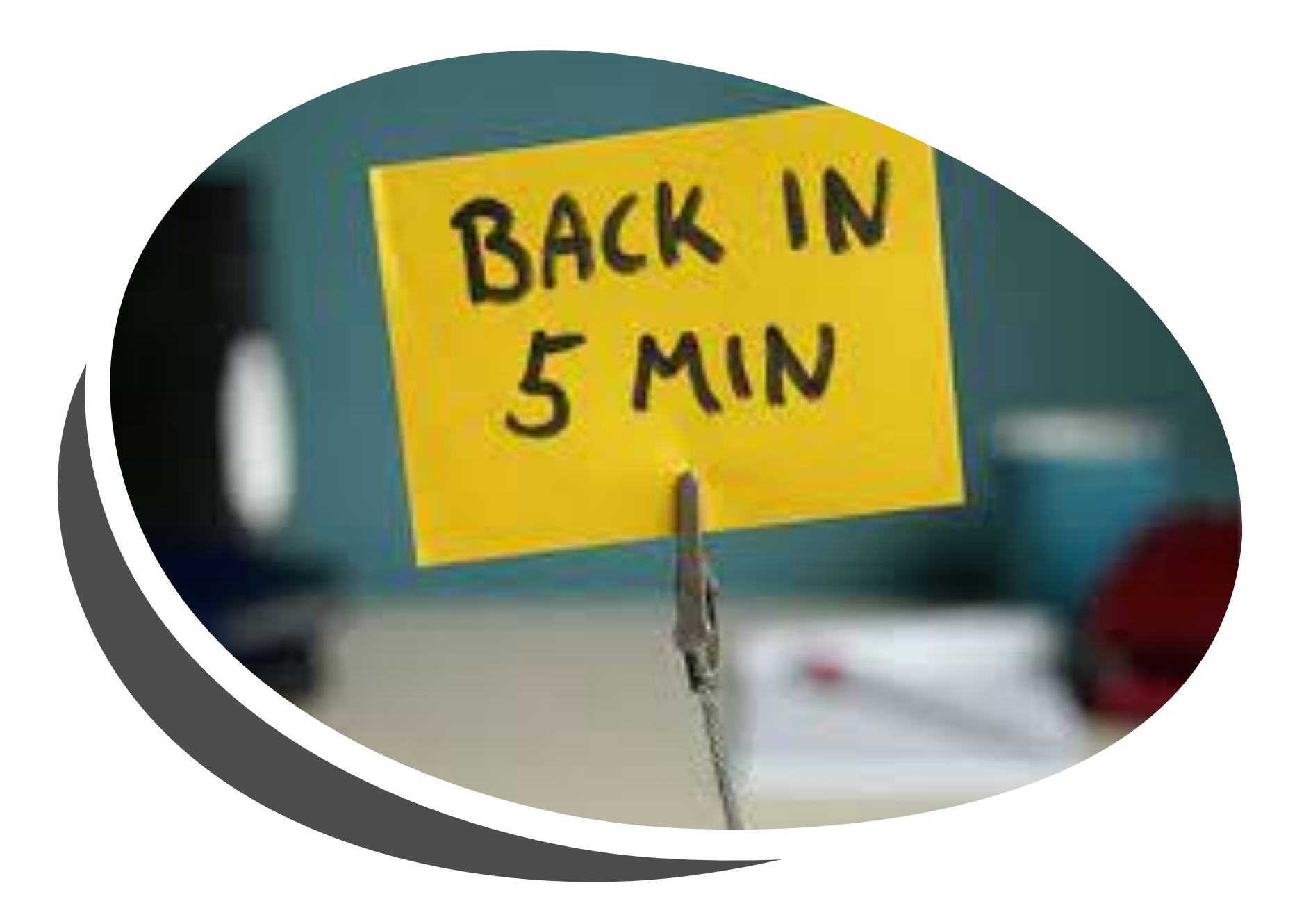

# **Payroll Services**

Tasha Cunningham Senior Payroll Specialist

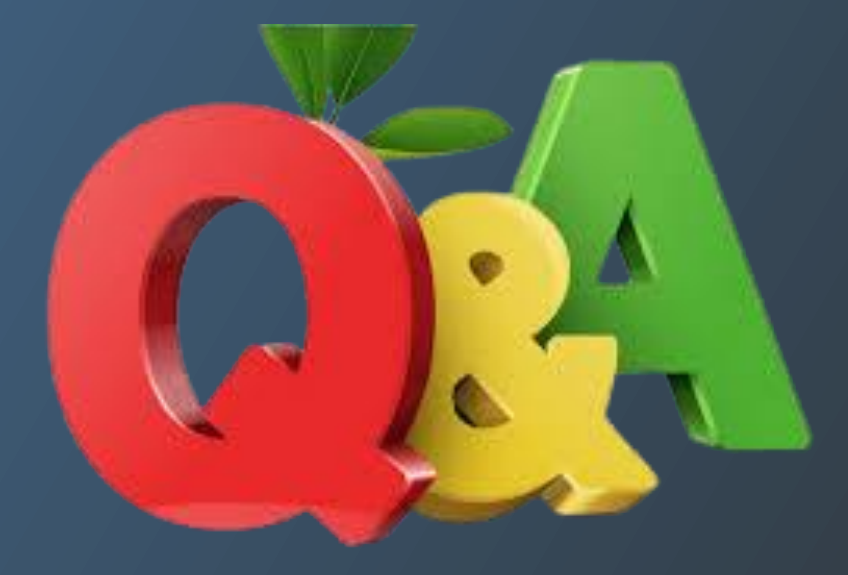

# **COVID-19 Update**

**Tony Cortez** *Operations Coordinator* 

## Vaccine and Covid-19 Test Sites

Baseline Testing

(42 Sites)

**6 Sites in Local District Central** • Carver MS • Foshay LC • Franklin HS Mayberry El RFK Roybal LC

## Who is required to test?

# **COVID** TESTING

# Everyone who comes onto campus to learn and support learning.

### Weekly:

- All staff currently reporting to work
- Students: Participating in Athletics conditioning program
- Students participating in LAUSD Childcare program

### **Prior to returning:**

- Students and staff must test at least 7 days prior to commencing in person learning
- School staff to test 3 days before being on campus

## **Testing based on Tiers**

### **Red Tier**

• Students and staff test every 2 weeks

### Orange Tier

- Staff every 2 weeks
- 20% of students every two weeks

### Yellow Tier

- 20% of staff
- 20% of students

## **Saturday Testing for March**

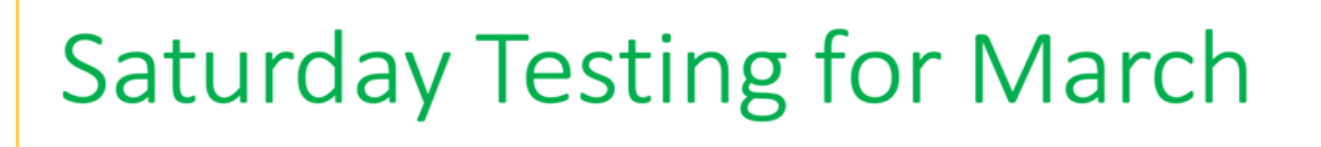

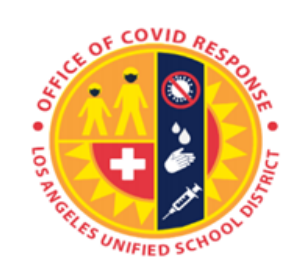

MAR 13

| SITE        | LD |
|-------------|----|
| Drew        | S  |
| Fleming MS  | S  |
| Jordan      | s  |
| Franklin SH | С  |
| Roybal      | С  |
| RFK         | С  |
| Romer MS    | NE |
| Telfair     | NE |

#### **MAR 20**

| SITE          | LD |  |
|---------------|----|--|
| Raymond El    | W  |  |
| Mark Twain    | W  |  |
| Legacy High   | E  |  |
| El Sereno MS  | E  |  |
| Garfield HS   | E  |  |
| Carver MS     | С  |  |
| Roybal        | С  |  |
| RFK           | С  |  |
| Northridge MS | NW |  |
| Reseda HS     | NW |  |

### The Los Angeles Unified COVID-19 Testing Program Staying healthy together to reduce the spread

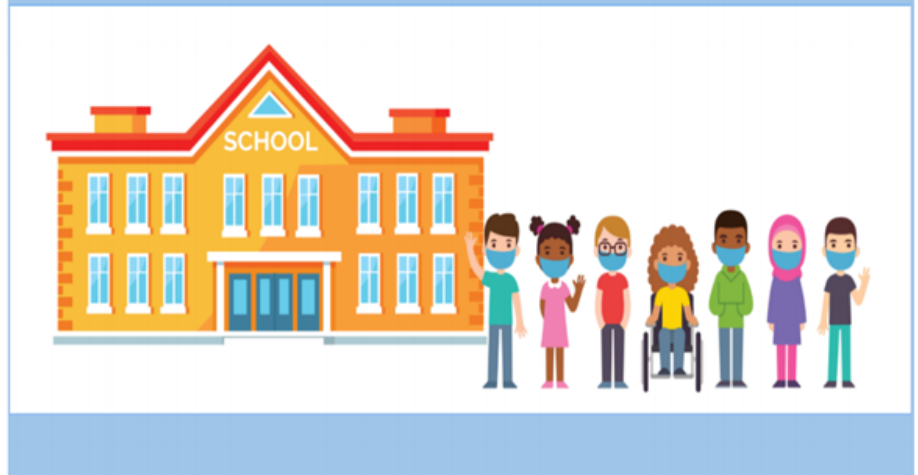

## **Cesar Chavez Schedule**

## Cesar Chavez Holiday COVID Testing sites and hours

### MARCH 26, 2021

### 9:00 AM-3:00 PM

| Central   | Roybal LC and RFK Community of Schools |
|-----------|----------------------------------------|
| East      | Legacy SH and El Sereno MS             |
| Northeast | Panorama SH and Pacoima MS             |
| Northwest | Northridge MS and Woodland Hills Acad. |
| South     | Gardena SH and Drew MS                 |
| West      | Raymond ES and Mark Twain MS           |

Vaccine Options for all Employees

## **Vaccinations** Available

-- ---- ------

| STATE                                                                                              | LAUSD                                                                                      | COUNTY                                                                                                    |  |  |
|----------------------------------------------------------------------------------------------------|--------------------------------------------------------------------------------------------|----------------------------------------------------------------------------------------------------|--|--|
| Https://myturn.ca.gov                                                                              | BOOK AN LAUSD COVID-19 VACCINE APPOINTMENT                                                 | Country of Los AnotLES<br><b>Public Health</b><br>http://publichealth.lacounty.<br>gov/acd/ncorona2019/     |  |  |
| Register <u>here</u> to book an<br>appointment through<br>the state's MyTurn<br>appointment system | Register at an LAUSD vaccine<br>site using the Daily Pass at<br><u>dailypass.lausd.net</u> | Register at other LA county<br>sites such as through the<br><u>LACDPH website</u> or your<br>local pharmacy |  |  |

### **Spring Break and Vaccination Schedules**

### Spring Break Testing and Vaccination

Vaccination Sites

March 29, 30, 31, April 1 9:30 am-3:00 pm April 2 9:30-12:30

- Roybal LC
- Diego Rivera LC
- Panorama SH
- SOFI

### **COVID Testing Sites**

Monday, Tuesday and Wednesday (March 29, 30, & 31)

7:15 am-4:00 pmCentral- RFK\* and Roybal

- East-Legacy/International\* HS and El Sereno
- Northeast- Pacoima MS\* Panorama
- Northwest-Northridge\* and Woodland Hills
- South- Gardena\* and Drew
- West- Raymond\* and Twain

\*Drive up sites

## VISIT OUR WEBSITE

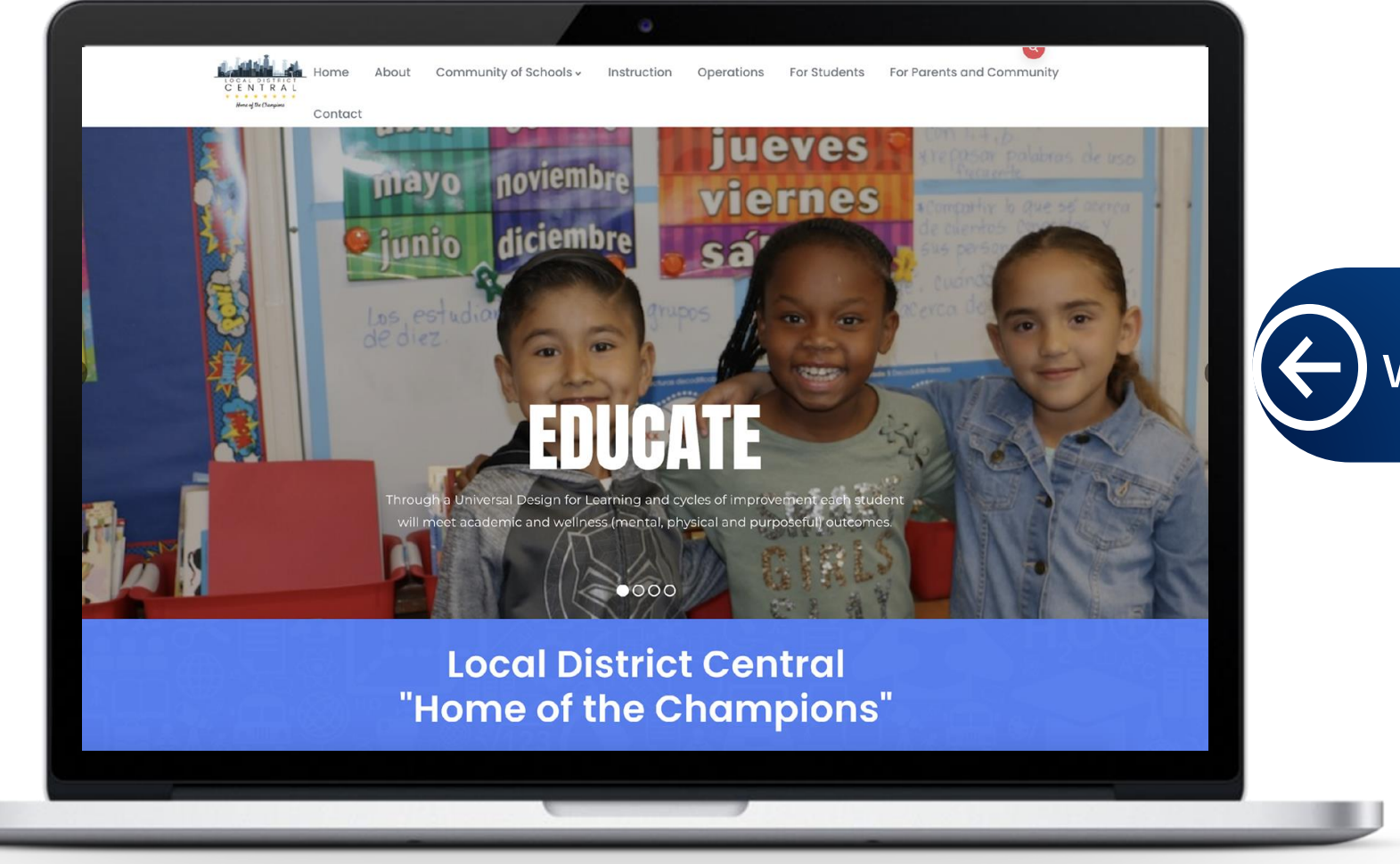

www.LDCentral.net

# **Daily Pass**

**Flaminio Zarate** *Operations Coordinator* 

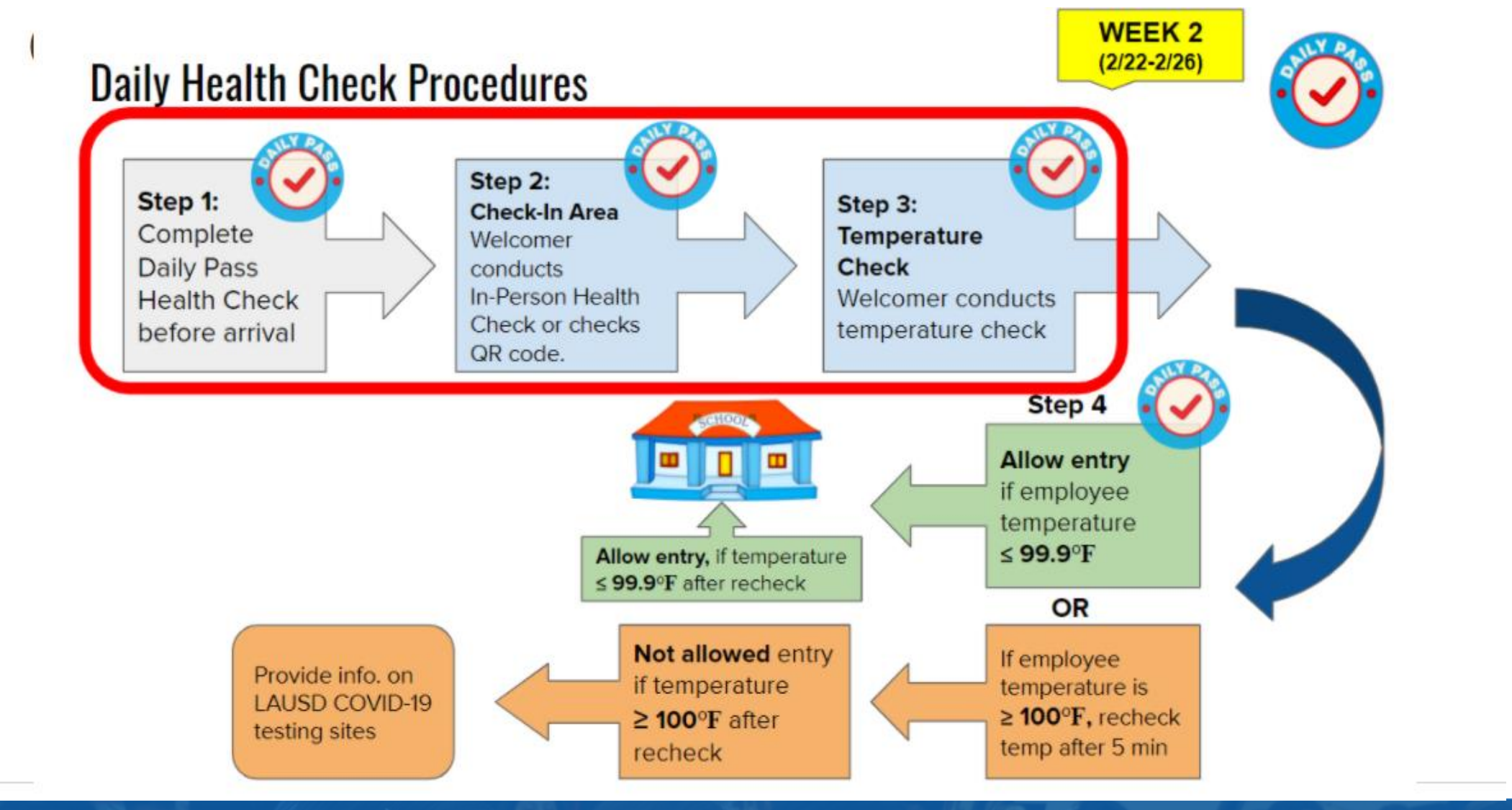

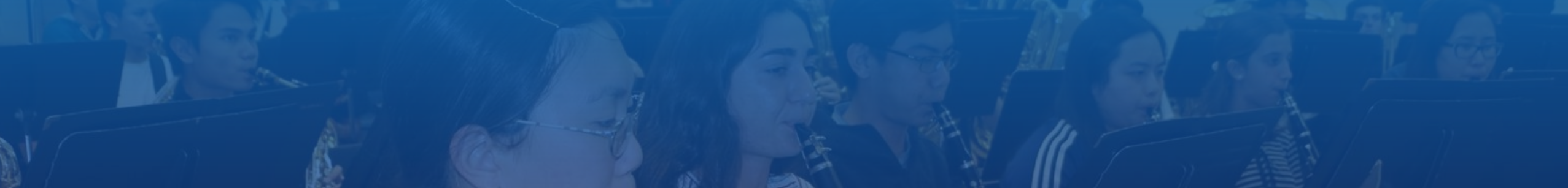

## Getting a Daily Pass Dailypass.lausd.net

9:35 🗸

a lausd-rts.powerappsportals.com can to keep ourserves and others as sale as possible. If you are a parent, you will need your Parent Portal Account. If you do not have a Parent Portal account, please register here:

https://parentws.lausd.net/parentauther app=passport

You may also contact your school site or call the Los Angeles Unified Hotline at 213-443-1300 for assistance with opening a Parent Portal account. Employees, contractors and students can use their single-sign on (LAUSD email address) when selecting "Employees/Students" below.

Household members or invited guests, Click to Get a Daily Pass or Schedule a COVID Test Appointment.

Sign in using one of the options listed below.

#### PARENTS

**EMPLOYEES/STUDENTS** 

## Signing In

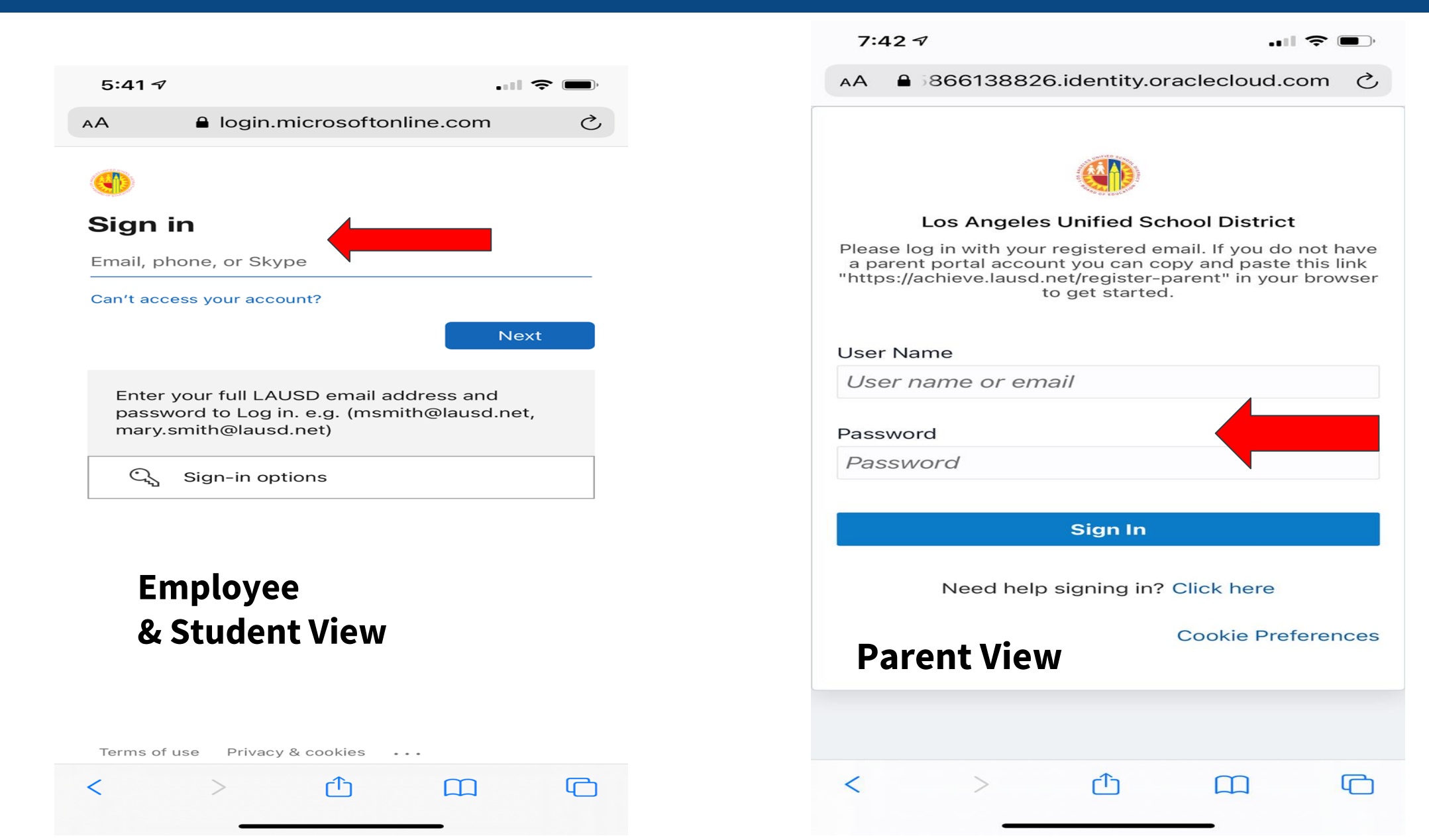

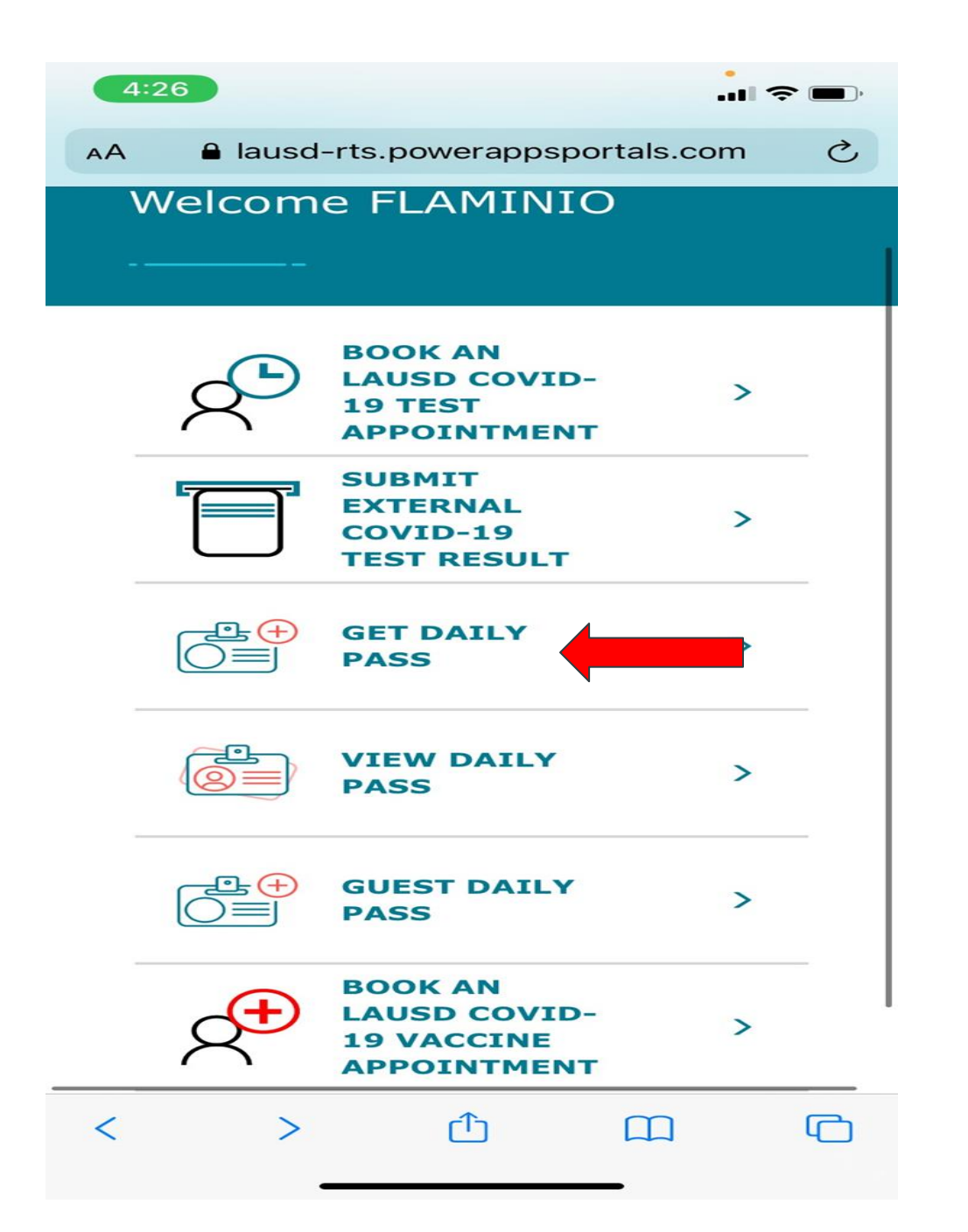

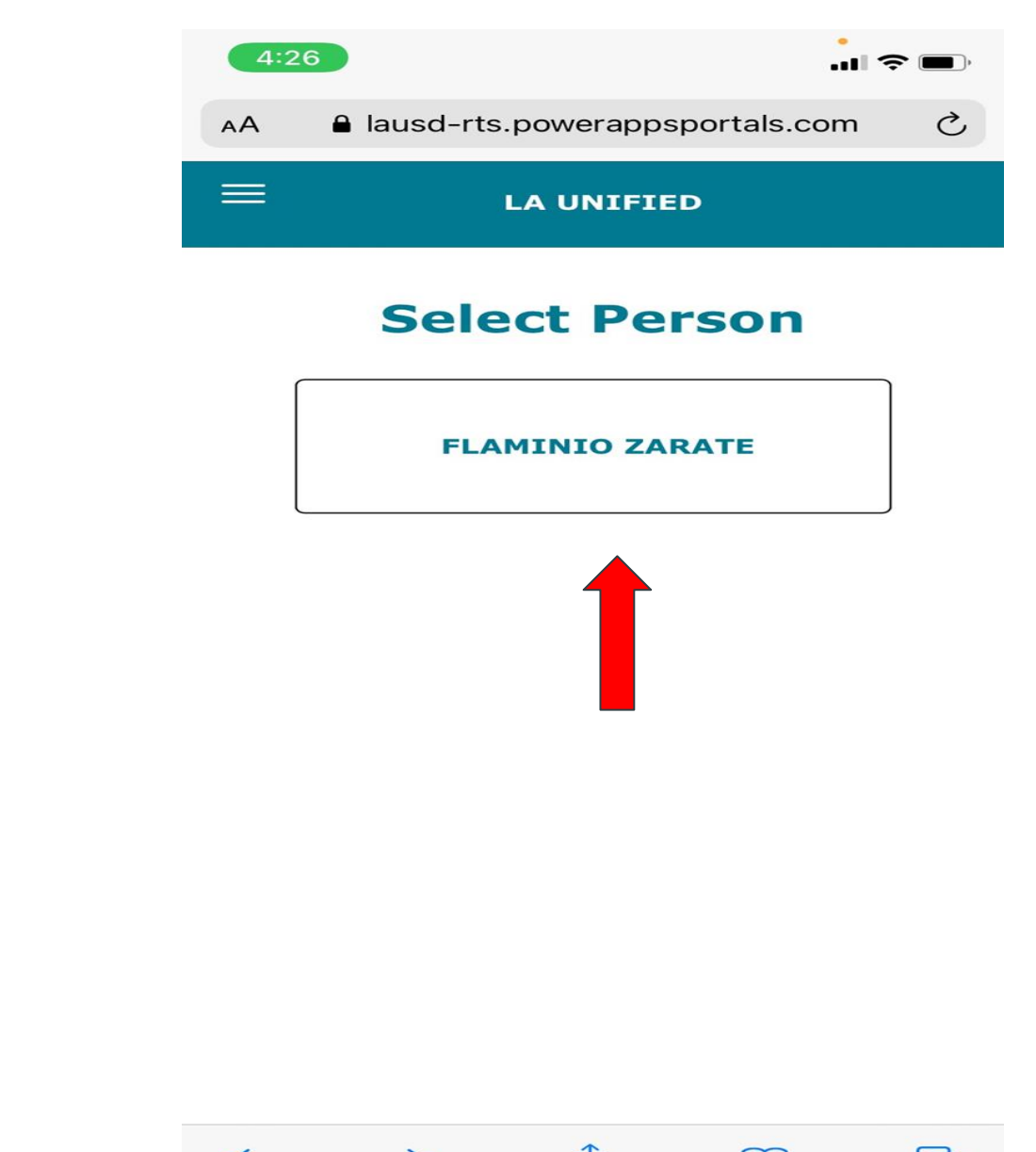

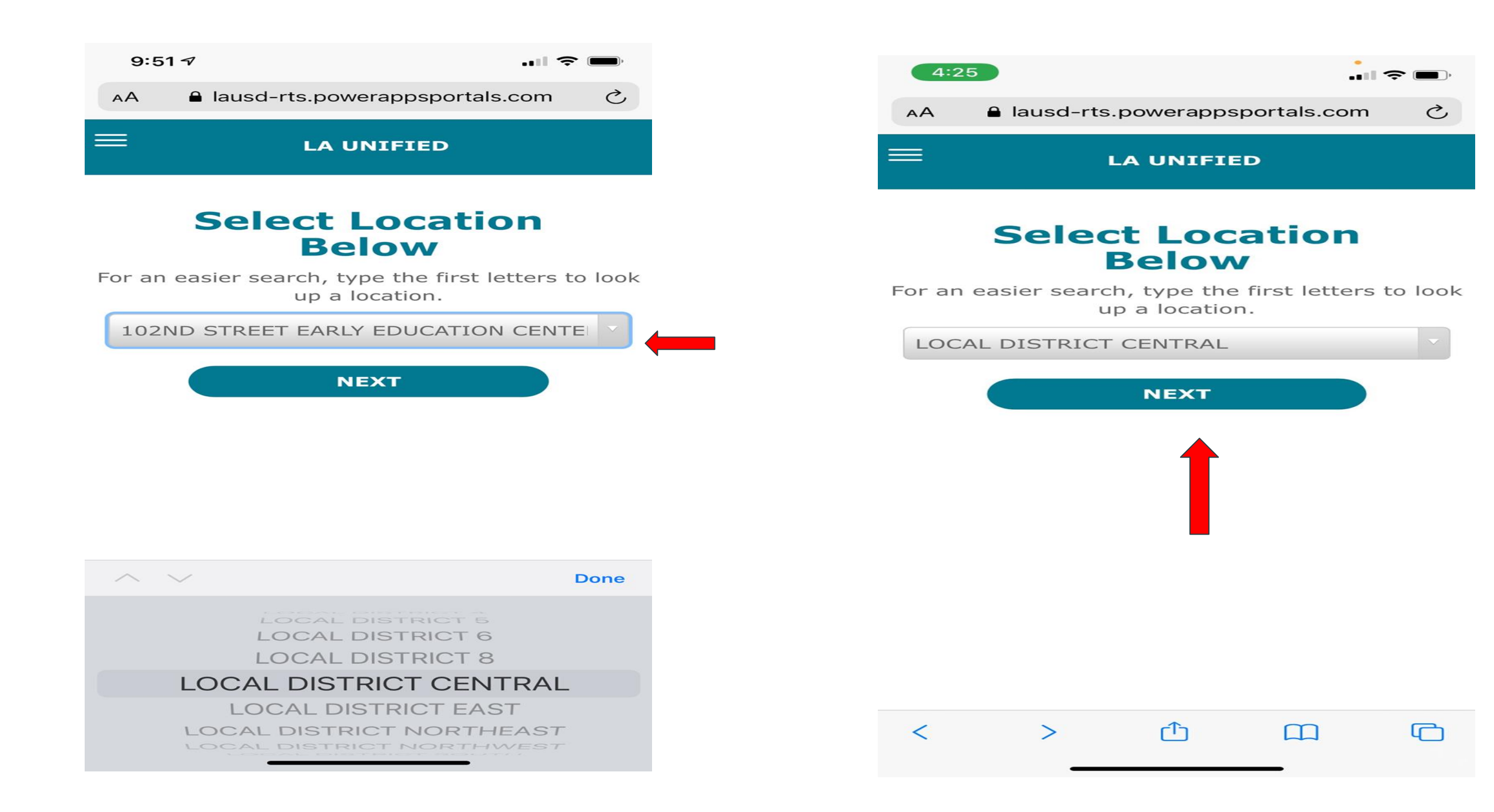

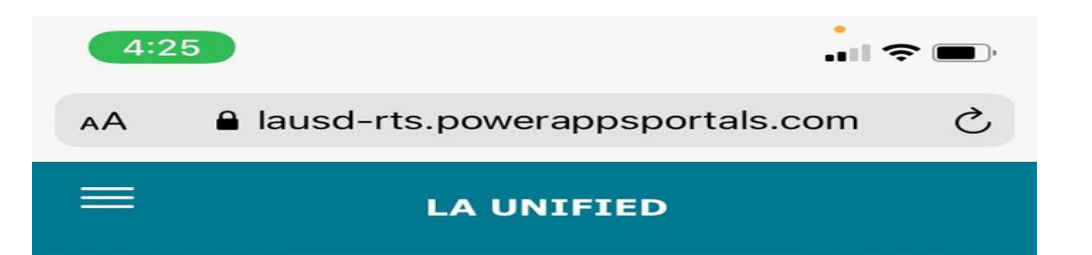

#### Take the daily health check

We can help protect the community by practicing healthy behaviors that decrease the risk of getting COVID-19. COVID-19 is commonly transmitted in homes. We successfully make our communities safer when:

- We wear face coverings at school and outside the home.
- We avoid inviting people into the home, other than those who need to be there.
- We minimize close physical contact, which increases your exposure to the virus. (Close physical contact is being next to anyone less than 6 feet away for more than 15 minutes. People who don't have symptoms can still transmit the virus.)

Our goal is to have everyone back to school as safely as possible. **Do you agree to commit to the safest behaviors possible and in so doing, keeping the schools safer?** 

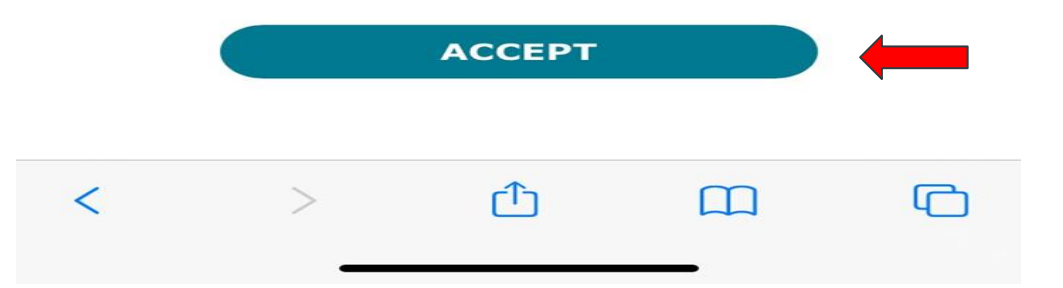

10:06 🔊

 $\equiv$ 

lausd-rts.powerappsportals.com

LA UNIFIED

#### Do you agree with the following statements?

Do you agree with the following statements? Please respond as accurately and honestly as possible. I am feeling well. I have not had any of the symptoms below in the past 14 days.

- Fever of 100 degrees or greater
- Shortness of breath or difficulty breathing
- Chills
- Fatigue (new or severe)
- Any of the following not due to a chronic condition
  - Cough
  - Congestion or Runny Nose
  - Muscle or body aches
  - Headache
  - Sore throats
  - Nausea/Vomiting
  - Diarrhea
  - Loss of taste or smell

I have not been in close physical

• Loss of taste or smell

I have not been in close physical contact with anyone with these symptoms, or a COVID-19 case, in the past 14 days.

I have not been informed by my medical provider that I have COVID-19 in the past 14 days.

I have not had a positive test result in the past 14 days.

I am not currently under a quarantine or isolation order.

I have been as safe as possible.

If you "disagree" with any of the above, you will not be allowed to enter a school or District office and you can schedule a COVID-19 test if you are an employee or student at https://achieve.lausd.net/covidtestingappt

|           | I AGREE    |           |
|-----------|------------|-----------|
| $\square$ | I DISAGREE | $\supset$ |

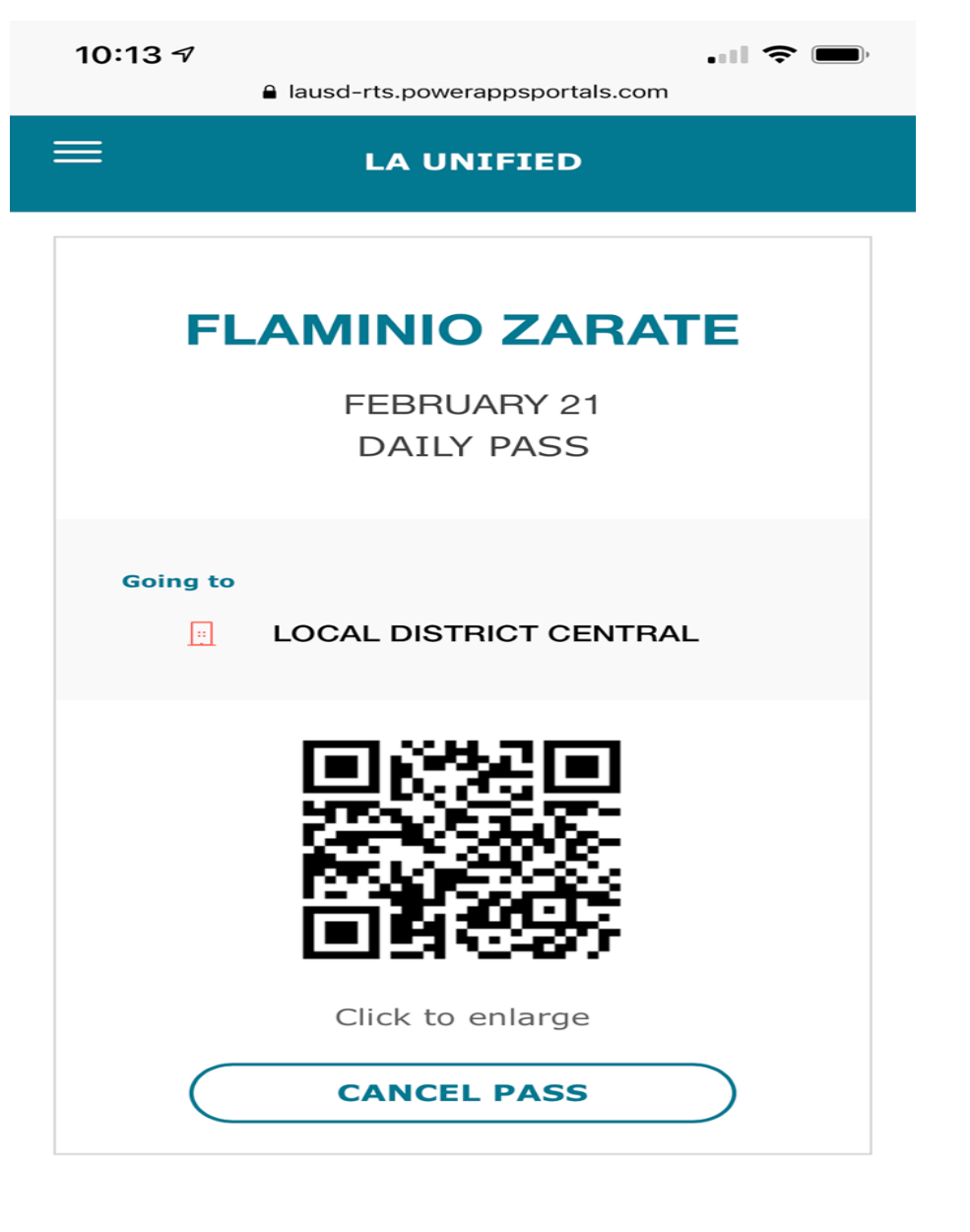

=

10:07 🔊

lausd-rts.powerappsportals.com

Loss of taste or smell

I have not been in close physical contact with anyone with these symptoms, or a COVID-19 case, in the past 14 days.

I have not been informed by my medical provider that I have COVID-19 in the past 14 days.

I have not had a positive test result in the past 14 days.

I am not currently under a quarantine or isolation order.

I have been as safe as possible.

If you "disagree" with any of the above, you will not be allowed to enter a school or District office and you can schedule a COVID-19 test if you are an employee or student at

https://achieve.lausd.net/covidtestingapp

| I AGREE    |  |
|------------|--|
| I DISAGREE |  |

LA UNIFIED

#### Looks like you aren't feeling well!

It is better for you to stay at home today.

Please schedule a COVID-19 test at: https://achieve.lausd.net/covidtestingappt.

If you have concerns about your health, please contact your healthcare provider. For any additional information please contact L.A. Unified Community Engagement Team at (213) 725-5637. If you are an employee, please inform your supervisor about your absence. If you are a student, please have your parent or guardian inform the school about your absence.

## **Check-In Area: Materials**

- A line up area with signage to mark at least of 6 feet distance
- Waiting area next to the check-in area if a temperature re-check is necessary.
- Posters/signs of the Three S for Site
  <u>Safety and the Daily Health Check</u>
- Mobile device to scan QR codes
  - Each school will get at least 3 iPhones
- No-touch thermometer with batteries
- Log to keep record of those who do not pass the health check
- Table to set materials/tools

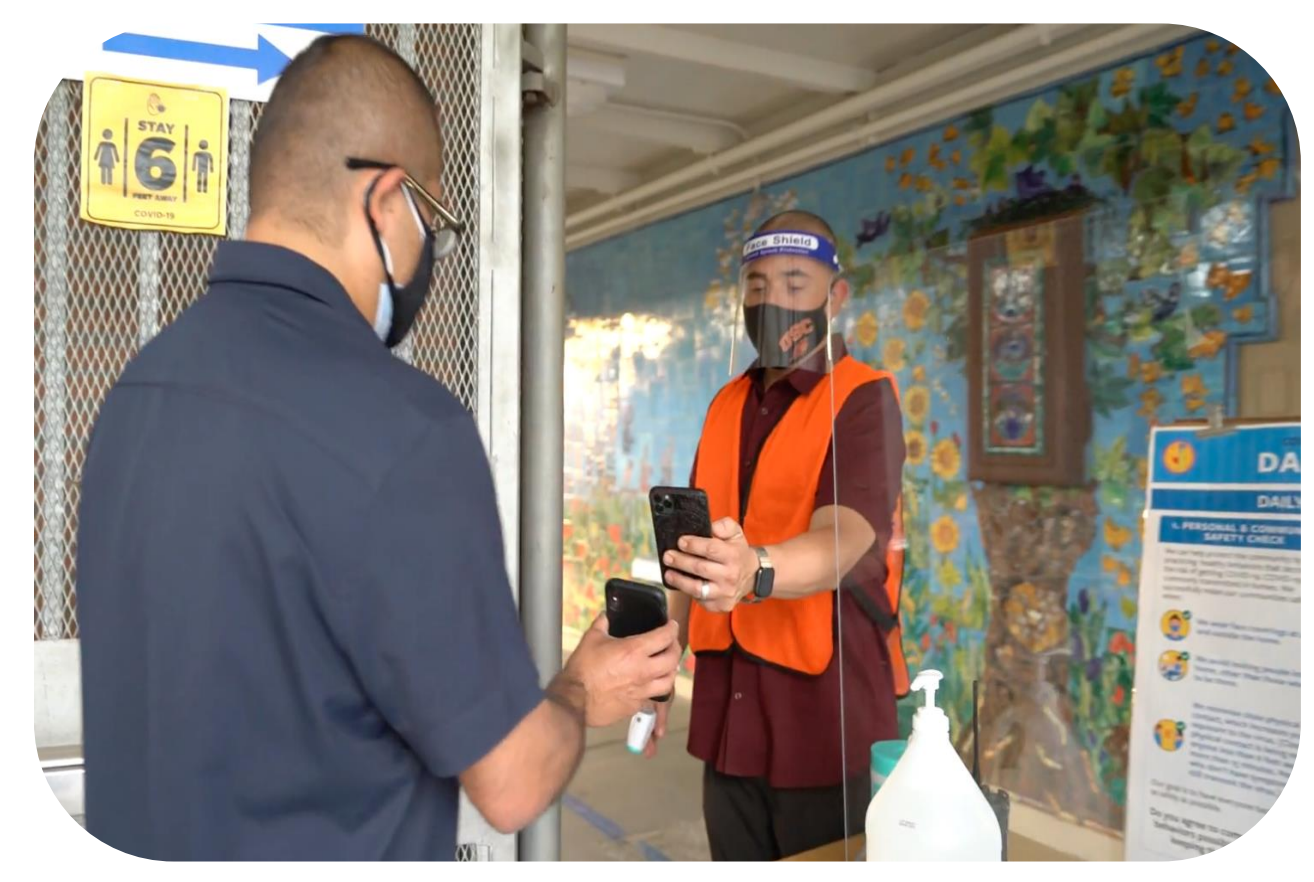

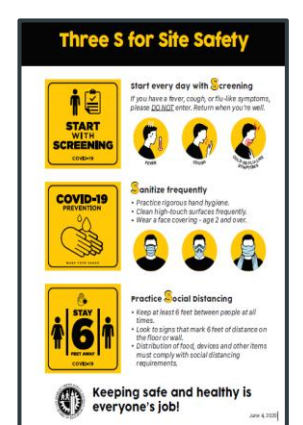

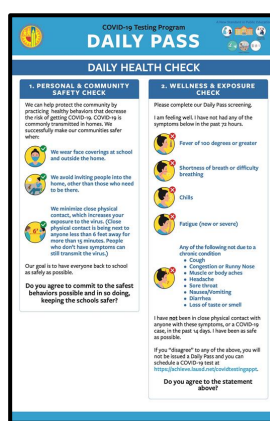

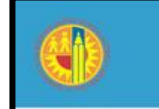

when:

to be there.

as safely as possible.

#### COVID-19 Testing Program **DAILY PASS** £ .... DAILY HEALTH CHECK 2. WELLNESS & EXPOSURE **1. PERSONAL & COMMUNITY** SAFETY CHECK CHECK Please complete our Daily Pass screening. We can help protect the community by practicing healthy behaviors that decrease the risk of getting COVID-19. COVID-19 is I am feeling well. I have not had any of the commonly transmitted in homes. We symptoms below in the past 72 hours. successfully make our communities safer Fever of 100 degrees or greater We wear face coverings at school and outside the home. Shortness of breath or difficulty breathing We avoid inviting people into the home, other than those who need We minimize close physical contact, which increases your exposure to the virus. (Close Fatigue (new or severe) physical contact is being next to anyone less than 6 feet away for more than 15 minutes. People who don't have symptoms can Any of the following not due to a chronic condition still transmit the virus.) Cough Our goal is to have everyone back to school Congestion or Runny Nose · Muscle or body aches Headache Do you agree to commit to the safest Sore throat Nausea/Vomiting behaviors possible and in so doing, Diarrhea keeping the schools safer? · Loss of taste or smell

I have not been in close physical contact with anyone with these symptoms, or a COVID-19 case, in the past 14 days. I have been as safe as possible.

If you "disagree" to any of the above, you will not be issued a Daily Pass and you can schedule a COVID-19 test at https://achieve.lausd.net/covidtestingappt.

Do you agree to the statement above?

**Daily Screening Questions for** Students, **Employees or** Parents who do not have a Daily Pass.

**Temperature Check** Must be below 100 **Degrees Fahrenheit.** If it is above you can have them step aside and retake 5 minutes later.

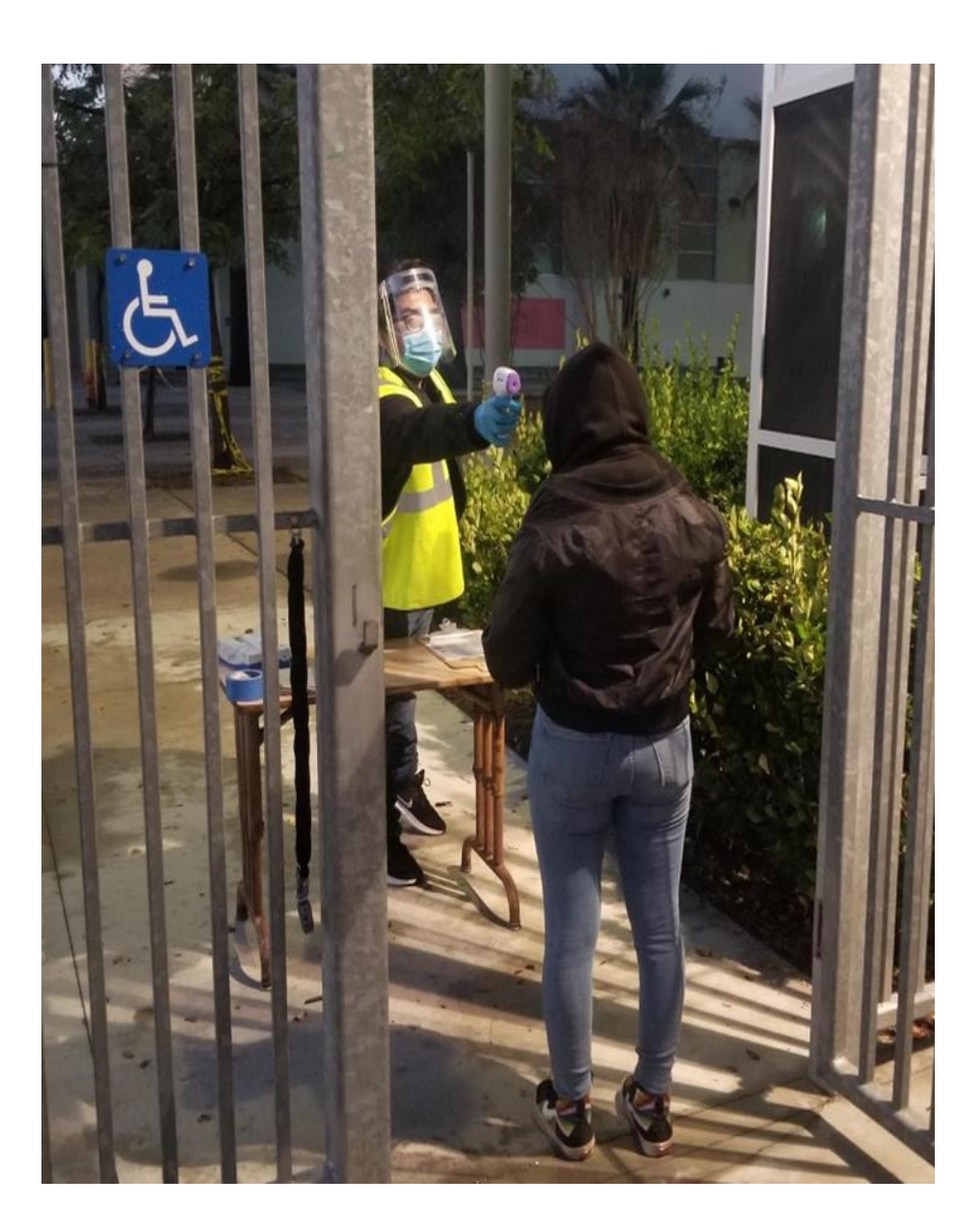

- Assigned to the school
- Mobile Number
- WiFi and Data Included

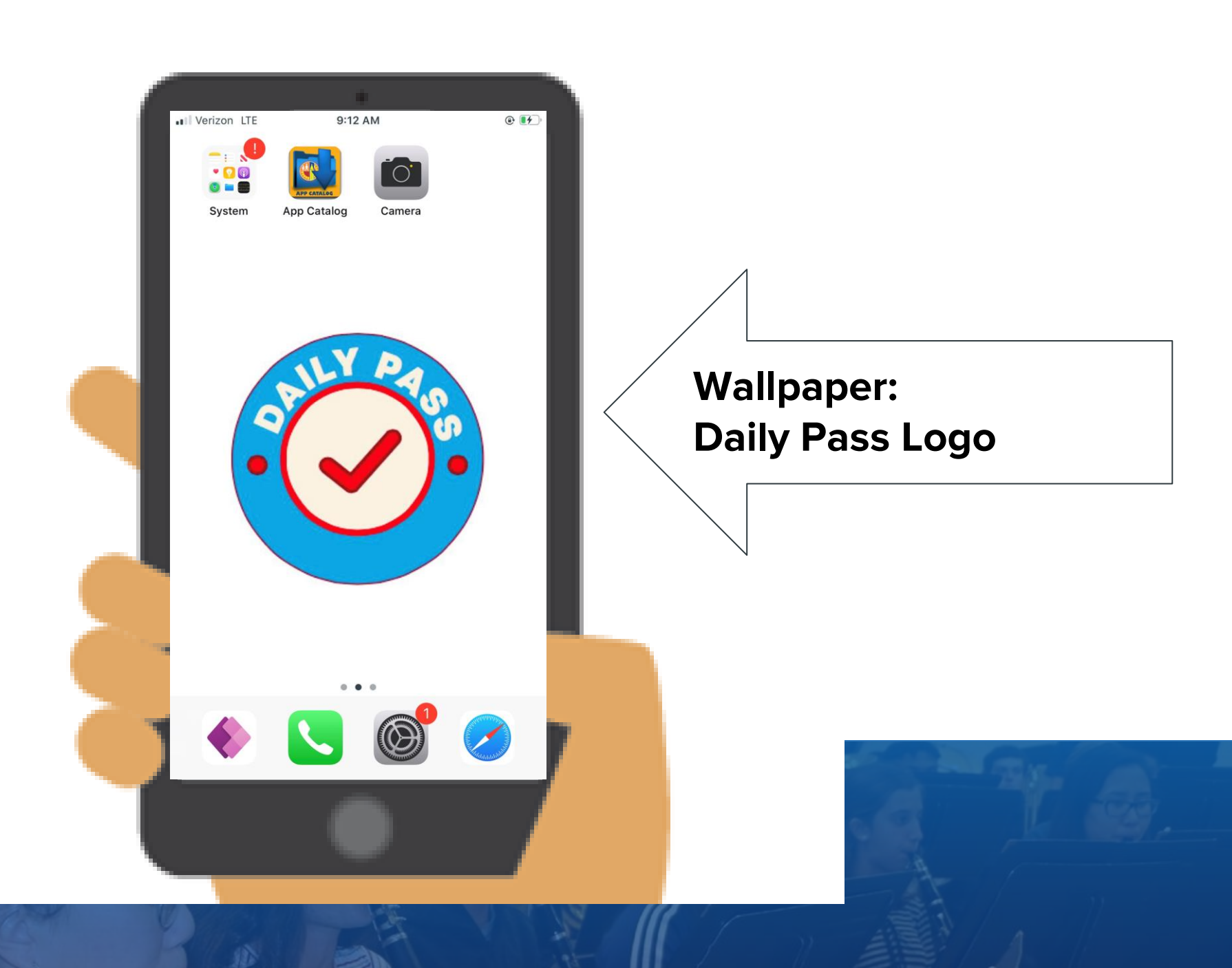

## **Daily Pass Scanner**

### Job Aid to download the link

Link to add additional person access to Daily Pass Scanner

http://bit.ly/DP-ScannerAccess

#### Daily Pass Job Aid

#### R1 December 2020

As part of Los Angeles Unified's commitment to safety during the COVID-19 pandemic, the Daily Pass app is a tool the District has adopted that allows individuals with single-sign-on access to do a health check before entering a school or office. The health check asks individuals to commit to safe behaviors and asks about wellness and exposure. There is a separate online tool for guests to get their Daily Pass. See Daily Pass Job Aid – Guest Portal for those instructions.

Please use this Job Aid to learn how to access and navigate the Daily Pass app via the app store or web browser. As modifications are made to the app please check for updated job aids.

#### ACCESSING THE DAILY APP

#### Step 1 – Download Power Apps

Search for "Power Apps" in the Apple App Store or Google Play Store. You can also click <u>here</u> for links to download.

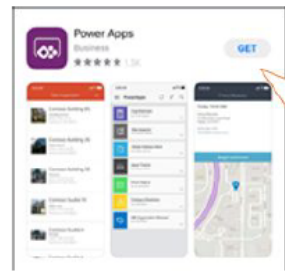

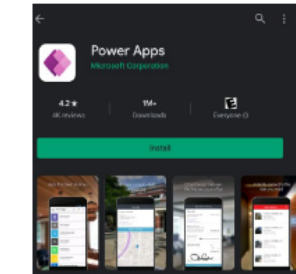

Apple App Store

Google Play Store

#### Step 2 – Enter LAUSD E-mail and SSO Password

After downloading the app, open the app and enter your LAUSD email address and click on the arrow. You will be redirected to a screen where you will enter your LAUSD Single Sign On (SSO) password. Click sign-in

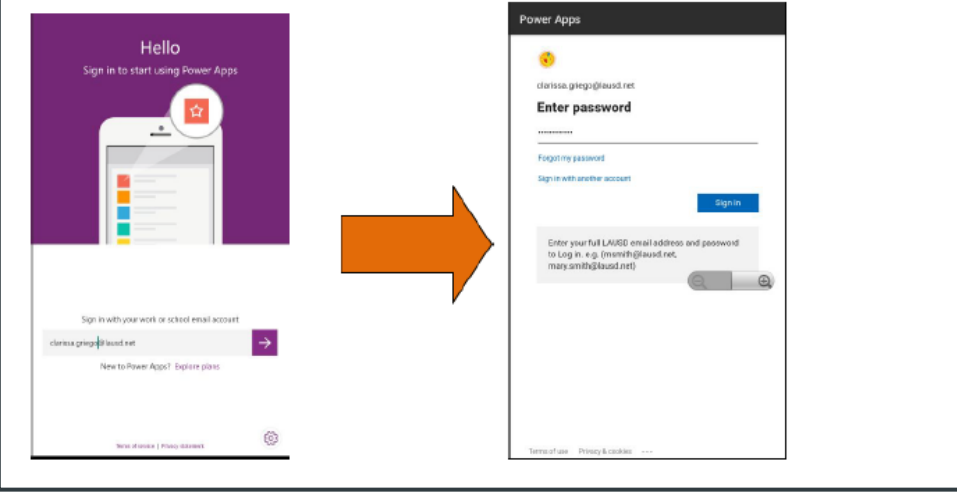

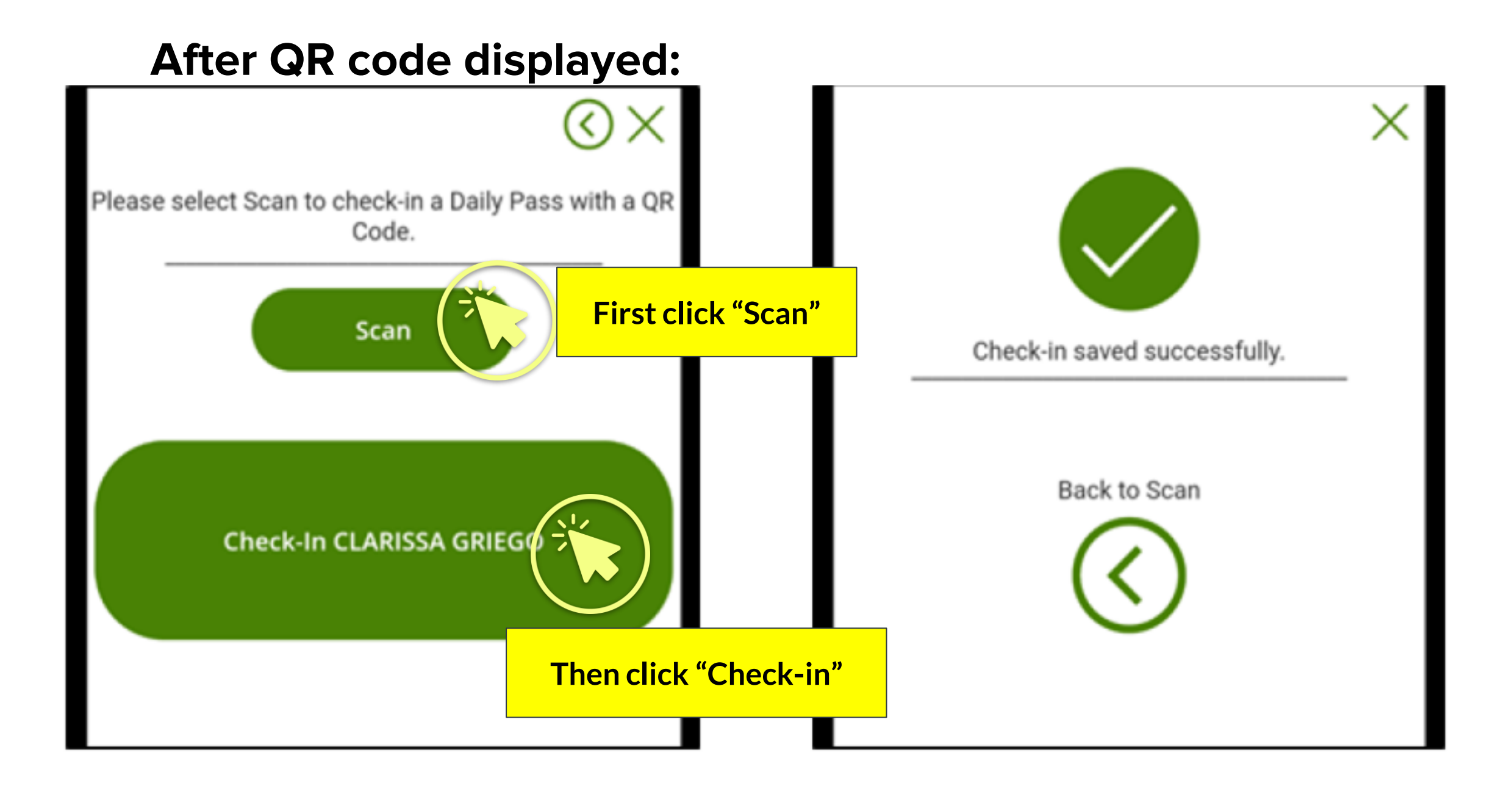

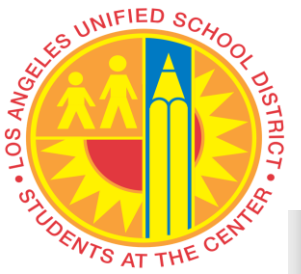

## **Principal's Portal**

| SAFE STEPS TO<br>SAFE SCHOOLS                                    |   |
|------------------------------------------------------------------|---|
| COVID-19 Compliance Checklist for Schools                        | ? |
| COVID-19 Containment, Response<br>and Control Plan               | ? |
| COVID-19 Prevention Trainings                                    | ? |
| Daily Pass Dashboard New                                         | ? |
| Employee Guide                                                   | ? |
| Instructional Handbook Online<br>Learning And Hybrid Model       | ? |
| Principal's Addendum                                             | ? |
| Principal's Playbook                                             | ? |
| Return To Campus: Family Guide                                   | ? |
| Safe Steps to Safe Schools Toolkit                               | ? |
| Transition Plan: From Safer At Home<br>to In-Person Services New | ? |

Williams Sufficiency Verification

## Daily Pass Principal's Dashboard <u>Access</u>dailypassdb.lausd.net

## **Principal Dashboard: Preview**

| Daily Pass<br>Dashboard | Name<br>Search | Q Ø        | Pass<br>All             | ✓ Per-               | son Type   | → Dat<br>12/2/2                      | te<br>2020 2/12/2021 |                     |
|-------------------------|----------------|------------|-------------------------|----------------------|------------|--------------------------------------|----------------------|---------------------|
| Select Location         | Last Name      | First Name | Student<br>/Employee ID | Person Type          | Passed?    | Survey Date                          | Checked In           |                     |
| 🔀 Campus Access         |                |            |                         | Employee<br>Employee | Yes<br>Yes | December 5, 2020<br>December 4, 2020 | False<br>False       | True/False = Yes/No |
| Cases                   |                |            |                         |                      |            |                                      |                      | •                   |
| Testing                 |                |            |                         |                      |            |                                      |                      |                     |
| 🗘 Daily Health Check    |                |            |                         |                      |            |                                      |                      |                     |
| E Appointments          |                |            |                         |                      |            |                                      |                      |                     |

### **Campus Access**

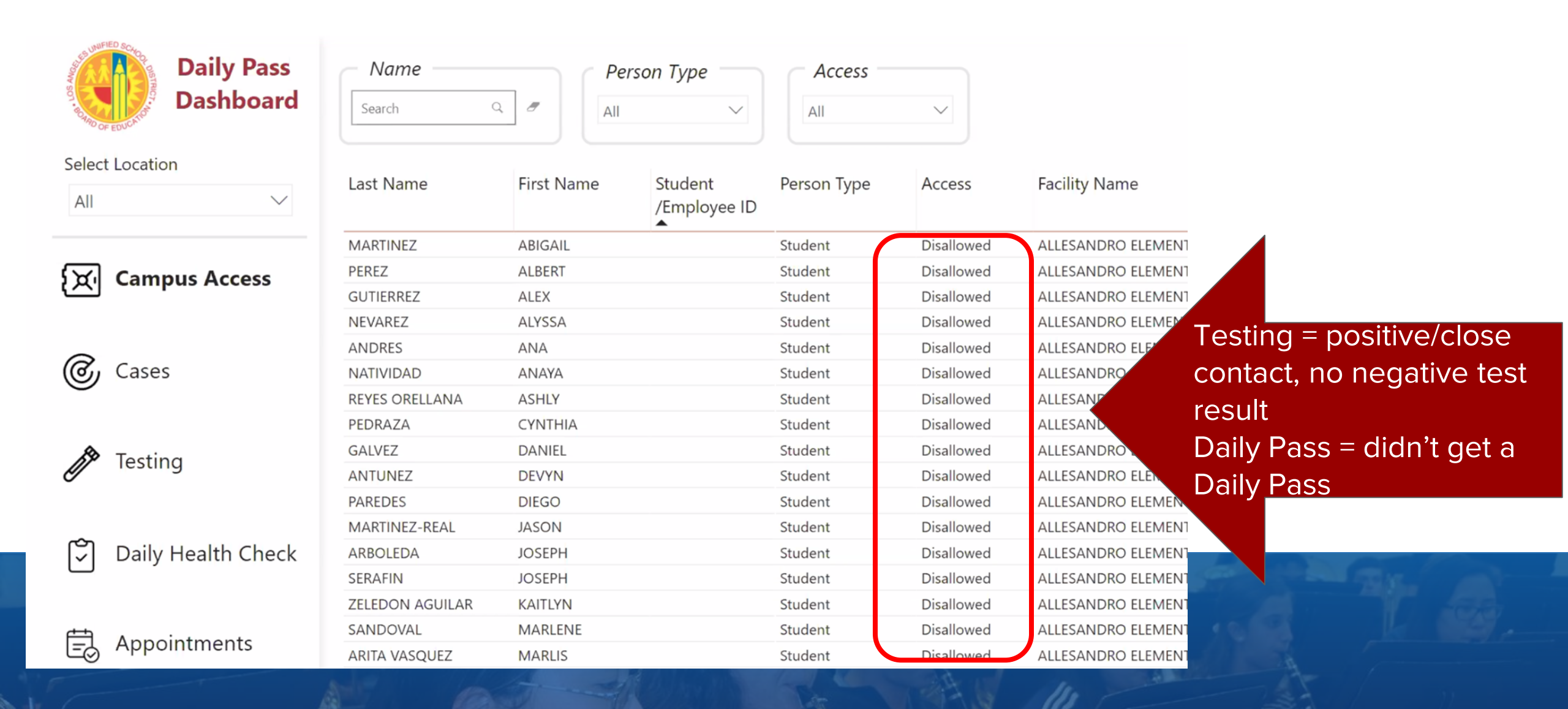

# Will itinerants show up in my dashboard?

Itinerants will only appear in a school's dashboard if they get a Daily Pass for the school in the Daily Health Check tab. The school will not have access to the itinerant's testing or appointment information.

## Will Early Ed students show up in the dashboard?

At the moment, early ed students will not show up in the Daily Pass dashboard.

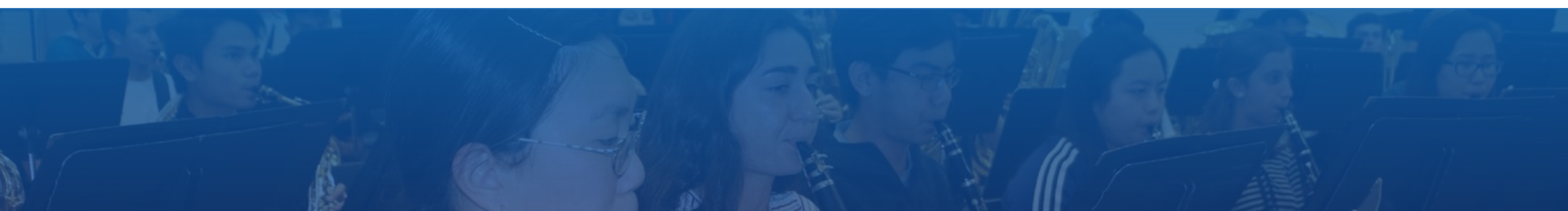

## Dashboard Resources: <u>http://bit.ly/DailyPassDb-resources</u>

- Job Aid
- FAQ's
- Video Tutorial
- Presentations
- Bulletins

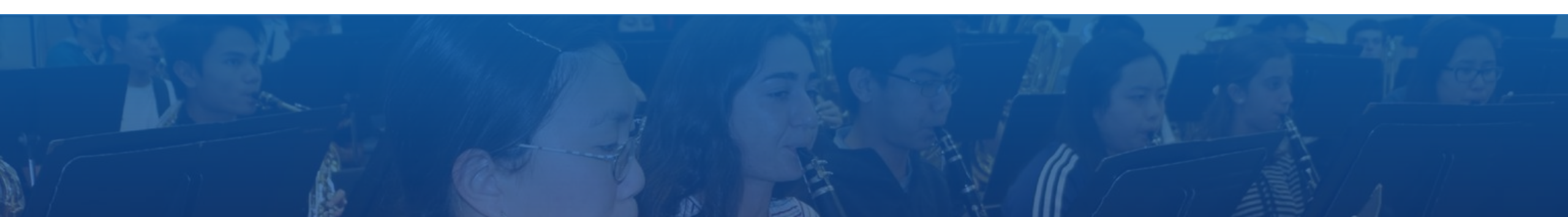

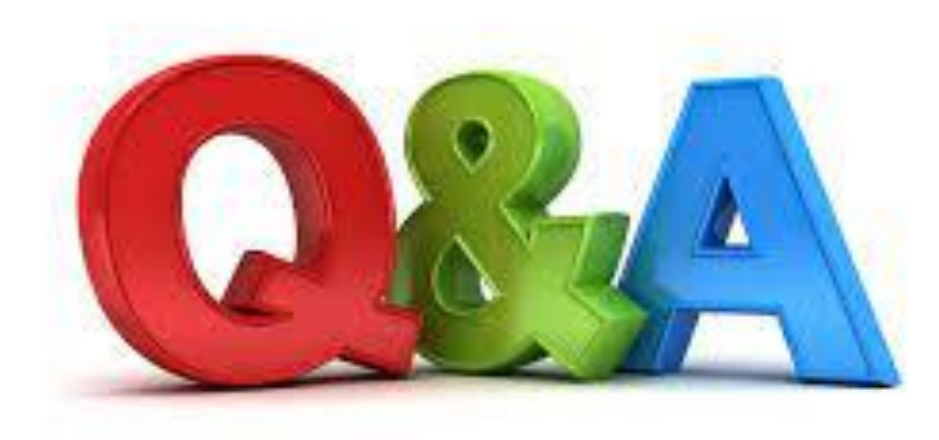

# Evaluation

### http://bit.ly/SAAeval3-18-21

## Social Media Follow & Tag

All your events & news

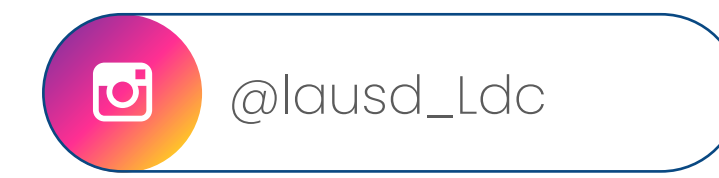

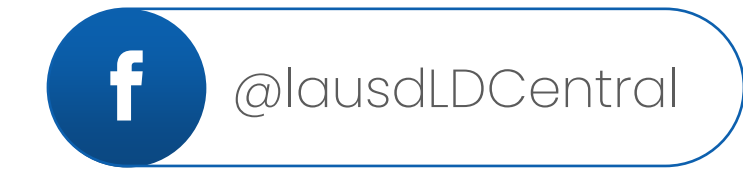

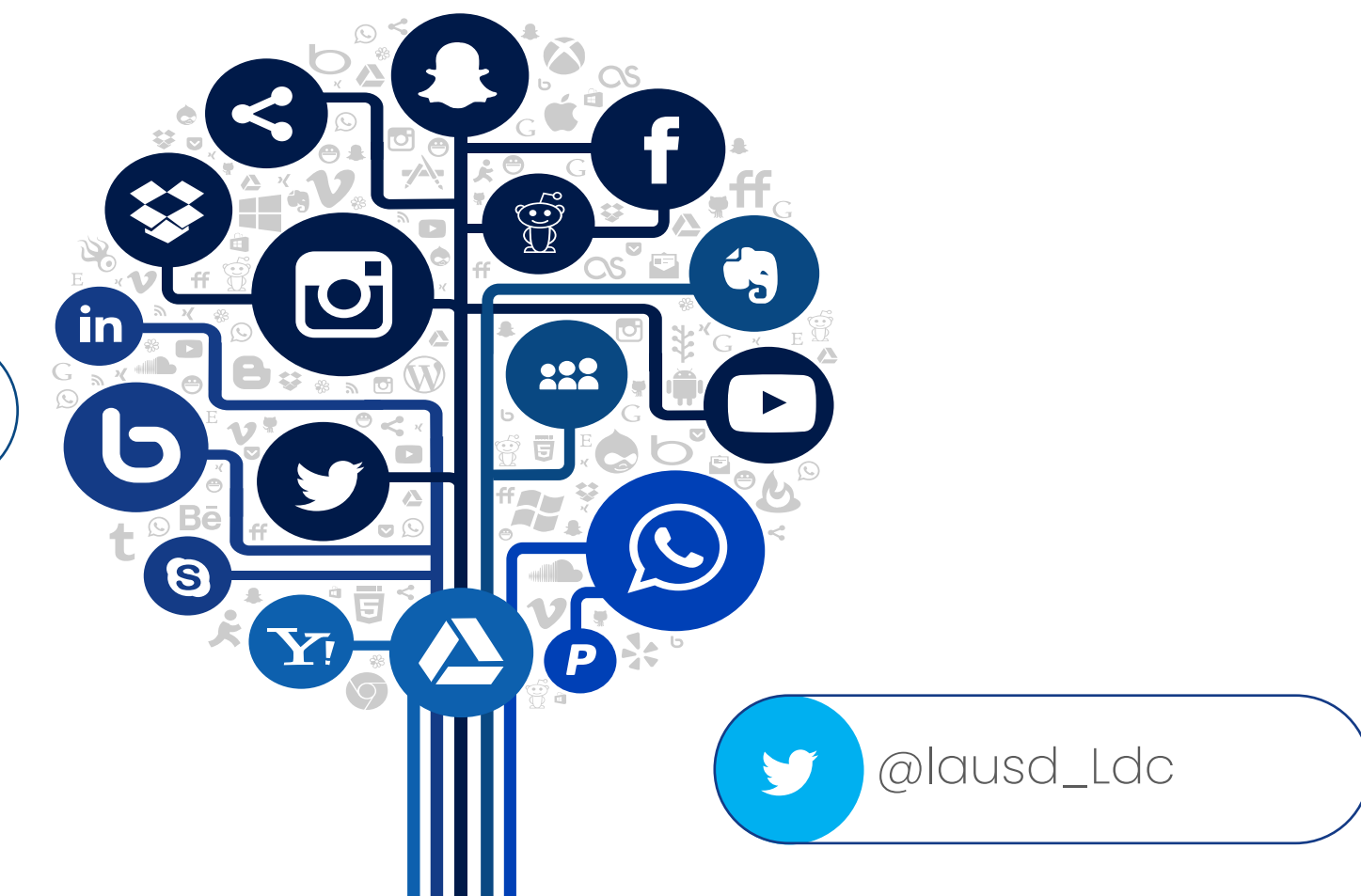

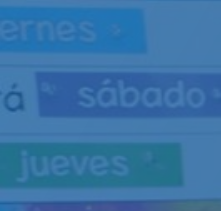

tación es. vierno<sup>°</sup>

mpo est

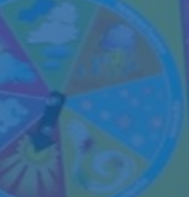

eiunio diciembre Thank You

+ Da L.